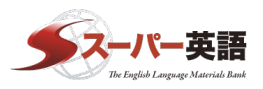

# Academic Express3

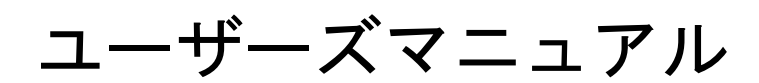

# 学習ガイド

Copyright 2024, L-Interface Co.Ltd.

本書のコピー、スキャン、デジタル化等の無断複製は著作権法上での例外を除き禁 じられています。 本書を代行業者等の第三者に依頼してスキャンやデジタル化することは、たとえ個人 や家庭内での利用でも著作権法違反です。

# <u>目次</u>

| 1. 学習ス  | ガイド1                          |
|---------|-------------------------------|
| 1.1. シ  | マステムご利用にあたって2                 |
| 1.1.1.  | 動作環境2                         |
| 1.2. 口  | グイン2                          |
| 1.2.1.  | ログイン画面について3                   |
| 1.2.2.  | ログインする4                       |
| 1.3. 受  | 講者機能5                         |
| 1.3.1.  | Home 画面5                      |
| 1.3.2.  | プロフィール設定メニュー6                 |
| 1.3.3.  | メインメニューについて7                  |
| 1.4. Pl | lacement Quiz                 |
| 1.4.1.  | Placement Quiz とは?            |
| 1.4.2.  | Placement Quiz を受験する9         |
| 1.4.3.  | Placement Quiz の履歴を確認する11     |
| 1.5. Ti | raining Bank                  |
| 1.5.1.  | Training Bank とは?12           |
| 1.5.2.  | 学習の進め方(Vocabulary Bank 編)13   |
| 1.5.3.  | 学習の進め方(Grammar Bank 編)18      |
| 1.5.4.  | 学習の進め方(Reading Bank 編)22      |
| 1.5.5.  | 学習の進め方(Listening Bank 編) 30   |
| 1.6. 英  | 語道場・リスニング道場                   |
| 1.6.1.  | ディクタン                         |
| 1.6.2.  | リスタン                          |
| 1.7. 週  | 刊!英語ドリル                       |
| 1.7.1.  | 週刊!英語ドリルとは?41                 |
| 1.7.2.  | 週刊!英語ドリルを受講する41               |
| 1.7.3.  | 週刊!英語ドリルの学習結果を見る43            |
| 1.8. Se | elected Training              |
| 1.8.1.  | Selected Training とは?         |
| 1.8.2.  | Selected Training の課題を確認・開始する |
| 1.8.3.  | Selected Training「シングル配信」46   |
| 1.8.4.  | Selected Training グループ配信      |
| 1.8.5.  | Selected Training 履歴を見る53     |
| 1.9. Te | est Bank                      |
| 1.9.1.  | Test Bank とは?                 |

| 1.9.2. | Test Bank 模擬試験           | 56 |
|--------|--------------------------|----|
| 1.9.3. | Test Bank を受験する          | 59 |
| 1.9.4. | Test Bank 受験結果を確認する      | 62 |
| 1.10.  | My Portfolio             | 63 |
| 1.10.1 | . My Portfolio とは        | 63 |
| 1.10.2 | . 「概要」ガジェット              | 65 |
| 1.10.3 | . 「学習マイレージ」ガジェット         | 65 |
| 1.10.4 | . 「学習時間」ガジェット            | 68 |
| 1.10.5 | · 「Placement Quiz」ガジェット  | 72 |
| 1.10.6 | . 「Vocabulary Bank」ガジェット | 74 |
| 1.10.7 | 「Selected Training」ガジェット | 76 |
| 1.10.8 | 「英語試験スコア記録帳」ガジェット        | 77 |
| 1.11.  | Team Portfolio とは?       | 80 |
| 1.12.  | お知らせ                     | 84 |
| 1.13.  | 学習カレンダー                  | 85 |
| 1.14.  | アンケート                    | 86 |
| 1.15.  | 簡易学習ガイド                  | 87 |

# 1. 学習ガイド

# 1.1. システムご利用にあたって

Academic Express 3 をご利用いただくにあたり、以下の環境をご準備ください。

#### 1.1.1.動作環境

以下にシステムの推奨動作環境一覧をご案内します。

| パソコン   | <windows></windows>                                 |
|--------|-----------------------------------------------------|
|        | OS: Microsoft Windows 10/11                         |
|        | ブラウザ: Google Chrome 最新バージョン、Microsoft EDGE、Firefox最 |
|        | 新バージョン                                              |
|        | ※辛声再生にはスピーカー/ヘッドフォンが必要な場合があります                      |
|        | $\leq Mac >$                                        |
|        | OS: Mac OS X (10.12.x) 以上                           |
|        | ブラウザ: Safari 最新バージョン、Firefox 最新バージョン、Google         |
|        | Chrome 最新バージョン                                      |
|        | ※音声再生にはスピーカー/ヘッドフォンが必要な場合があります。                     |
|        |                                                     |
| タブレット  | <ipad></ipad>                                       |
|        | OS: iOS11.x 以上                                      |
|        | ブラウザ: Safari 最新バージョン                                |
| スマートフォ | <i0s></i0s>                                         |
| ン      | 0S: i0S11.x 以上                                      |
|        | ブラウザ: Safari 最新バージョン                                |
|        | <android></android>                                 |
|        | OS:Android4.4 以上                                    |
|        | ブラウザ: Google Chrome 最新バージョン                         |
|        |                                                     |

### 1.2. ログイン

本システムをご利用いただくにあたり、受講者はサイトにアクセス後、ログインIDとパスワードを用いてログインします。IDとパスワードについては、ご利用される学校様によって運用方法が異なります。

(クラウド版の場合は、学校コードが必要となる場合があります。)

#### 1.2.1. ログイン画面について

Academic Express 3(以後 AE3)のログイン画面では、AE3 へのログインを行うほか、大学からのお知らせ、システムのアップデート情報などを随時ご確認いただけます。

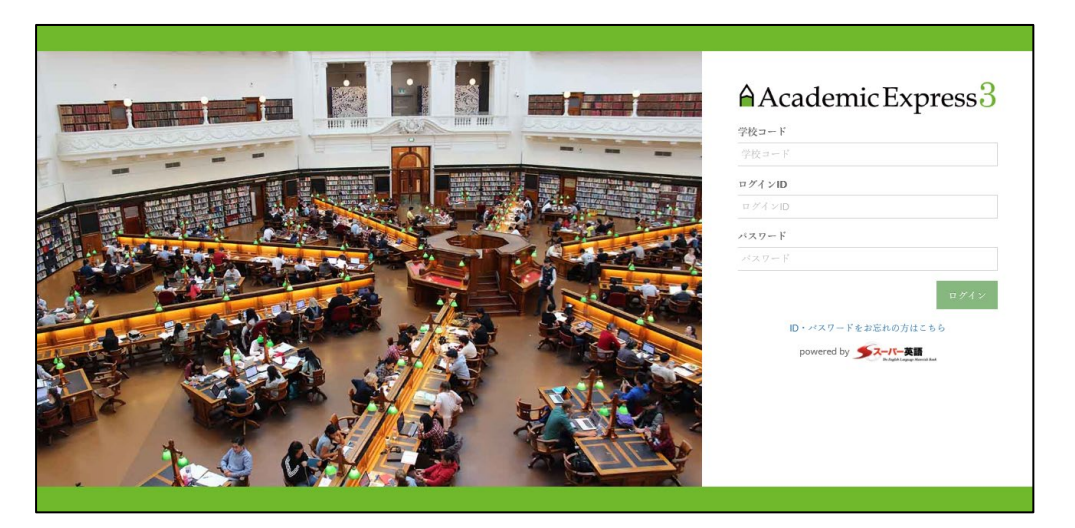

ログイン画面

| ログイン欄 | ここに学校コード/ログインID/パスワードを入力します。      |
|-------|-----------------------------------|
|       | パスワードがわからなくなった場合は、ログインボタン下のパスワード  |
|       | 再発行のためのリマインダー(「ID・パスワードのお問い合わせはこち |
|       | ら」)をご利用ください。                      |
| お知らせ欄 | 大学からのお知らせや、システムのアップデート情報などの最新情報を  |
|       | 確認できます。                           |

※ご利用される環境によっては、リマインダー機能を取り外している場合がございます。

※ご利用される環境によっては、画面の画像などが異なる場合がございます。

#### 1.2.2. ログインする

画面右側のログイン欄に、管理者の方から指定された受講者用の ID、パスワードを入力し、「ログインする」ボタンをクリックしてください。ログイン認証が成功すると「Home」画面に移ります。

| ■ スーパー美語大学校                                                  | A 1154.                      |
|--------------------------------------------------------------|------------------------------|
| 12 💼 O Homa                                                  | IUT SAME ON                  |
| d Hone                                                       |                              |
| * Pacement Que                                               | 日午大郎さんの学習展                   |
|                                                              | 12<br>My78/->                |
| Vestuary lank                                                | 7812322                      |
| Redet Brit                                                   | 学習カレンダー                      |
| - Libbering Bank                                             |                              |
| • KR28                                                       |                              |
| 9.x=>929 · · · · · · · · · · · · · · · · · ·                 |                              |
|                                                              |                              |
| m #triagfax  6619 28.15. 4146 1080                           |                              |
| / Sectod Training ~                                          |                              |
| - 338P                                                       |                              |
| 822 8 400                                                    |                              |
| C Test Bank                                                  |                              |
| - KINILAN                                                    |                              |
| 230P                                                         |                              |
| lat tw Portfolo                                              |                              |
| 6485 5485 5485 5485 7,€4 7,4 548 + 214 + 2,45                |                              |
| 👹 Team Portfolo 🗸                                            |                              |
| BLOT=k                                                       |                              |
| 40 MULE                                                      |                              |
| California Sank Grammar Bank Listening Bank (Short Dialogue) |                              |
| * 780/F                                                      |                              |
|                                                              |                              |
| Varias Varias Varias                                         |                              |
| 62 40 58 0                                                   |                              |
| 0 sr 0 sr 0 sr                                               |                              |
|                                                              |                              |
| 7820197                                                      |                              |
| V Training Bank                                              |                              |
|                                                              |                              |
| enal Browning TOEIC                                          |                              |
|                                                              |                              |
|                                                              |                              |
| v more                                                       |                              |
| Market S. M.                                                 |                              |
|                                                              |                              |
|                                                              |                              |
|                                                              |                              |
| 今週                                                           |                              |
| 017 017 017 017 -17 -17                                      |                              |
| 先週                                                           |                              |
| 012 012 012 013 013 013 013 013                              |                              |
| · · · · · · · · · · · · · · · · · · ·                        |                              |
| ATR6                                                         |                              |
|                                                              |                              |
| *R050                                                        | メーノー 売記 Academic Dipress3    |
| Fowered by 52-re-28                                          | Ver. 3.7.0 Update 2020/04/01 |

Home 画面

うまくログインできないときは、学校の管理者に確認をしてください。

## 1.3. 受講者機能

ここでは、AE3 の受講者機能について説明します。

#### 1.3.1. Home 画面

AE3 では、受講者のログイン直後に各機能へのリンク群を提供する Home 画面が提供されています。Home 画面の機能は以下をご用意しています。

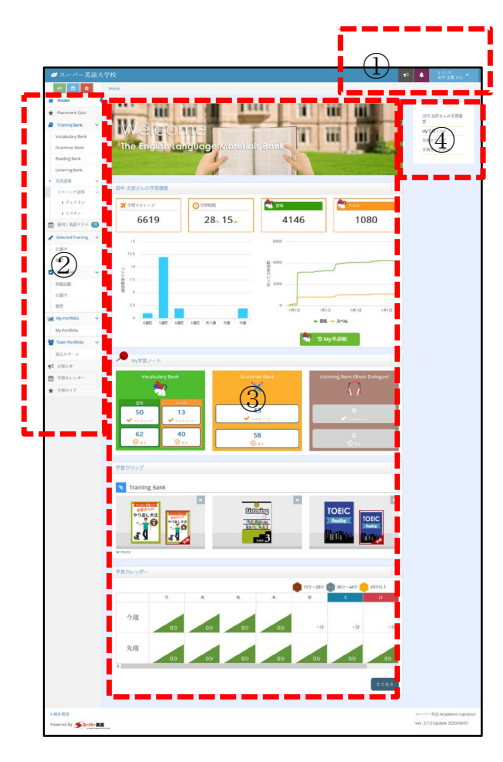

| ① プロフィール/設 | ログイン ID や利用者のお名前・メールアドレスやパスワードの変更・確 |
|------------|-------------------------------------|
| 定メニュー      | 認をおこないます。                           |
| ② メインメニュー  | 本サービスで提供されているメインサービスを選択することができます。   |
| ③ コンテンツ    | メインメニューで選択されたコンテンツ群が表示されます。         |
| ④ コンテンツショ  | Home 画面で提供されているコンテンツへのショートカットです。    |
| ートカットメニ    |                                     |
|            |                                     |

#### 1.3.2. プロフィール設定メニュー

ログイン後、画面右上に表示される「設定メニュー」リンクをクリックすると、設定画面を開く ことができます。設定画面では、ログイン ID、お名前の確認やメールアドレス、パスワードの 設定・変更することができます。内容を変更したら、『変更する』ボタンを押して、更新してく ださい。

| 💋 スーパー英語大                        | 学校        |        | <b>1</b> | ょうこそ,<br>田中 太郎 さん |
|----------------------------------|-----------|--------|----------|-------------------|
| ¢                                | Home > 設定 |        |          |                   |
| 🗌 Home                           | 設定        |        |          |                   |
| 🚖 Placement Quiz                 |           |        |          |                   |
| 🖉 Training Bank 🗸 🗸              | ログインID    | tanaka |          |                   |
| - Vocabulary Bank                | お名前       | 田中太郎   | []       |                   |
| Grammar Bank                     | メールアドレス   |        | 編集       |                   |
| <ul> <li>Reading Bank</li> </ul> | サブメールアドレス |        | 57.0     |                   |
| Listening Bank                   |           |        | Miryk:   |                   |
| 英語道場 🗸                           | バスワード     |        | 編集       |                   |
| リスニング道場 ~                        |           |        | L        |                   |
| ▶ ディクタン                          |           |        |          |                   |
| ▶ リスタン                           |           |        |          |                   |
| 🏙 週刊 : 英語ドリル 10                  |           |        |          |                   |
| 🖋 Selected Training 🛛 🗸          |           |        |          |                   |
| 出題中                              |           |        |          |                   |

特にパスワードに関しては、第3者に知られることのないようにご注意ください。また、忘れる ことがないように、必ずご自身で控えるようにしてください。

※パスワードについては、学内で利用する共通認証のサービスをご利用いただく場合がありま す。その際、こちらで変更したパスワードは無効となります。

| Home > メールアドレス変更 |   |
|------------------|---|
| メールアドレス変更        |   |
| メールアドレス          |   |
| サプメールアドレス        |   |
| ドスワード            |   |
|                  | I |
| 変更する             |   |
|                  |   |

設定画面

### 1.3.3. メインメニューについて

メインメニューには教材等のカテゴリごとに以下の機能が提供されます。

| Home              | 学習履歴の概要や学習学習カレンダーなどが確認できます。           |
|-------------------|---------------------------------------|
| Placement Quiz    | 現在の英語力を診断するレベル診断を行います。                |
| Training Bank     | 自学自習で利用できるトレーニング用学習コンテンツを選択でき         |
|                   | ます。                                   |
| 週刊!英語ドリル          | 週替わりで提供される週刊コンテンツに挑戦します。              |
| Selected Training | クラス管理者が Training Bank から厳選し、課題として配信した |
|                   | 教材のリンク集です。                            |
| Test Bank         | TOEIC や TOEFL の mini Test 形式で実力を測ります。 |
| My Portfolio      | 日々の成果を様々なグラフや表で確認できるポートフォリオ機能         |
|                   | です。                                   |
| Team Portfolio    | クラス内のグループメンバー同士で、マイレージの学習量を競い         |
|                   | 合う機能です。                               |
| お知らせ              | 学校やクラス管理者からお知らせを提供します。                |
| 学習カレンダー           | 本システムへのログインや学習時間などを確認できる学習記録カ         |
|                   | レンダーです。                               |
| アンケート             | 学習者にアンケートの機能を提供します。                   |
| 学習ガイド             | 学習の手引きの PDF を参照することができます。             |

※メニュー項目はご利用される環境によって利用できないものもあります。

右横の数字は、残っている未受験のテストや、未受講のコンテンツの数を表します。

#### 1.4. Placement Quiz

ここでは、Placement Quiz について説明します。

#### 1.4.1. Placement Quiz とは?

Placement Quiz とは、AE3 で英語を勉強するにあたり、学習者の学習レベルを簡単にチェック する小テストのことです。

Placement Quiz を受ける目的は、まず現在の自分の英語力がどの程度なのかを、おおまかに理解するためです。その診断結果によって、どのレベルの教材からスタートすればよいかの見極めがつきます。現在の力に合ったレベルからスタートすることは、英語力アップのための大事な要素です。教材が難し過ぎる、またはやさし過ぎると感じる場合には、学習者と教材のレベルにミスマッチがあることを意味します。これでは学習の効果が上がりません。

Placement Quiz の結果には、AE3 独自のレベル設定での自分の実力を確認するとともに、他の英語検定テスト等との比較をすることもできます。その結果を参考に、AE3 の Training Bank から最も適したレベルを選ぶことができます。

AE3 では、優れたスキルはより高いレベルの教材で伸ばし、弱いスキルはよりベーシックな 教材から始めて強化していく、という勉強スタイルがとることが可能です。自主学習の場合は、 Placement Quiz 受験後に表示される「お薦め BOOK」をもとに、スキルごとにレベルに応じた トレーニング教材を Training Bank から選択し、学習を始めてみてください。

#### 1.4.2. Placement Quiz を受験する

Placement Quiz は、「単語」「文法」「リーディング」「リスニング」4つのパートに分けら れています。1分野あたり10分程度の短時間でトライすることができます。

「メインメニュー」から『Placement Quiz』を選びます

Placement Quiz を受験する場合は4つのカテゴリそれぞれの「受験」ボタンをクリックしてください。

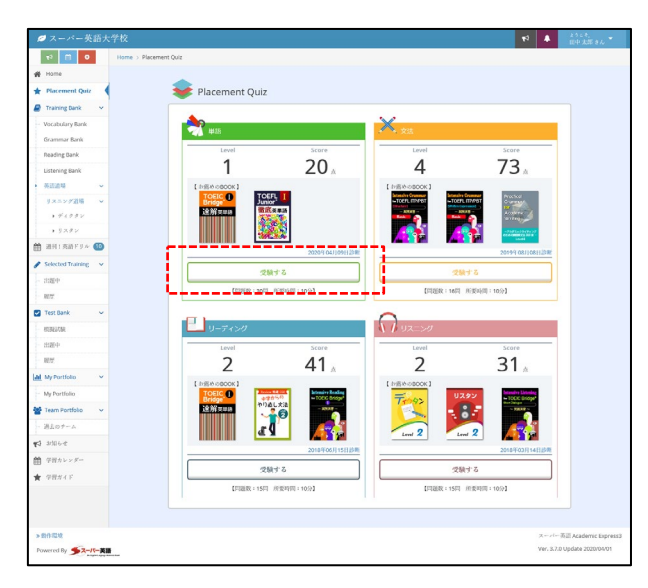

セクション選択画面で、受験したいセクションの「受験する」ボタンをクリックしてください。

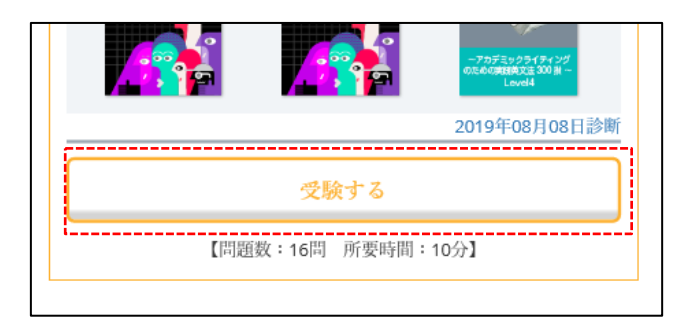

Placement Quiz セクション選択画面

セクションを選択すると、Quiz が始まります。

| 前のページに戻る |                                                                                                    | <u>09:56</u> |
|----------|----------------------------------------------------------------------------------------------------|--------------|
|          |                                                                                                    | 福乐 🕑         |
|          | 11 Pensath each settenes you will see four words or phrases. Choose the one word or phrase that is the donart in neurality to the underlined word or phrase. Then, on the screen, click the betten that correspond to the anner you have chosen. It is believed that plays are <u>manuter</u> than dogs. stronger more intelligent cuter | L            |
|          | more dangerous                                                                                                    |              |

#### Quizの説明画面

Quiz を終え、『採点』ボタンをクリックすると、100 点満点中の得点と現在の学習レベルおよび、他のテストスコアとの相関レベルが表示されます。この機能ではテストの得点のみ知ることができ、個々の回答の正誤については知ることができません。この診断については、学習を進めるうちに、繰り返し受験をすることで、自分の英語力の成長度合いを知る手段となります。

| ⊿ スーパー英語大           | :学校        |                       |              |                 |         |                |         |                      |                      |         | <b>F</b> i <b>A</b> | 2.53<br>田中   | е.<br>КШ ж. т |
|---------------------|------------|-----------------------|--------------|-----------------|---------|----------------|---------|----------------------|----------------------|---------|---------------------|--------------|---------------|
| 12 🖴 0              | Home > Pla | acement Quiz > Pla    | cement Quiz  | 结果              |         |                |         |                      |                      |         |                     | 04.1         |               |
| # Home              |            |                       |              |                 |         |                |         |                      |                      |         |                     |              |               |
| 🛨 Placement Quiz    | Pla        | acement Qui           | 受講結          | <b>果(単語)</b>    |         |                |         |                      |                      |         |                     |              |               |
| 🖉 Training Bank 🗸 🗸 |            |                       |              |                 |         |                |         |                      |                      |         |                     |              |               |
| Vocabulary Bank     |            |                       |              |                 |         | 今回             | のス      | コア                   |                      |         |                     |              |               |
| Grammar Bank        |            |                       |              |                 |         | /              |         | <i>,</i>             |                      |         |                     |              |               |
| Reading Bank        |            |                       |              |                 |         |                |         |                      |                      |         |                     |              |               |
| Listening Bank      |            |                       |              |                 |         |                | ) [     |                      |                      |         |                     |              |               |
| · 英歌道明 ~ ~          |            |                       |              |                 |         |                |         |                      |                      |         |                     |              |               |
| →××××22時 ×          |            |                       |              |                 |         |                |         |                      |                      |         |                     |              |               |
| ▶ ディクタン             |            |                       |              |                 |         |                |         |                      |                      |         |                     |              |               |
| ▶ リスタン              |            |                       |              |                 |         |                |         |                      |                      |         |                     |              |               |
| 🎽 週刊:英語ドラル 💶        |            |                       |              |                 |         |                |         |                      |                      |         |                     |              |               |
| Selected Training ~ |            |                       |              |                 |         | E              | ~       |                      | 1 -                  | 1.      |                     |              |               |
| 出題中                 |            |                       | ð            | りなた             | :は、     |                | _ev     | eri                  | 0                    | す。      |                     |              |               |
| 一股世                 |            |                       |              |                 |         |                |         |                      |                      |         |                     |              |               |
| 🖬 Test Bank 🛛 👻     |            |                       |              |                 |         |                |         |                      |                      |         |                     |              |               |
| STREAM              |            |                       |              |                 | _       | _              | _       |                      | _                    | _       |                     | _            |               |
| anar -              |            | Academic<br>Express 3 | TOEFL<br>IBT | TOEFL<br>PBT    |         | TOHC<br>Bridge |         | Cambridge<br>English | GTEC for<br>STUDENTS |         |                     | CEFR         |               |
| 100.01              |            |                       |              |                 |         |                |         | 615                  |                      |         |                     |              |               |
| M My Portfolio V    |            | 6                     | 100-120      | 600-677         | 871-990 |                | 7.0-9.0 | (180-199)            |                      | 400     | 182                 | C1           |               |
| My Portfolio        |            |                       |              |                 |         |                |         | FCE                  |                      |         |                     |              |               |
| 🖀 Team Portfolio 🔍  |            | 5                     | 80-99        | 550-599         | 741-870 |                | 6.0-6.5 | (160-179)            | 980                  | 334-399 |                     | 82           |               |
| 過去のナーム              |            | 4                     | 61-79        | 500-549         | 551-740 | 160-180        | 5.0.5.5 | PET                  | 815-979              | 226-333 | 中1級                 | 81           |               |
| 1 miles             |            |                       |              |                 |         |                |         | (140-139)            |                      |         |                     |              |               |
| + 088415            |            | 3                     | 45-60        | 450-499         | 451-550 | 146-159        | 4.0-4.5 | KET<br>(120-139)     | 565-814              | 186-225 | 280                 | A2           |               |
| <b>*</b> +884 F     |            |                       |              |                 |         |                |         |                      |                      |         | 市2級                 |              |               |
|                     |            | 2                     | 29-44        | 391-449         | 291-450 | 111-145        | 3.0-3.5 |                      |                      |         |                     |              |               |
|                     |            |                       |              |                 |         |                |         |                      | -564                 |         | 348                 | A1           |               |
|                     |            | 1                     | 12-28        | 350-390         | 260-290 | 20-110         | 2.0-2.5 |                      |                      |         | 4祝                  |              |               |
|                     |            |                       |              |                 |         |                |         | 1                    | 化物·桃油和MCEFR          | との対照表出身 | ··英語 4 社能           | 試験情報する       | ÷ .           |
|                     |            |                       |              |                 |         |                |         |                      |                      |         |                     |              |               |
|                     |            |                       |              |                 |         |                |         |                      |                      |         |                     |              |               |
|                     | DI         | acement Out           | - 母瑞結月       | 四原 (田           | (四)     |                |         |                      |                      |         |                     |              |               |
|                     | - F K      | accinent Qui          |              | southing of the | una/    |                |         |                      |                      |         |                     |              |               |
|                     |            |                       |              |                 |         |                |         |                      |                      |         |                     |              |               |
|                     |            | 50                    |              |                 |         |                |         |                      |                      |         |                     |              |               |
|                     |            | 40                    |              |                 |         | *              |         |                      |                      |         |                     |              |               |
|                     |            |                       |              |                 | /       |                | _       |                      |                      |         |                     |              |               |
|                     |            | 30                    |              | /               |         |                |         | _                    |                      |         |                     |              |               |
|                     | )          | R 20                  | ~            |                 |         |                |         |                      |                      |         |                     |              |               |
|                     |            | .,                    |              |                 |         |                |         |                      |                      |         |                     |              |               |
|                     |            | 10                    |              |                 |         |                |         |                      |                      |         |                     |              |               |
|                     |            |                       |              |                 |         |                |         |                      |                      |         |                     |              |               |
|                     |            | v                     | 020-01-281   | 5:30            | 202     | 0-02-05 10:50  |         | 2020-02-1            | 5 14:55              | 202     | 0-04-09 07:         | 06           |               |
|                     |            |                       |              |                 |         |                |         |                      |                      |         |                     |              |               |
| > 動作/環境             | _          |                       |              |                 |         |                |         |                      |                      |         | д=.<br>1011         | < 兆話 Aca     | demic Expres  |
| Powered By 52-15-英国 | N.         |                       |              |                 |         |                |         |                      |                      |         | Ver.                | s.r.0 Update | 2020/04/01    |

アドバイス画面

#### 1.4.3. Placement Quiz の履歴を確認する

「Placement Quiz」の履歴は「My Portfolio」欄の Placement Quiz で最新の受験結果を見るこ とができます。

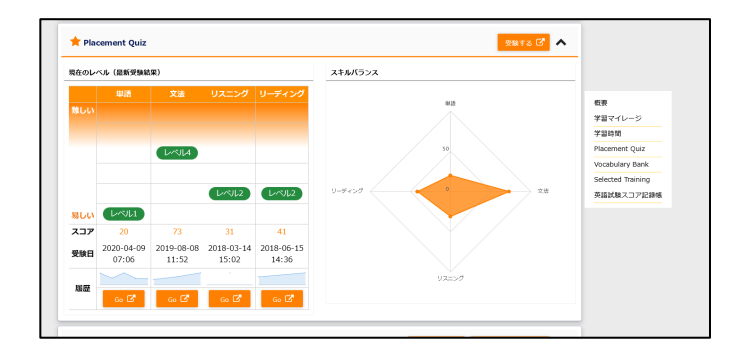

スキルバランスなどを確認しながら、自分の強み、弱みを理解し、学習すべき教材について検討 してみましょう。もし、どの教材を学べばよいか迷ったときは、指導の先生などにご相談してみ てください。

| 💋 スーパー英語          | 語大学校 |          |                     |                    |            |         |         |              |                  |          | 1            | 3            | 11=4.       |
|-------------------|------|----------|---------------------|--------------------|------------|---------|---------|--------------|------------------|----------|--------------|--------------|-------------|
|                   | Hom  | e x Plat | cament Ouiz > Pla   | arement Ouiz I     | 10 P       |         |         |              |                  |          |              |              | 田中人間        |
| 4 U.S.            |      |          | annin qua 7 Pi      | Contract Office of |            |         |         |              |                  |          |              |              |             |
| W none            |      | Pla      | icement Qui         | z 受講結界             | 果 (文法)     |         |         |              |                  |          |              |              |             |
| * Placement Quez  |      |          |                     |                    |            |         |         |              |                  |          |              |              |             |
| Traning Bank      | ~    |          |                     |                    |            |         | ム回      | 07           |                  |          |              |              |             |
| Vocabulary Bank   |      |          |                     |                    |            |         | 今回      | のス           | ]                |          |              |              |             |
| Grammar Bank      |      |          |                     |                    |            |         |         | _            | _                |          |              |              |             |
| Reading Bank      |      |          |                     |                    |            |         |         | 7 🖛          |                  |          |              |              |             |
| Listening Bank    |      |          |                     |                    |            |         |         |              |                  |          |              |              |             |
| 英語道學              | ~    |          |                     |                    |            |         |         |              |                  |          |              |              |             |
| リスニング激励           | ×    |          |                     |                    |            |         |         |              |                  |          |              |              |             |
| ・ディクタン            |      |          |                     |                    |            |         |         |              |                  |          |              |              |             |
| + 9 × 9 ×         | -    |          |                     |                    |            |         |         |              |                  |          |              |              |             |
| 遭刑1英語ドリル          | 0    |          |                     |                    |            |         |         |              |                  |          |              |              |             |
| Selected Training | ~    |          |                     | ,                  |            |         | E L     | ~            | -14              | 1        |              |              |             |
| - 0009            |      |          |                     | ð                  | らなた        | は、      | - I L   | _ev          | el 4             | です       | F.,          |              |             |
| - 現型              |      |          |                     |                    |            |         |         |              |                  |          |              |              |             |
| Test Bank         | ~    |          |                     |                    |            |         |         |              |                  |          |              |              |             |
| RBUAR             |      |          |                     |                    |            |         |         |              |                  |          |              |              |             |
| 出題中               |      |          | Academic            |                    |            | TOFIC   |         | IELTS        | Cambridge        |          |              |              | CEFR        |
| - 10.52           |      |          | Express 3           | IBT                | PBT        |         | Bridge  |              | English          | STUDENTS |              |              |             |
| My Portfolio      | ~    |          | 6                   | 100-120            | 600-677    | 871-990 |         | 7.0-9.0      | CAE              |          | 400          |              | a           |
| My Portfolio      |      |          |                     |                    |            |         |         |              | (180-194)        |          |              | 180          |             |
| 🚰 Team Portfolio  | ~    |          | 5                   | 82-99              | 550-599    | 741-870 |         | 6.0-6.5      | FCE (160.170)    | 980      | 334-399      |              | 82          |
| 一過去のチーム           |      |          | _                   | -                  |            |         |         |              | (100-173)        |          | -            | -            |             |
| •d adale-e        |      |          | 4                   | 61-79              | 500-549    | 551-740 | 160-180 | 5.0-5.5      | PET<br>(140-159) | 815-979  | 226-333      | 平1縦          | 81          |
| (4) 2000 レンダー     |      |          |                     |                    |            |         |         |              |                  |          |              | - 16         |             |
| + 08015           |      |          | 3                   | 45-60              | 450-499    | 451-550 | 146-159 | 4.0-4.5      | KET<br>(120-139) | 565-814  | 186-225      | 2.88.        | A2          |
| <b>X</b> 10000    |      |          |                     |                    |            |         |         |              |                  |          |              | 毕2税          |             |
|                   |      |          | 2                   | 29-44              | 391-449    | 291-450 | 111-145 | 3.0-3.5      |                  |          |              |              |             |
|                   |      |          |                     |                    |            |         |         |              |                  | -564     |              | 348          | A1          |
|                   |      |          | 1                   | 12-28              | 350-390    | 260-290 | 20-110  | 2.0-2.5      |                  |          |              | 48           |             |
|                   |      |          |                     |                    |            |         |         |              |                  |          |              |              |             |
|                   |      | Pla      | cement Qui:         | Z受講結集              | 調歷(文       | 法)      |         |              |                  |          |              |              |             |
|                   |      | 102      | 50<br>40<br>20<br>0 | 2017-11            | 0-16 11:08 |         |         | 2018-10-10 1 | 1:38             |          | 2019-08-08 1 | 11.52        |             |
|                   |      | ALE      | 60<br>40<br>20      | 2017-11            | 0-1611:08  |         |         | 2018-10-10 1 | 138              |          | 2019-08-08 1 | 11:52        |             |
| >動作環境             |      | Aur      | 60<br>40<br>20<br>0 | 2017-11            | 0-1611:08  |         |         | 2018-10-10 1 | 1:38             |          | 2019-08-08 1 | 1152<br>X-14 | - 英語 Academ |

#### 1.5. Training Bank

ここでは、Training Bank について説明します。

#### 1.5.1. Training Bank とは?

AE3 の Training Bank は、1000 時間分を超えるほどの豊富なトレーニング教材をスキル別・レベル別にカテゴリ分けし、受講者が自由にご利用いただけるオンライン英語教材です。この英語教材の中から学習者の能力に応じた教材を選択できるため、どのレベルからスタートしても、学習者の英語力を確実にアップさせることができるのです。

AE3 の Training Bank では、スキル別に「Vocabulary Bank」「Grammar Bank」「Reading Bank」「Listening Bank」がまとめられており、それ以外にも、「英語道場」などが準備され ています。

Reading Bank では、様々な分野のテーマやトピックに基づく教材がバラエティーに富んだ形で 用意されています。これは、同じレベルであっても、学習者が馴染みのある分野とそうでない分 野とでは、レベルを変えて学習した方が効果的なことがあり得るからです。

例えば医療従事者ならば、医療分野の英語は上級レベルでも難なく読めるでしょうが、ビジネス 分野の英語は中級レベルでも難しく感じることがあり得るわけです。このように、各人の英語能 力は興味や専門分野によっても異なるものです。

そのため、AE3 の Training Bank では、例えば TOEIC 730 点コースなどといった、パッケー ジ化された教材を提供することをしていません。そうではなく、学習者が興味のあるテーマやト ピックを選んだり、弱点強化に繋がると考えるテーマやトピックを選択したりできるようにして いるのです。

受講者はこれら全スキル・全レベルのトレーニング教材を、受講期間内に好きなだけ学習するこ とができます。

#### 1.5.2. 学習の進め方(Vocabulary Bank 編)

AE3 ではオンライン教材ならではのオリジナル単語学習ツール「Vocabulary Bank」を新たに 追加しました。20,000 語以上の単語データベースを搭載し、語彙 Book を目的別やレベル別に 35 分冊して収録しています。(語彙については、Book 間で重複しているものもあります。)

さらに、Grammar・Reading・Listening Bank で学習した単語も連動して『知ってる単語』として一元管理されるので効率的に学習することができます。

Vocabulary Bankのメニューを選択すると、以下のような画面が表示されます。学習は 「TOEFL Junior 徹底英単語1」などの表示があるように、その問題集単位で学習を進めてい きます。学習を開始する場合は、「学習する」を選択してください。

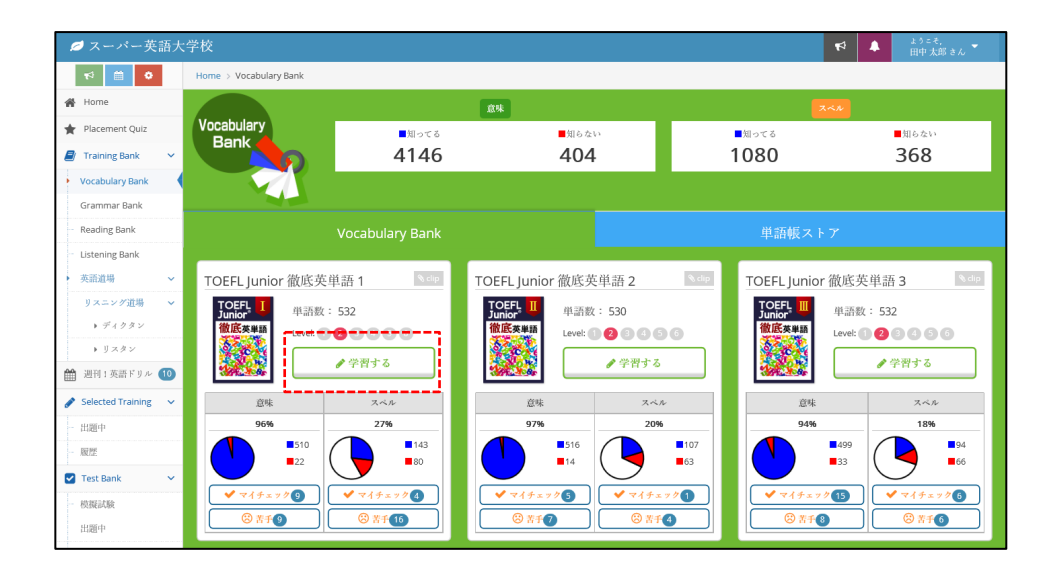

各語彙 Book では「意味」編と「スペル」編のステージに分けられ、「意味」編は、英語から日本語を選択する問題、スペル編は「意味」編で知っているになった『知ってる単語』の中から出題される問題で日本語の意味もしくは例文からその内容にあてはまる、単語スペルをタイピングする2種類の問題で組み合わされています。

| 💋 スーパー英語大学                                        | 洋校                                   |               | 【マ ▲ ようこそ, 田中太郎 さん ▼ |                   |
|---------------------------------------------------|--------------------------------------|---------------|----------------------|-------------------|
| \$                                                | Home > Vocabulary Bank > TOEFL 徹底英単語 | 【基礎編】1 学習メニュー |                      |                   |
| 🖀 Home                                            |                                      |               |                      |                   |
| 🛉 Placement Quiz                                  | TOEFL <sup>®</sup>                   | Stage1 意味     |                      |                   |
| 🥔 Training Bank 🛛 🗸                               | 11以上の今年語                             | ● 学習する        | ●学習する                |                   |
| Vocabulary Bank                                   |                                      |               |                      |                   |
| Grammar Bank                                      |                                      |               |                      |                   |
| Reading Bank                                      |                                      |               | ■知ってる ■知らない □末仕分け    | ■知ってる ■知らない □未仕分け |
| <ul> <li>Listening Bank</li> <li>英語道場 </li> </ul> | TOEFL 徹底英単語【基礎<br>編】 1               | 97 59 248     | 13 15 69             |                   |
| リスニング道場 マ                                         |                                      |               |                      |                   |
| <ul> <li>リスタン</li> </ul>                          | ■ 仕分け単語リスト                           | 97            | 13                   |                   |
| 🋗 週刊:英語ドリル 1                                      |                                      | 59            |                      |                   |
| 🖋 Selected Training 🔍                             |                                      |               |                      |                   |
| 出題中                                               |                                      |               |                      |                   |
| 履歴                                                |                                      |               |                      |                   |
| Test Bank 🗸                                       |                                      |               |                      |                   |

ここで「意味」編を選択すると、Stage1 意味の画面が表示されます。

| 💋 スーパー英語大                          | :学校                                  |                            |              |                   | ★2 ようこそ。<br>田中太郎さん ▼ |
|------------------------------------|--------------------------------------|----------------------------|--------------|-------------------|----------------------|
| ₩ 🗎 🗢                              | Home > Vocabulary Bank > TOEFL 徹底英単語 | 【基礎編】 1 学習メニュー > Stage1 () | <b>宮味編</b> ) |                   |                      |
| 🖀 Home                             |                                      |                            |              |                   |                      |
| 🚖 Placement Quiz                   | TOEFL®                               | <sub>Stage1</sub> 意味       | 6<br>🖌       | 8                 |                      |
| 🖉 Training Bank 🗸 👻                | 御氏英単語                                |                            | マイチェック       | <b>営手</b>         | ▶Stage2 スペル          |
| Vocabulary Bank                    |                                      |                            | 44           | Ⅰ→ 未仕分け           |                      |
| Grammar Bank                       | 0000                                 |                            | 0            | \$ 248            |                      |
| Reading Bank                       | C MAN DE DATA                        |                            | A.S.         | P                 |                      |
| <ul> <li>Listening Bank</li> </ul> | TOFFI 徹底革単語【基礎                       |                            | 知らない         | 「知ってる」            |                      |
| ▶ 英語道場 ~                           | 編】1                                  | ■ 知らない                     | ● 学習3        | 6                 | ■ 知ってる               |
| リスニング道場 マ                          |                                      | 59                         | K            | N N               | 97                   |
| <ul> <li>リコンタン</li> </ul>          | ■ 仕分け単語リスト                           | KIUL                       | NG の場合は      |                   | 完善                   |
| 曲 週刊:英語ドリル 10                      |                                      |                            | やり直し         |                   |                      |
| Selected Training                  |                                      |                            | ОК           | $\longrightarrow$ |                      |
| 出題中                                |                                      |                            |              |                   | ▲樹羽ナス                |
| 履歴                                 |                                      | 77190                      | NO NO        |                   | 7音98                 |
| 🗹 Test Bank 🔍 🗸                    |                                      |                            |              |                   |                      |
| 模擬試験                               |                                      |                            |              |                   |                      |

意味編の画面では「仕分け」状態にある単語数をすべて知っているに移動させることが目標で す。最初に「仕分け」の欄にある「学習する」のボタンで学習を開始します。開始すると以下の 画面のように英単語と日本語の選択肢画面が表示されます。

初回の仕分けでは、1回の操作で最大10個の設問が出題されます。表示される単語は、ランダムとなります。

| 1: 次の勝句の意味の英語を選択してください。わからない場合は「知らない」ボタンを選択してください。<br>演説、発話、言論 |
|----------------------------------------------------------------|
| document                                                       |
| journey                                                        |
| speech                                                         |
| contribution                                                   |
| 知らない                                                           |

回答が完了すると、正誤を〇×で判定します。各設問では、設問と正答、自分の解答情報が表示 されます。単語の問題には、それぞれ、音声もついているので、発音学習をしていただくことも 可能です。

|    |     |                                                               | 続ける 🕄                                                                                                    |      |           |
|----|-----|---------------------------------------------------------------|----------------------------------------------------------------------------------------------------|------|-----------|
|    |     |                                                               |                                                                                                    |      |           |
|    |     |                                                               | 9/10                                                                                                    |      |           |
|    |     |                                                               |                                                                                                    |      |           |
| No |     | 英語                                                            | 日本語                                                                                                    | 正課   | 知ってる・知らない |
| 1  | sp  | sech                                                          | 演説、発語、言論                                                                                                    | 0    | 知ってる      |
| 2  | bu  | ilding                                                        | 建物、建設                                                                                                    | 0    | 知ってる      |
| 3  | tał | ce                                                            | 取る、受け取る、受ける、つかむ                                                                                                    | 0    | 知ってる      |
| 4  | gro | ound                                                          | 地图、運動場、場所                                                                                                    | 0    | 知ってる      |
| 5  | ha  | rd                                                            | 一生懸命に                                                                                                    | 0    | 知ってる      |
| 6  | pil | ot                                                            | 操縦士、案内人、水先案内人                                                                                                    | 0    | 知ってる      |
| 7  | gro | oup                                                           | 集団、グループ、人や物の集まり                                                                                                    | 0    | 知ってる      |
| 8  | ch  | air                                                           | ហថ                                                                                                    | 0    | 知ってる      |
| 9  | act | ion                                                           | 行動、行為、動き、動作、 (映画やドラマの) アクション                                                                                                    | 0    | 知ってる      |
| 10 | lev | vel                                                           | 水準、レベル、(建物などの)階、(水平面の) 高さ                                                                                                    | ×    | 知らない      |
| No | IE. | 4                                                             | 解答·解説                                                                                                    |      |           |
| 1  | O   | 1:次<br>演説、<br>odj<br>oss<br>ocj<br>(正解<br>spee<br>(あな<br>spee | の通句の意味の英語を選択してください。わからない場合は(知らない)ボタンを選<br>発紙 言論<br>Wennamen<br>ourser<br>ourser<br>ourser<br>ourser<br>ourser<br>ourser<br>ourser<br>ourser<br>oth<br>たの解答]<br>e<br>o<br>o<br>o<br>o<br>o<br>o<br>o<br>o<br>o<br>o<br>o<br>o<br>o<br>o<br>o<br>o<br>o<br>o | 扱してく | tàn.      |
|    |     |                                                               | マイチェック                                                                                                    |      |           |

また、画面にある「マイチェック」の機能を使うと、学習した単語に目印をつけることができま す。

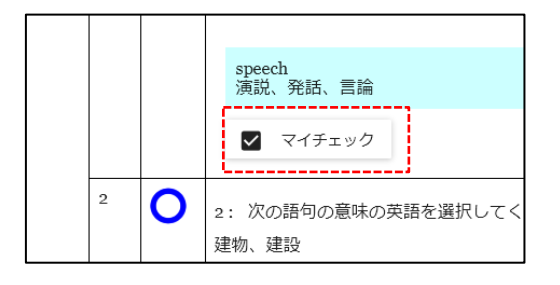

目印をつけたマイチェックについては以下の画面にある「マイチェック」数に反映していきま す。この「マイチェック」ボタンを選択すると、マイチェックを付けた単語のみが学習できるの で、苦手な単語を自分で繰り返し学習しやすくなります。

また、この画面にある「苦手」アイコンについては、間違いの多かった問題を自動的にピックア ップして学習することも可能です。

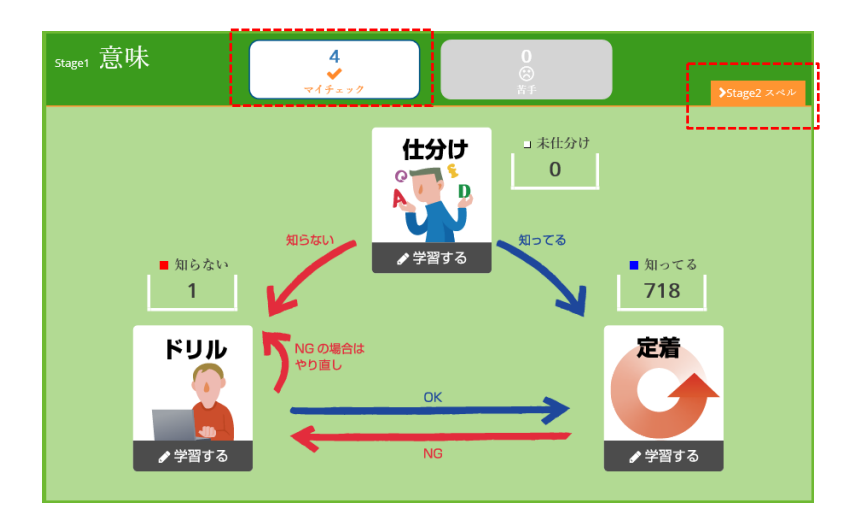

次に、「スペル」編の学習については、意味編とスペル編が並ぶ画面から選択するか、意味編の 画像の右側の「> Stage2 スペル」を選択することで学習を開始することができます。

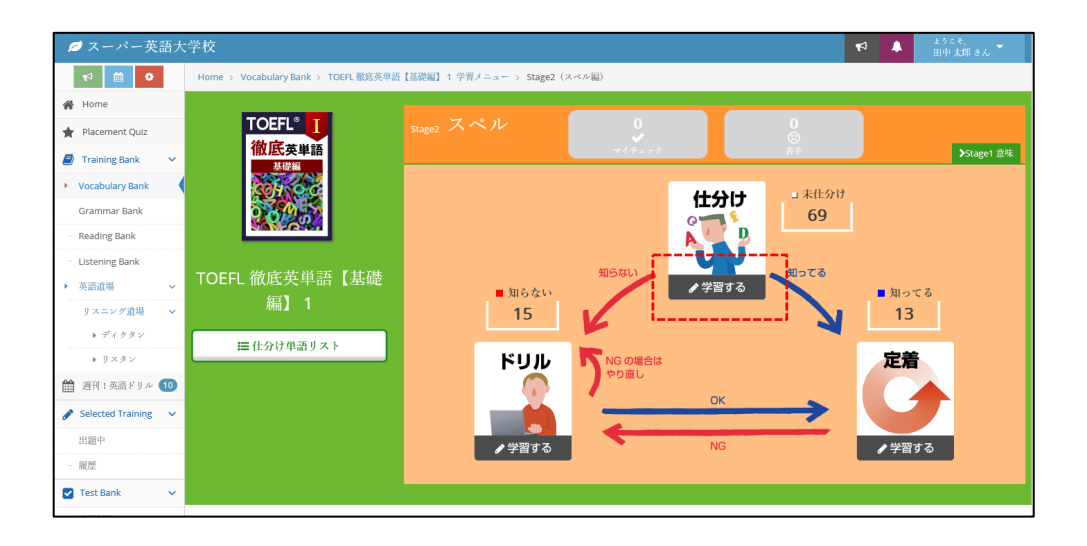

ここで、「仕分け」欄の「学習する」ボタンを実行すると、以下のような出題画面が表示されま す。日本語の意味にあわせてキーボード入力していくことで回答することができます。

| 前のページに戻る |                                                          |
|----------|----------------------------------------------------------|
|          | 1/5                                                      |
|          | 1: 次の意味の英語をタイピングしてください。わからない場合は「知らない」ボタンを選択してください。<br>技術 |
|          | 知らない                                                     |

設問によっては、単純な語彙を回答する場合と、例文に合う形で語彙の時制や単副を意識して回 答する問題もありますので、ご注意ください。

次に、「仕分け単語リスト」をご紹介します。仕分け単語リストは単語帳で学習済みの単語の一 覧を表示します。検索条件で絞ることもできるので、自分の学習した語彙の情報を確認しつつ、 振り返るツールとしてご利用ください。

| 🥖 スーパー英                             | 語大学 | 学校                           |                   |                 |                 |              |       | 4          |         | ょうこそ,<br>田中 太郎 さん 🍷 |
|-------------------------------------|-----|------------------------------|-------------------|-----------------|-----------------|--------------|-------|------------|---------|---------------------|
| r 🗎 🔹                               |     | Home $>$ Vocabulary Bank $>$ | TOEFL 徹底英単語【基礎編】1 | 学習メニュー > 仕分け    | †単語リスト          |              |       |            |         |                     |
| 🗌 Home                              |     | 11 15 1                      |                   |                 |                 |              |       |            |         |                     |
| \star Placement Quiz                |     | ■仕分け                         | ナ                 |                 |                 |              |       |            |         |                     |
| Training Bank                       | ~   | 単語リス                         |                   |                 |                 |              |       |            |         |                     |
| <ul> <li>Vocabulary Bank</li> </ul> |     |                              |                   |                 |                 |              |       |            |         |                     |
| Grammar Bank                        |     | TOEFL° T                     | 単語                |                 |                 |              |       |            |         |                     |
| Reading Bank                        |     | 徹底英単語                        | 4-6a+ (matai)     |                 |                 |              |       |            |         |                     |
| Listening Bank                      |     | 基礎編                          | 11.01 0 (32.9540) | ●全て ○知って        | る ○知らない         |              |       |            |         |                     |
| 英語道場                                | ř   |                              | 仕分け日(意味編)         | ~               |                 |              |       |            |         |                     |
| リスニング道場                             | ~   | 0200                         |                   | YYYY/MM/DDの形式で入 | 力してください。(例:2015 | 5/05/01)     |       |            |         |                     |
| ▶ ディクタン                             |     |                              | 仕分け (スペル編)        | ●全て ○知って        | る ○知らない ○       | 未仕分け         |       |            |         |                     |
| ▶ リスタン                              |     |                              | 仕分け日 (スペル編)       | ~               |                 |              |       |            |         |                     |
| 箇 週刊1英語ドリル                          | 10  |                              |                   | YYYY/MM/DDの形式で入 | 力してください。(例:2015 | 5/05/01)     |       |            |         |                     |
| Selected Training                   | ~   |                              |                   |                 |                 | 10.10        |       |            |         |                     |
| 出題中                                 |     |                              |                   |                 |                 | 包括           |       |            |         |                     |
| - 履歴                                |     | 50 ~ 件表示                     |                   |                 |                 |              |       |            |         |                     |
| Test Bank                           | ~   |                              |                   | 意味幅             |                 |              | スペル編  |            |         |                     |
| 模擬試験                                |     | 単語 ◆                         | 意味                | ◆ 仕分け ◆ ≑       | 仕分け日◆ ⇒ ドリ)     | ル(丽)◆≑ 定着度◆≑ | 仕分け▼  | 仕分け日◆≑ ドリ  | ル(同)\$≑ | 定着度◆◎               |
| 出題中                                 |     | ▶ canvas [名]                 | 画布                | 知ってる            | 2019/01/11      | l l          | 知らない。 | 2019/10/16 |         |                     |
| - 履歴                                |     | ▶ contrast [名]               | (際立った) 相違、対照      | 知ってる            | 2016/03/25      |              | 知らない  | 2019/10/16 |         |                     |
| III My Portfolio                    | ~   | ▶ dialogue [名]               | 対話                | 知ってる            | 2016/03/25      |              | 知らない。 | 2019/07/24 |         |                     |
| My Portfolio                        |     | ▶ dormitory [名]              | 寮                 | 知ってる            | 2016/03/02      |              | 知らない。 | 2016/04/07 |         |                     |
|                                     |     |                              |                   |                 |                 |              |       |            |         |                     |

単語の一覧には、音声再生ボタンと学習済みの単語一覧が表示されます。初回の仕分け日やドリ ルでの正解回数、定着度での連続正解回数などが表示されます。定着度が3回以上をめざしてが んばってみてください。

#### 1.5.3. 学習の進め方(Grammar Bank 編)

Grammar Bank では重要な構文や覚えておきたい言い回しなど豊富な文章を『誤文訂正』『並 び替え』『空所補充』の形式で文法問題として提供しています。 目的別やレベル別に 27 分冊して収録し、TOEFL/TOEIC/ライティングスキル向上など基礎力を アップすることができます。

「Grammar Bank」のメニューを選択すると、以下の画面が表示されます。1つの文法問題集 には問題集と別冊の組み合わせを用意しています。(初期画面では、別冊は非表示です。)問題 集では文法問題が出題され、別冊では、学習した文法問題に関連した、単語学習および、ディク テーション問題などが学習出来る仕組みを提供しています。

学習を開始するときは、画面の「学習する」ボタンを選択して下さい。

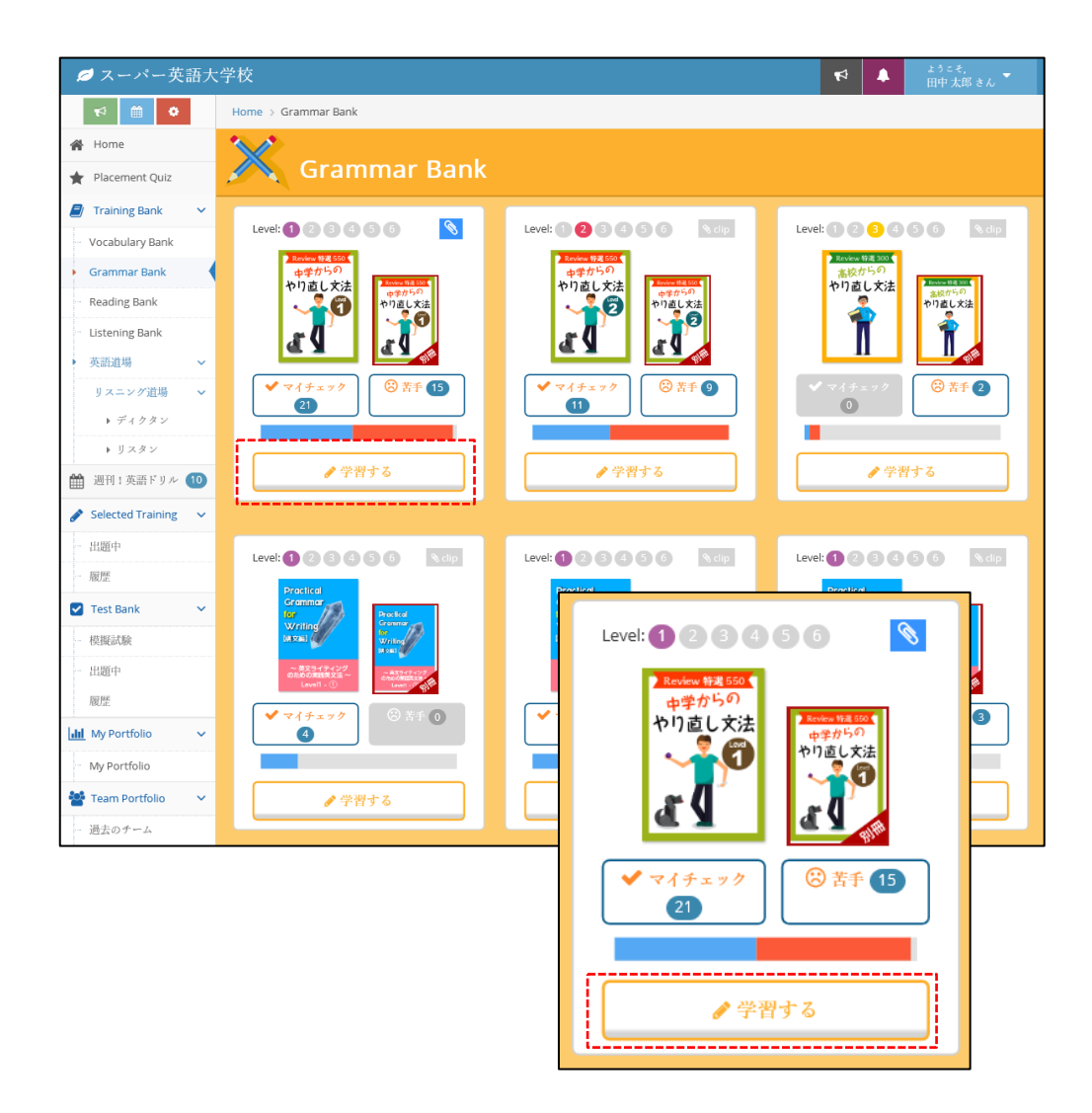

問題集を選択すると、単語問題同様、「仕分け」の仕組みが示されます。初めての場合は、「仕 分け」の「学習する」から始めてください。

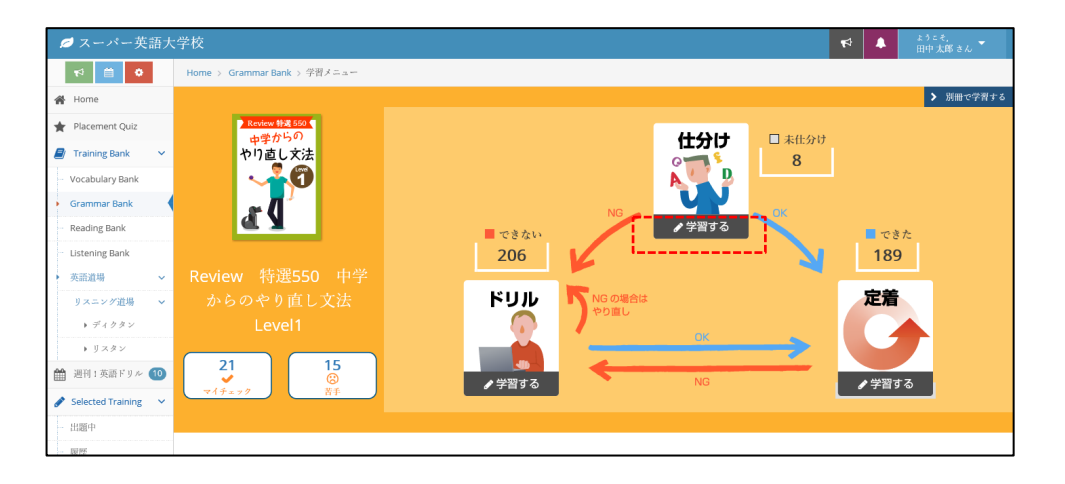

学習が開始されると、以下のような、択一穴あき問題や、並び替え問題など目的別の問題が順次 出題されていきます。ただし、基本的に出題は、ランダムですが、定着学習では、学習の成果に よって、間違い易い問題などが優先的に出題される場合もあります。

| 1: 空所に入る最も適当な語句を遠びなさい。わからない場合は「わからない」ボタンを選択してください。 |
|----------------------------------------------------|
| Son: Mom, I have to go to the post office.         |
| Mother: OK, but hurry up! Dinner is almost ready.  |
| Son: Don't worry                                   |
| I'll be back soon.                                 |
| Let's start cooking dinner.                        |
| It's on the left.                                  |
| I'm sure you'll send it.                           |
| わからない                                              |
|                                                    |

| 1:<br>正しい英文になるよう、[]内の語句を並べ替えなさい。わからない場合は「わからない」ボタンを選択して<br>ください。 |
|------------------------------------------------------------------|
| 何について書いているのですか?                                                  |
| writing What are you about                                       |
| リセット<br>完了                                                       |
| 118-64C                                                          |

解答後は、以下のような判定および、解説情報が表示されます。こちらも単語学習同様「マイチ ェック」が活用できますので、間違い続きの問題などにチェックをつけて、定期的に学習するこ とをお勧めします。

|    |                |                                | 2/5                                                                                                    |
|----|----------------|--------------------------------|----------------------------------------------------------------------------------------------------|
|    | No             | 正規                             | 解答 - 解說                                                                                                    |
|    | 1              | 0                              | ◆ 総長・総領を用る                                                                                                    |
|    | 2              | ×                              | ◆ 新芸・和単本見る                                                                                                    |
|    | 3              | ×                              | ◆ 和芸・和助生用る                                                                                                    |
|    | 4              | ×                              | ◆ 総派・解説を見る                                                                                                    |
|    | 5              | 0                              | ◆ 和芸・和助を見る                                                                                                    |
| No | H              |                                | <b>新花 - 新</b> 田                                                                                                    |
|    | L:<br>MM<br>So | 2011. 스 2014 도쿄에 소행하는 도쿄에 소행하는 | 離かなとい、ひからない場合は「ログラないな」からうを通知でしていたとい<br>その他のは ready<br>そくちゃならない人気を<br>くてきたいたとに間にできているから<br>うてくなよ<br>高がす Danitament (「白虎しないで」と言えているので、別にその場合実現有するのが自然で<br>てくる」という様にです、やedeoottendyなくほどととく知ります。 |
| 2  | L [            | マイチェック                         |                                                                                                    |
| 1  | 2:             | : 空所に人る最も適当な話句を                | 道びなさい。わからない場合は「わからない」ホタンを選択してください。                                                                                                    |

ー定量の学習を進めると、Grammar Bank では、別冊を利用することができるようになりま す。別冊は、Gramma Bank の問題集画像もしくは、各問題集の右にある、下記のアイコンから 学習を行うことができます。

|   | > | 別冊で学習する |  |
|---|---|---------|--|
|   |   |         |  |
| 1 |   |         |  |

別冊は以下のように、Vocabulary Bank とリスニング教材リストとの連動画面が表示されます。

| 💋 スーパー英語大                        | 学校                     |                             |                   |       | ▶ ようこそ。<br>田中太郎さん   |
|----------------------------------|------------------------|-----------------------------|-------------------|-------|---------------------|
| ₩ 0                              | Home > Grammar Ba      | nk > Review 特選550 中学からのやり直1 | .文法 Level1別冊      |       |                     |
| 🔗 Home                           | Review 特諾 550<br>由型からの |                             |                   |       | ➤ Grammar Bankで学習する |
| 🛊 Placement Quiz                 | やり直し文法                 |                             |                   |       |                     |
| 🟉 Training Bank 🛛 🗸              |                        |                             |                   |       |                     |
| Vocabulary Bank                  | a q                    | s                           |                   |       |                     |
| <ul> <li>Grammar Bank</li> </ul> | 3                      |                             |                   |       |                     |
| Reading Bank                     | 50 ~ 件表示               |                             |                   |       |                     |
| Listening Bank                   |                        | Vesahulani Bank             | リスニング(ディクタン/リスタン) | Gr    | ammar Bank          |
| ▶ 英語道場 ~                         |                        |                             | 成局結末   マー         |       | 2012.01.04 ·        |
| リスニング道場 ><br>> ディクタン             | 012                    | 90%/28% <b>Gol</b>          | <b>8</b>          | Gol   | 2020/04/09 18:56    |
| ▶ リスタン                           | 044                    | 2924/804 GAL                |                   |       | 2020/04/09 18:56    |
| 🏥 週刊1英語ドリル 10                    |                        |                             |                   |       | 2020/09/09 10:50    |
| 🖋 Selected Training 🛛 🗸          | 118                    | 83%./33% Gol                | ■ リスタン            | Gol 🗙 | 2020/04/09 18:56    |
| - 出題中                            | 136                    | 2100%/55% Gol               | X 🚦 9 x 9 x 1     | Gol O | 2020/04/09 18:56    |

Vocabulary Bank データは、文法問題で利用されている語彙が既に学習済みの語彙と比べてどのような状態かを自動的に集計しています。

|     | Veesbulant Bank     | リスニン     | ング(ディクタン/リスタン)               | Grammar Bank |                  |  |  |
|-----|---------------------|----------|------------------------------|--------------|------------------|--|--|
| •   |                     | 最高結果 ◆ ♦ |                              | 最新結果 ♦♦      | 最新受講日時 ▼         |  |  |
| 012 | 90%./28% <b>Gol</b> |          | <ul> <li>リスタン Gol</li> </ul> | ×            | 2020/04/09 18:56 |  |  |

ここで「90%/28%」といった数値の場合は「意味編の語彙は90%が学習済み、スペル編は28% が学習済み」ということを示しています。学習者はこのフィードバックを確認し、それぞれを 100%にすることを続けることで、語彙力を飛躍的に向上させることが可能になります。

さらに、リスニングの教材との連携では、学習した文法問題を音声で確認することができます。 リスニング教材としては、「ディクタン」「リスタン」の形式で表現しています。 (※この2つのリスニング教材の詳細は別途詳しく説明します。)

| 聞き取れた単語 | を入力してください。 |                   |
|---------|------------|-------------------|
|         | 見つけた単語 0/1 | 15(0%) 経過時間<br>5秒 |
|         |            | ?                 |
|         | 判定         |                   |

リスタンのサンプル画面

スーパー英語ではこの文法学習と語彙の学習連動および、リスニング教材の連動する流れを「ラ ウンドメソッド」という言葉で定義しています。

関連した教材を多面的に学習することで言葉の定着効果を図る意味で、非常に効率の良い学習方 法ですので、ぜひ、活用してみてください。

#### 1.5.4. 学習の進め方(Reading Bank 編)

Reading Bank では、「英語で一般教養を学ぶ」ことをめざし、海外大学進学への登竜門試験と して代表的な TOEFL テストの出題範囲とされる一般教養分野(人文科学・社会科学・自然科 学)の教材群を豊富にそろえています。またビジネス分野で多用される TOEIC の問題や,イギリ スの大学入試等で利用される IELTS 対策として学べる、教材群も多数取り揃えました。

Reading Bank を選択すると、以下の用な画面が表示されます。問題集には「Academic Reading for TOEFL」人文科学1などの表現で、提供される教材群のカテゴリがイメージでき るタイトルが用意されています。

 ★ スーパー支払大校
 ★ ▲

 ● ○○
 ● ○○

 ● ○○
 ● ○○

 ● □○
 ● ○○

 ● □○
 ● ○○

 ● □○
 ● ○○

 ● □○
 ● ○○

 ● □○
 ● ○○

 ● □○
 ● ○○

 ● □○
 ● ○○

 ● □○
 ● ○○

 ● □○
 ● ○○

 ● □○
 ● ○○

 ● □○
 ● ○○

 ● □○
 ● ○○

 ● □○
 ● ○○

 ● □○
 ● ○○

 ● □○
 ● ○○

 ● □○
 ● ○○

 ● □○
 ● □○

 ● □○
 ● □○

 ● □○
 ● □○

 ● □○
 ● □○

 ● □○
 ● □○

 ● □○
 ● □○

 ● □○
 ● □○

 ● □○
 ● □○

 ● □○
 ● □○

 ● □○
 ● □○

 ● □○
 ● □○

 ● □○
 ● □○

 ● □○
 ● □○

 ● □○
 ● □○

 ● □○
 ● □○

 ● □○
 ● □○

 ● □○
 ● □○

 ● □○
 ● □○

 ● □○
 ● □○

 ● □○
 ● □○

 ● □○
 ● □○
 </td

それぞれの問題集には、レベルや教材カテゴリのアイコンが表示されていますので、書かれた文字を参考に、選択してください。また、「Clip」ボタンを利用すると、Home 画面にショートカットを提供することもできるので、学びたい教材に素早くアプローチしたいときに便利です。

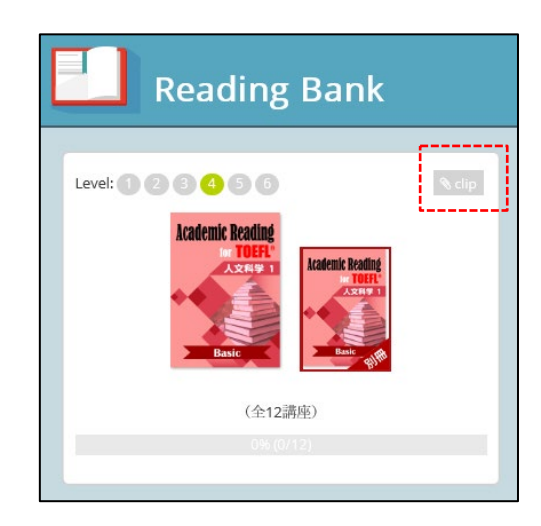

この教材では、自分の興味のある分野から自由に選択することが可能です。

Academic Reading for TOEFL 人文科学を例にとると、以下のような画面が表示されます。ここでは、このグループに登録された教材群の進捗状況や各問題群に紐づく語彙学習の進捗状況などを確認することができます。

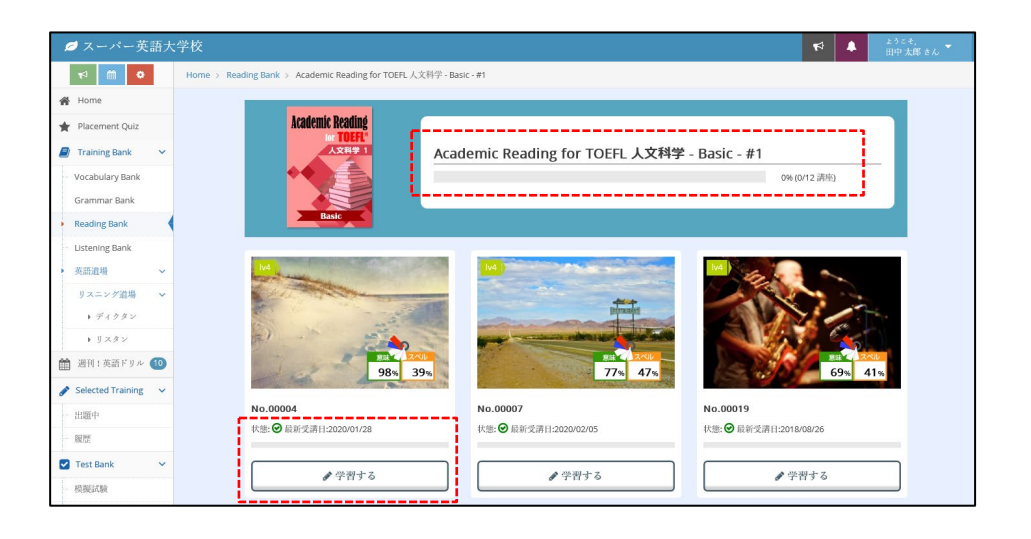

 ここで表示されるのは「lv4」がレベル情報。「意味」「スペル」の数値は<u>本問題集で利用されている英文スクリプト</u> 内で利用されている「英単語」とすでに学習済みの
 <u>Vocabulary Bank の語彙を比較し、学習済みの語彙がどの</u> 程度の割合化を示す目安となっています。

意味やスペルの割合が高ければ、その文章は自分にとっ て既存の知識で解くことのできやすい文章であることがわ かります。

例えば、一般的に TOEFL の長文読解問題は 600 語から 800 語程度で構成されていると言われます。700 語の文章 で 70%が知っている単語であれば 200 語近くの未学習単語

に出会う可能性を秘めています。その割合が低ければ新しい語彙に出会える可能性が高まるとい うことも理解することができます。

学習の参考情報としてご活用ください。

(※語彙の数字は、単語を学習するごとに変化していきます。重要な語彙、多用される語彙など を多く学習することで、この数値を高めることが可能です。)

また状態の項目では、最後にアクセスした日付が表示されますので、過去に学習した教材を振り 返る際に目安として活用してください。

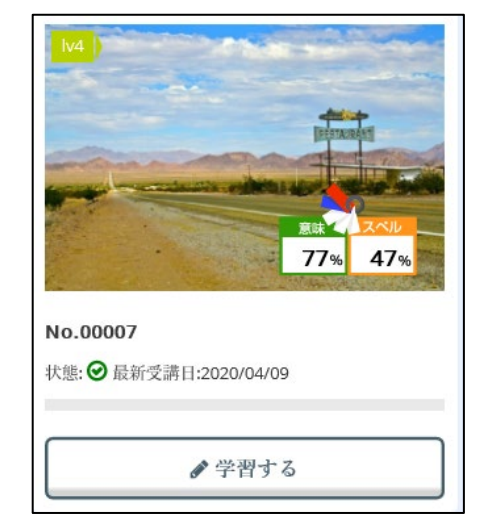

ここで、問題を選択し、「学習する」を実行することで、問題画面に進むことができます。長文のReading問題では初回は下記のような「Scanning(スキャニング)」問題や「Skimming (スキミング)」問題が出題されます。

※スキミングやスキャニングとは英語学習テクニックの1つで、英文を素早く読む訓練をしま す。日本では速読法などのように、文章の全体像を素早くつかみ取ることが求められています。 インターネットのように豊富な情報があふれている現代では、素早く情報をつかみ取ることも重 要なスキルです。この教材を利用して素早く情報を探し出す訓練をしてみましょう。

以下がそのサンプル画面です。開始前に、制限時間を設定することができ、より短い時間で解答 ができるよう挑戦してみてください。

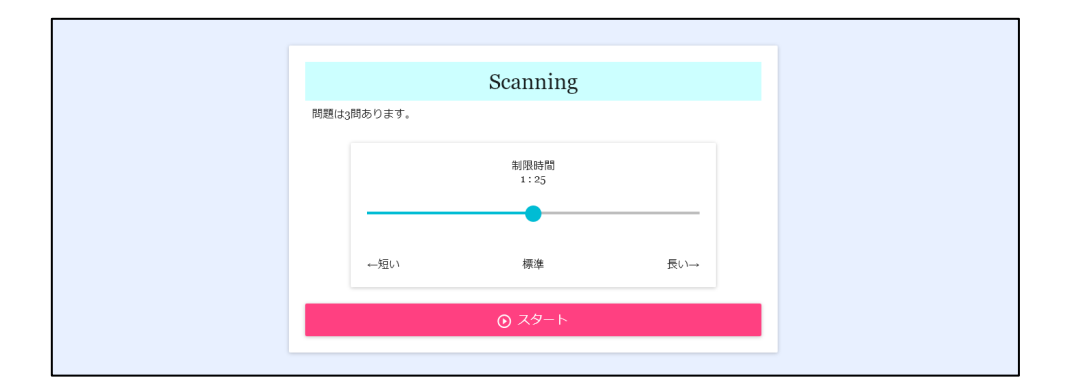

スタートボタンを押すと英文スクリプトが表示されます。日本語と英語のスクリプトが表示され ています。日本語と同じ意味を示す例文を素早くみつけ、その英文をクリックしてください。

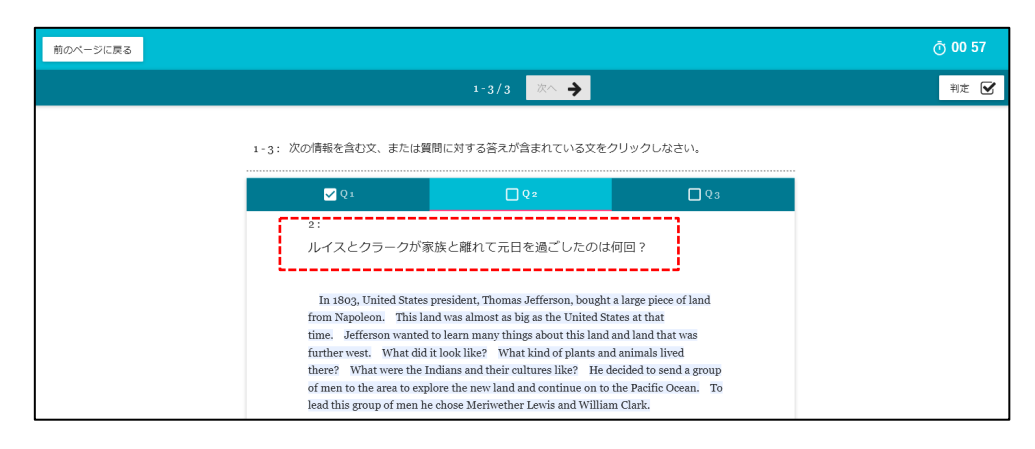

選択が完了すると自動的に判定が行われます。見習いや師範など、いくつかのレベルで判定が下 されますので、楽しみながら、学習してみてください。

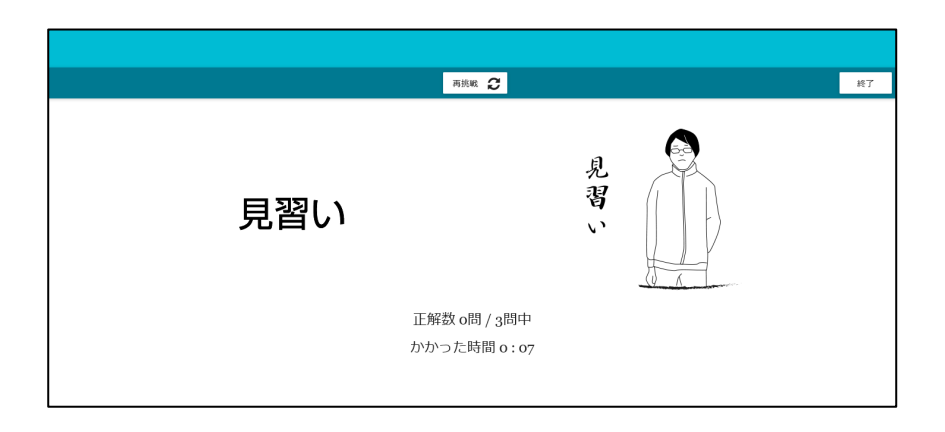

初回の問題が完了すると、以下のような問題の全体像を示すガジェットが表示されます。「知っ る」語彙の割合をはじめ、各問題群の進捗を一覧で確認することができます。

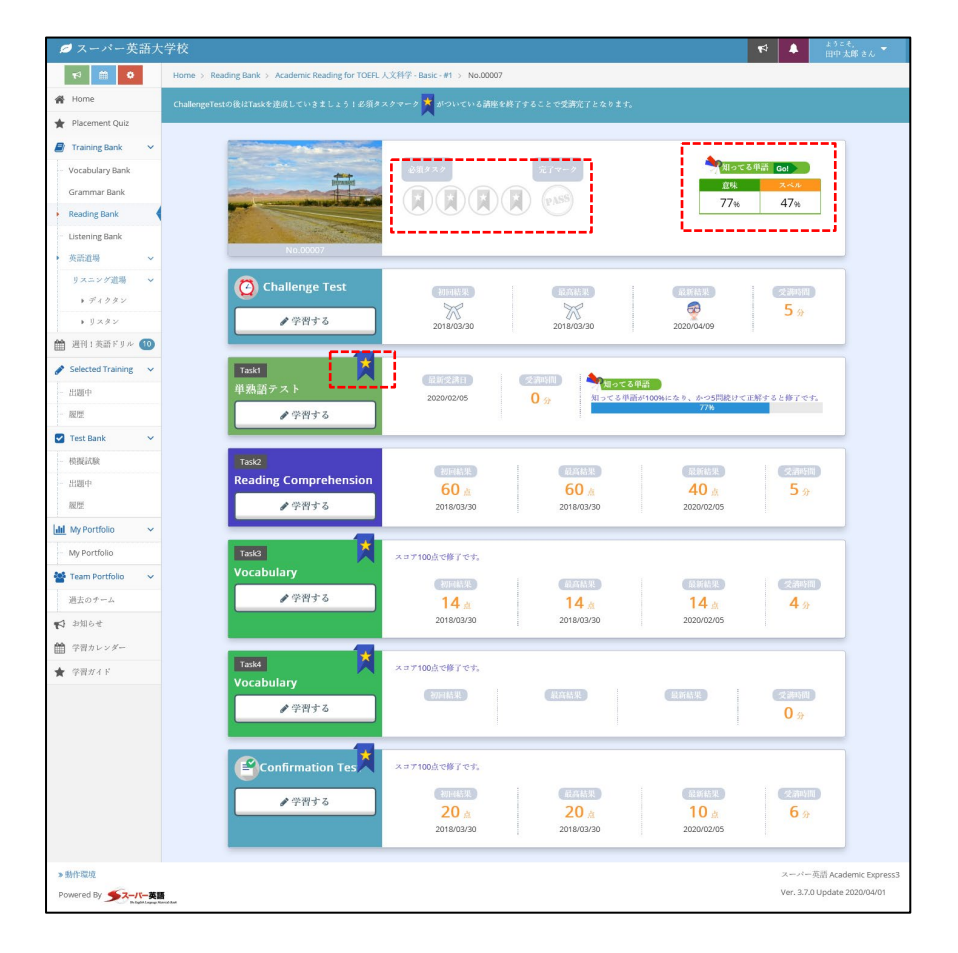

このガジェットは必須タスクの進捗を示す役割を果たします。リボンの部分に「PASS」の表示 が出れば、1つのタスクの完了とみなし、全ての課題が完了すると、完了マーク部分の丸字の 「PASS」が点灯します。

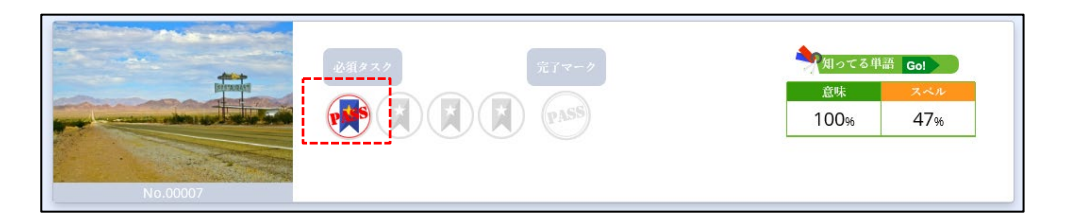

「Challenge Test」については最初に表示された、「Skimming」や「Scanning」問題と同じと なります。また、「単熟語テスト」も、Vocabulary Bank 同様の学習で、知っている単語を 100%にすることを目標としますので、こちらでは省略します。

次に、Reading Comprehension では、文章問題の「精読読み」を行います。精読読みとは、一 定の時間をかけながら、質問された問題の解答を行います。

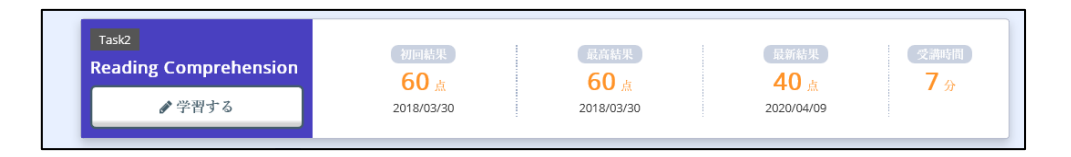

800 語程度の例文ではおおよそ5,6分程度の時間をかけて学習を行います。解答後は、英文ス クリプト・日本語訳、問題文の解説などを確認することができますので、どのような内容が書か れていたかをしっかりと確認してください。

| 前のページに戻る                                                                                                    |                                                                                                    |      |
|----------------------------------------------------------------------------------------------------|----------------------------------------------------------------------------------------------------|------|
| 1-5/5                                                                                                    | <u>₩</u> ^ →                                                                                                    | 探点 🗹 |
| 1-5: 次のパッセージを読んで、質問に答えなさい。                                                                                                    |                                                                                                    |      |
| In 1803, United States president, Thomas Jefferson, bought a large piece of<br>land from Napoleon. This land was almost as big as the United States at<br>that time. Jefferson wanted to learn many things about this land and land<br>that was further west. What did it look like? What kind of plants and<br>animals lived there? What were the Indians and their cultures like? He<br>decided to send a group of men to the are to explore the new land and<br>continue on to the Pacific Ocean. To lead this group of men he chose<br>Meriwether Lewis and William Clark. | <ol> <li>選択族の中から最も適当なものを1つ選びなさい。</li> <li>Lewis was not a very social man. This means         <ol> <li>a. he didn't like to be with people.</li> <li>b. he hated society.</li> <li>c. he was unfriendly.</li> </ol> </li> </ol> |      |
| At that time, Lewis was a military commander. Clark had earned a reputation as an explorer. The two men were completely different in character. Clark was friendly, optimistic, and enthusiastic. Lewis was quiet, pessimistic, and occasionally depressed. He was also not a very social man.                                                                                                    | d. he was not optimistic.<br>e. he was often depressed.                                                                                                    |      |

#### 以下は、解答、解説例となります。

|                                                                                                    |                                                                                                    | 丙热                                                                                                    | * <i>C</i>                                                                                                    |                                                                                                    |                                                                                                    |
|----------------------------------------------------------------------------------------------------|----------------------------------------------------------------------------------------------------|----------------------------------------------------------------------------------------------------|----------------------------------------------------------------------------------------------------|----------------------------------------------------------------------------------------------------|----------------------------------------------------------------------------------------------------|
|                                                                                                    |                                                                                                    | 40                                                                                                    | 点                                                                                                    |                                                                                                    |                                                                                                    |
| No                                                                                                    | タイトル                                                                                                    | 正誤                                                                                                    | 配点                                                                                                    |                                                                                                    | 解答·解説                                                                                                    |
| 1                                                                                                    | Q & A Multiple Choice                                                                                                    | ×                                                                                                    | 0/20                                                                                                    | +                                                                                                    | 解苦・解説を見る                                                                                                    |
| 2                                                                                                    | Q & A Multiple Choice                                                                                                    | ×                                                                                                    | 0/20                                                                                                    | ¥                                                                                                    | 解苦・解説を見る                                                                                                    |
| 3                                                                                                    | Q & A True-False                                                                                                    | 0                                                                                                    | 20/20                                                                                                    | ÷                                                                                                    | 解答・解説を見る                                                                                                    |
| 4                                                                                                    | Q & A True-False                                                                                                    | ×                                                                                                    | 0/20                                                                                                    | +                                                                                                    | 解答・解説を見る                                                                                                    |
| 5                                                                                                    | Q & A Multiple Choice                                                                                                    | 0                                                                                                    | 20/20                                                                                                    | ¥                                                                                                    | 解答・解説を見る                                                                                                    |
| No I                                                                                                    | E                                                                                                    |                                                                                                    | 解答·解説                                                                                                    |                                                                                                    |                                                                                                    |
| At th<br>char<br>very<br>The cover<br>over<br>0 befor<br>0 seco<br>0 befor<br>1 8 0<br>1 8 0<br>1 | at time, levies was a military commander. Garch has<br>ease: Clark was finely, optimistic, and entimulant<br>social man. Net, somehow, the two men worked we<br>expedition began in 864 with two men worked we<br>transmission of the social social social social social<br>man. They were the first Americana ever to make the<br>transmission. For the New Years 'near the group at<br>a social social social social social social social<br>distribution. For the New Years 'near the group at<br>a social social social social social social social<br>pointery home was even more difficult than the third<br>and have. For the New Years 'near the group at<br>a social social social social social social social<br>distribution. For the New Years 'near the group at<br>a social social social social social social social<br>social social social social social social social social<br>social social social social social social social social<br>social social social social social social social social<br>social social social social social social social social<br>social social social social social social social social<br>social social social social social social social social<br>social social social social social social social social<br>social social social social social social social social<br>social social social social social social social social<br>social social social social social social social social social<br>social social social social social social social social social<br>social social social social social social social social social social<br>social social social social social social social social social<br>social social social social social social social social social<br>social social social social social social social social<br>social social social social social social social social<br>social social social social social social social social<br>social social social social social social social social<br>social social social social social social social social<br>social social social social social social social social social<br>social social social social social social social social<br>social sociele social social social social social social<br>s | d eamed ary<br>is Lervis van<br>water<br>tit time they<br>provide services<br>tit time they<br>provide services<br>and<br>and<br>tit time they<br>provide services<br>and<br>tit time<br>they<br>are services<br>to the<br>provide<br>to the<br>provide<br>to<br>to<br>to<br>to<br>to<br>to<br>to<br>to<br>to<br>to | utation as an exp<br>quelt, passimisti<br>ad no idea that th<br>y. In November<br>y. In November<br>y. In Nov | slorer.T.<br>c, and oc<br>le trip where the<br>leases, the tere the<br>eases', we exact for<br>in Nover<br>ght throon Nover<br>in Nover<br>になったをスイムが<br>ついたに、<br>いたので、<br>たたい<br>して、<br>になった。<br>して、<br>になった。<br>して、<br>になった。<br>して、<br>になった。<br>して、<br>になった。<br>して、<br>になった。<br>して、<br>になった。<br>して、<br>になった。<br>して、<br>になった。<br>して、<br>になった。<br>して、<br>になった。<br>して、<br>になった。<br>して、<br>になった。<br>して、<br>になった。<br>して、<br>になった。<br>して、<br>になった。<br>になった。<br>になった。<br>になる<br>になった。<br>になった。<br>になる<br>になった。<br>になる<br>になる<br>になる<br>になる<br>になる<br>になる<br>になる<br>になる | he two men were completely different in<br>cracinally depressed. He was also not a<br>vold take over two years to complete and<br>e expedition finally reached the Pacific<br>expedition finally reached the Pacific<br>experiment winter with the local Indiana<br>star biggers holding. This would be the<br>sear men. But ao one was more depressed<br>house. Here be was were and cold. The rain<br>mend to engive the holding.<br>and difficult winter wather. The Indiana<br>house, House here was were and cold. The rain<br>mend to engive the holding.<br>and difficult winter wather. The Indiana<br>house, House here was were started and<br>the starter of the starter of the sear-<br>and about in 1809. Clark, on the other hand,<br>or ±But. IECA/2000000000000000000000000000000000000 |
| 1                                                                                                    | <ul> <li>「 選択税の中から量も適当なものを120歳び<br/>Levis was not avery social man. This mean<br/>a he disht like to be vith people.</li> <li>he hand isociety<br/>a che disht like to be vith people.</li> <li>he was not avery disht like to be vith people.</li> <li>he was not avery disht like to be vith people.</li> <li>Lockcoming</li> <li>he hand society.</li> <li>I/r/Ataba DitzigkA cutatorone.</li> <li>de With avery disht like to be vith people.</li> <li>Lockcoming</li> <li>I/r/Ataba DitzigkA cutatorone.</li> <li>de With avery disht like to be vith people.</li> <li>de With avery disht like to be vith people.</li> <li>de With avery disht like to be vith avery disht like to be vith avery disht like to be vith avery disht like to be vith people.</li> <li>de With avery disht like to be vith people.</li> <li>de With avery disht like to be vith avery disht like to be vith avery disht like to be vith avery disht like to be vith avery disht like to be vith avery disht like to be vith avery disht like to be vith avery disht like to be vith avery disht like to be vith avery disht like to be vith avery dith avery disht like to be vith avery disht</li></ul>                                                                                                    | なさい。<br>このことが意味<br>こと。<br>には「社会」<br>って、この場合                                                                                                    | kするものは<br>「協会」「村舎<br>3の social は「村                                                                                                    | <u>ອ</u> ເບາ ປ                                                                                                    | いう主要な意味があります。40人間どの人<br>という意味の声味の形容詞「付き合いの                                                                                                    |

次に、Vocabulary 問題が提供されています。この Vocabulary 問題は、Vocabulary Bankの問題とは異なり、先ほど Comprehension 問題で提示された英文が用いられます。

| Task3      | スコア100点で修了です。  |              |              |             |
|------------|----------------|--------------|--------------|-------------|
| Vocabulary | (初回結果)<br>14 点 | 最高結果<br>14 点 | 最新結果<br>14 g | 受講時間<br>4 分 |
|            | 2018/03/30     | 2018/03/30   | 2020/02/05   |             |

例文の一部が隠された「Cloze 問題」として出題されています。一度確認している文章の英単語 を穴あき問題とすることで、問題文の再現をできる読解力をつけているか、または前後の文脈か らこの空欄に適切な語彙がどのようなものかを想像する力を身に着けます。

| 前のページに戻る                                                                                                    |                                                                              |                                                                | Ō 01:36 |
|----------------------------------------------------------------------------------------------------|------------------------------------------------------------------------------|----------------------------------------------------------------|---------|
| 1: パッセージ中の交所を着も適当と思われる語句で埋めなさい、(空所をクリック<br>In 1803, United States president, Thomas Jefferson, hought a large<br>piece of land from Napoleon. This land was almost as big as the United<br>States [ ) J. Jefferson wanted to learn many things about<br>this land and land that was further west. What did it look like? What<br>( ) J plants and animal silved there? What were the<br>Indians and their cultures like? He <b>jecided W</b> send a group of men to<br>the area to explore the new land and ( ) to the Pacific<br>Ocean. To lead this group of men he chose Meriwether Lewis and<br>William Clark. | またはタップし、表示され<br>選択技<br>at that time<br>kind of<br>different in<br>decided to | る描句の中から高えを選んでください。)<br>somehow<br>continue on<br>reputation as |         |
| At that time, Lewis was a military commander. Clark had earned a<br>an explorer. The two men were completely ( ) ) character. Cark was friendly, optimistic, and enthusiastic. Lewis was quiet, pessimistic, and occasionally depressed. He was also not a very social man. Yet, [()), the two men worked well together.                                                                                                    |                                                                              |                                                                |         |

最後に、「Confirmation Test」が準備されています。この問題は、この問題集の最終確認問題 で、Comprehension 問題で出題された問題などを活用し、解答を行います。ここで 100 点を取 ることが目安となっています。

|        | スコア100点で修了です。              |                                   |                           |                          |
|--------|----------------------------|-----------------------------------|---------------------------|--------------------------|
| ● 学習する | 初回結果<br>20 点<br>2018/03/30 | 最高結果<br><b>20</b> 点<br>2018/03/30 | 最新結果<br>10点<br>2020/02/05 | 受講時間<br><mark>6</mark> 分 |

問題形式については、Comprehension 問題に加え、インサーション問題などが組み合わされて います。インサーション問題は、文章の文脈に合わせて文章を挿入する問題形式です。英語の文 章を書く際に、文脈をどのように配置すればよいかを知るきっかけにすることが可能です。大学 での英語論文作成に役立つ問題形式なので、安定的に解答できるよう取り組みましょう。

以下はインサーション問題の出題例です。

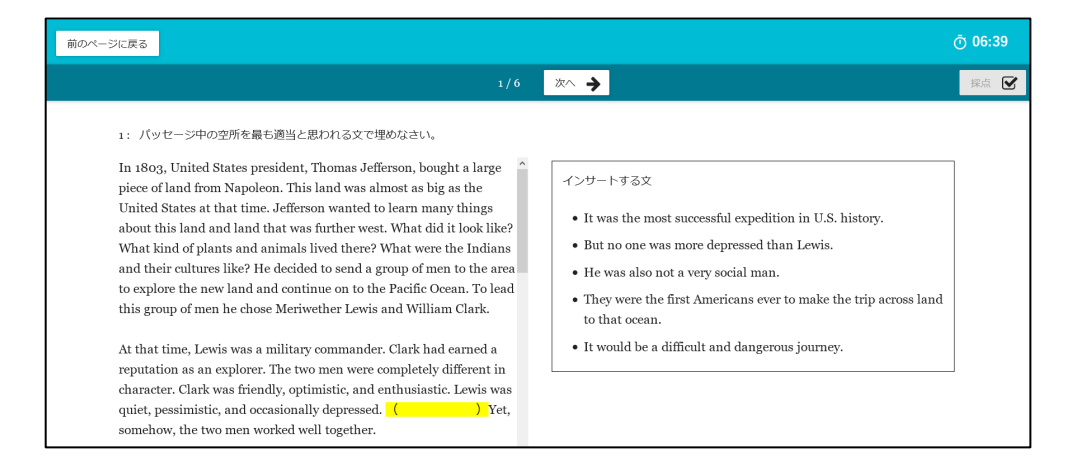

なお、Confirmation 問題については、採点後に得点のみしか表示されません。これはこれらの 問題がすべて、Comprehension 問題などで出題された問題と同じだからです。

この問題で100点が取れないときは、問題の捉え方が不十分と考えています。そこで再度 Comprehension 問題に立ち返って、内容を理解したうえで、もう一度 Confirmation 問題に取り 組んでみてください。

#### 1.5.5. 学習の進め方(Listening Bank 編)

Listening Bank では、短い文章を聞いて答える「Short Dialogue」やニュースなど長い文章や 会話文を通じて回答する「Long Dialogue」「Monologue」など TOEIC や TOEFL などで出題 される形式を分析し、学習目的・レベル別に編集した教材群を豊富に取り揃えました。

「Reading Bank」を選択すると、以下のような画面が表示されます。「short Dialogue」や 「Long Dialogue/Monologue」でカテゴリ分けされていますので、必要に応じて選択をしてくだ さい。

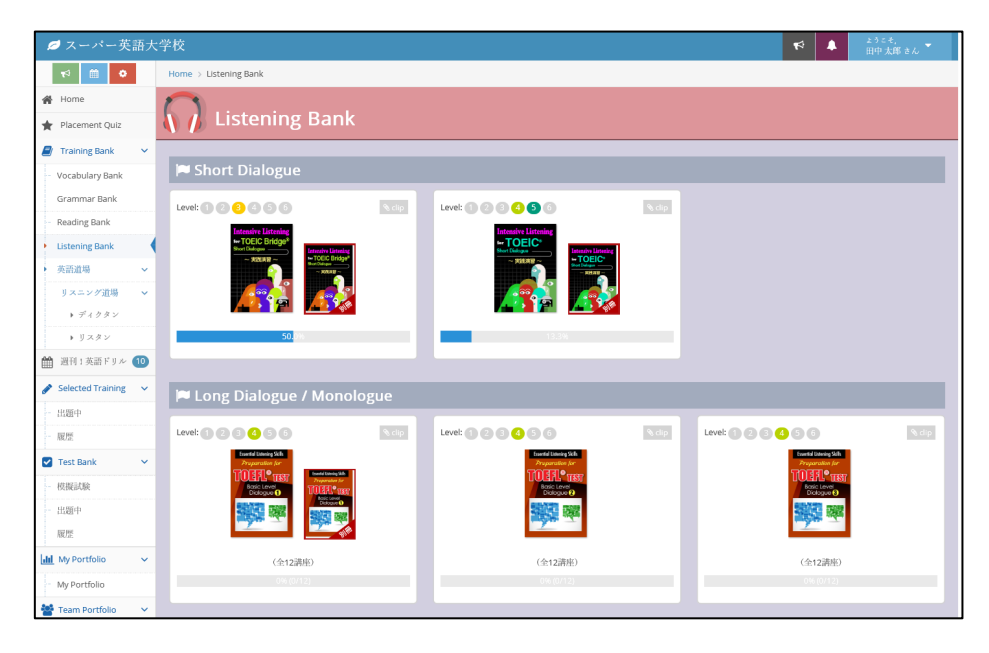

他の教材同様、問題集と別冊に分けられた教材が提供されます。「Short Dialogue」の問題集を 選択すると、「仕分け」の画面が表示されます。

| 💋 スーパー英語大学                                                                                                    | 学校                                                                                                    | ▼ ▲ ようこそ、<br>田中太郎さん ▼                                                        |
|----------------------------------------------------------------------------------------------------|----------------------------------------------------------------------------------------------------|------------------------------------------------------------------------------|
| rð m 🔹                                                                                                    | Home > Listening Bank > 学習メニュー                                                                                                    |                                                                              |
| 🖀 Home                                                                                                    |                                                                                                    | ▶ 期冊で学習する                                                                    |
| <ul> <li>★ Placement Quiz</li> <li>★ Training Bank</li> <li>★ Vocabulary Bank</li> <li>Grammar Bank</li> <li>Reading Bank</li> <li>★ Listening Bank</li> </ul> | Intensive Litering<br>HTCE Define<br>2015<br>2015<br>20 | 仕分け<br>7<br>7<br>2学習する<br>8<br>15                                            |
| <ul> <li>         ・ 交話近明         <ul> <li></li></ul></li></ul>                                                                                                 | Intensive Listening for<br>TOEIC Bridge                                                                                                    | ドリル<br>やり思し<br>・<br>・<br>・<br>・<br>・<br>・<br>・<br>・<br>・<br>・<br>・<br>・<br>・ |

最初に「仕分け」の「学習する」ボタンを選択すると、以下のような音声に紐づく択一問題が表示されます。画面中央部の「▽」ボタンを実行することで、音声が再生されます。(音声の再生可能なパソコンやスマートフォンでご利用ください。)

| 1:<br>道形版の中から最も適当なものを1つ道びなさい。わからない場合は「わからない」ボタンを選択してくだ<br>さい。 |  |
|---------------------------------------------------------------|--|
| ▶ ● <u>600</u> /028 <b>()</b> —●                              |  |
| <br>Click your answer on the screen.                          |  |
| a                                                             |  |
| b                                                             |  |
| c                                                             |  |
| わからない                                                         |  |
|                                                               |  |

すべての問題を回答すると、以下のように正誤の情報と、解答・解説画面が表示されます。ここ では、再度音声を繰り返し確認することや、音声のスクリプトも確認することができます。ま た、「マイチェック」の利用での繰り返し学習も他と同様にご利用いただけます。

|    |   |                                             |                                                                 | 現ける C                                                                                                    |
|----|---|---------------------------------------------|-----------------------------------------------------------------|----------------------------------------------------------------------------------------------------|
|    |   |                                             |                                                                 |                                                                                                    |
|    |   |                                             |                                                                 | 1/5                                                                                                    |
|    |   |                                             |                                                                 | 1/5                                                                                                    |
|    |   |                                             |                                                                 |                                                                                                    |
|    | N | o internet                                  | 正原                                                              | 解答 · 解說                                                                                                    |
|    | 1 |                                             | <u> </u>                                                        |                                                                                                    |
|    | 2 |                                             | ×                                                               | ◆ 解答・解説を見る                                                                                                  |
|    | 3 |                                             | ×                                                               | ◆ 第三・第三を見る                                                                                                  |
|    | 4 |                                             | 0                                                               | ◆ 解答・解説を見る                                                                                                  |
|    | 5 |                                             | ×                                                               | ✔ 解答·解脱を見る                                                                                                  |
| No | Æ |                                             |                                                                 | <u>施谷・館</u> 説                                                                                               |
| 1  | × | 1 <b>G</b> : ##                             | 防の中から最も道                                                        | 当なおのを1つ道びなさい。 わからない場合(F「わからない」」ボタンを選択してください                                                                 |
|    |   | Click your a                                | nswer on the scree                                              | - 000 / 1224 - <b>()</b>                                                                                    |
|    |   | 。c<br>。わから                                  | はない                                                             |                                                                                                    |
|    |   | 【正解】<br>c                                   |                                                                 |                                                                                                    |
|    |   | 【あなたの<br>b                                  | 解答]                                                             |                                                                                                    |
|    |   | 【英文スク<br>What do y                          | クリプト】<br>/ou do for a living?                                   |                                                                                                    |
|    |   | a: I live in<br>b: I don't :<br>c: I am a c | the country all by<br>need any living roo<br>college professor. | myself.<br>m.                                                                                               |
|    |   | 【日本語語<br>ご職業は                               | 沢】<br>可ですか?                                                     |                                                                                                    |
|    |   | a: 田舎に・<br>b: 居間は3<br>c: 私は大き               | ー人きりで住んでぃ<br>全く必要ありません<br>学の教授です。                               | 1ます。<br>い                                                                                                   |
|    |   | 【解答】<br>設問は相<br>でいる場<br>で、不道                | ¢<br>手の職業を尋ねる∮<br>所と身よりについ<br>切です。                              | 硬筒文(for a living は「生活のために」」という意味)ですので、cが答え方として最適です。 a は住ん<br>C述べていますし、b は居間が不必要であることを答えており、いずれも職乗を答えてはいませんの |
|    |   |                                             |                                                                 |                                                                                                    |

「別冊」でも同様に、利用されている音声教材に含まれているスクリプトと、学習済みの単語が 自動判定され、未学習の語彙の割合を判定してくれます。未学習の語彙があれば積極的に 100% となるように学習してみましょう。

| 4 | 🝠 スーパー英語大             | R 1                       | ようこそ,<br>田中 太郎 さん |                            |     |                       |
|---|-----------------------|---------------------------|-------------------|----------------------------|-----|-----------------------|
|   | ⊷ 🗎 🕫                 | Home > Listening Bank > 1 |                   |                            |     |                       |
| - | Home                  | Intensive Listening       |                   |                            |     | ➤ Listening Bankで学習する |
| * | Placement Quiz        | Short Dialogue            |                   |                            |     |                       |
| 2 | ) Training Bank 🗸 🗸   |                           |                   |                            |     |                       |
| - | Vocabulary Bank       |                           |                   |                            |     |                       |
|   | Grammar Bank          |                           |                   |                            |     |                       |
|   | Reading Bank          | 50 ~ 件表示                  |                   |                            |     |                       |
|   | Listening Bank        | No ê                      | Vocabulary Bank   | リスタン                       | リスニ | ニング                   |
|   | 英語道場 >                | <b></b>                   | vocabalary balls  |                            |     | 最新受講日時 👻              |
|   | リスニング道場 ~<br>ト ディクタン  | 003                       | 2100%/33% Gol     | <b>●</b> リスタン <b>Gol</b> → | ×   | 2020/04/09 20:37      |
| Ê | ▶ リスタン<br>週刊:英語ドリル 10 | 010                       | 91%/58% Gol       | ਹੈ ਸੋੜਕੋਨ Gol              | ×   | 2020/04/09 20:37      |

次に、Listening Bank の「Long Dialogue / Monologue」です。ここでは、主に、「TOEFL Test」対策の教材が豊富にそろっています。教材の内容としては、国内から海外へ移動する中で の、英会話の様子や、大学留学で直面するであろう、単位取得に必要な講義申請や寮生活での話 題など様々なシチュエーションをイメージした会話などがとりそろえられています。

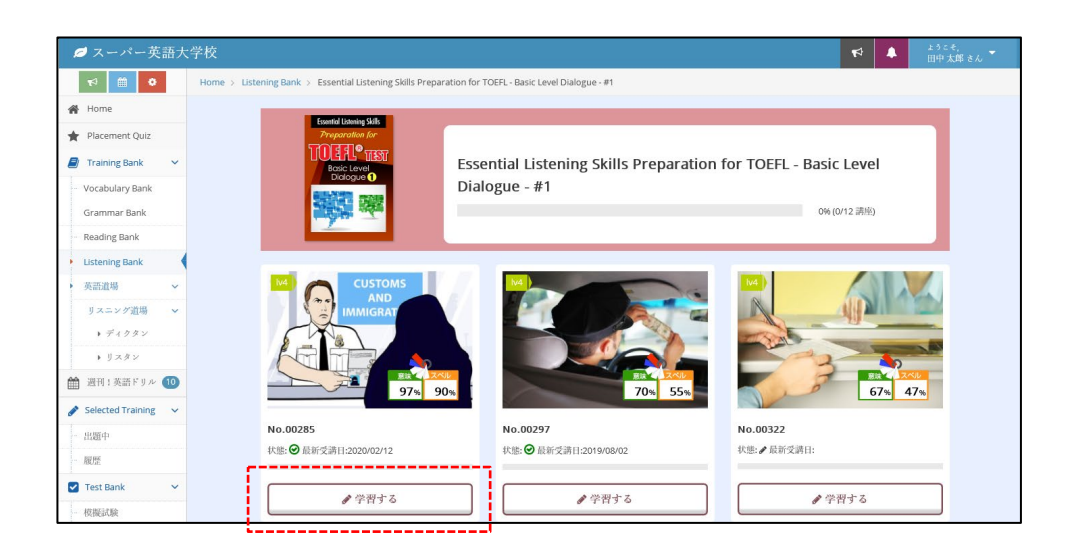

ここでも Reading Bank 同様、語彙とのマッチングや最終学習時間などの情報が表示されていま す。学習を開始するときは、「学習する」ボタンを選択してください。
「学習する」を実行すると、初回に音声問題が表示されます。以下はそのサンプルです。

| 前のページに戻る |                                                                                           |                                     | Ō 03 56 |
|----------|-------------------------------------------------------------------------------------------|-------------------------------------|---------|
|          |                                                                                           | 次へ 🔶                                | 採点 🗹    |
|          | -5 ••• 音声を聞いて、質問に答えなさい。                                                                   |                                     |         |
|          | ନ                                                                                         | 音声                                  |         |
|          | 音声ボタンを押すと音声を再生します。音声は1回し                                                                  | しか再生できません。(o回再生済)                   |         |
|          | 1: 次に述べられていることが正しければTrue、間<br>The man has a student visa.                                 | 別違っていればFalseを選びなさい。                 |         |
|          | True False                                                                                | e                                   |         |
|          | 2: 次に述べられていることが正しければTrue、間<br>The man needs a visa to enter the US as a tou<br>True False | 前達っていればFalseを選びなさい。<br>uurist.<br>e |         |

初回の音声では、得点のみ表示されます。この得点は「Challenge Test」の欄で確認することができます。

| 💋 スーパー英語大            | 学校 📢 🌲 2015年。                                                                                                    |         |
|----------------------|----------------------------------------------------------------------------------------------------|---------|
| ♥ 🗰 ♥                | Home > Listening Bank > Essential Listening Skills Preparation for TOEFL- Basic Level Dialogue - #1 > No.00285                                                                                                    |         |
| 🖀 Home               | -<br>ChallengeTestの後はTaskを追求しているましょう!必須タスクマーク 🎽 がついている諸単を終了することで受講定了となります。                                                                                                    |         |
| 🔶 Placement Quiz     |                                                                                                    |         |
| 🦉 Training Bank 🗸 🗸  | CUSTOMS                                                                                                    |         |
| - Vocabulary Bank    | AND<br>MMIGRAT 必須タスク 完了マーク 気切ってる単語 Gol                                                                                                    |         |
| Grammar Bank         |                                                                                                    |         |
| Reading Bank         | 97/% 90%                                                                                                    |         |
| Listening Bank       |                                                                                                    |         |
| ▶ 英語道場 ~             | N0.00285                                                                                                    |         |
| リスニング道場 🗸            | Challenge Test                                                                                                    |         |
| ▶ ディクタン              | 40 ± 40 ± 0 ± 5 %                                                                                                    |         |
| ▶ リスタン               | ●学習する 2018/04/17 2018/04/17 2020/02/05                                                                                                    |         |
| 遭刑1英語ドリル 10          |                                                                                                    |         |
| Selected Training ~  |                                                                                                    |         |
| - 出題中                | 単熟語テスト の分類になってお単語が100%になり、かつ5期後りで正解すると様子です。                                                                                                    |         |
| - 履歴                 | ● 学習する                                                                                                    |         |
| Test Bank 🗸          |                                                                                                    |         |
| 模擬試験                 | Task2 初回結果 成素結果 反素結果 交通時間                                                                                                    |         |
| - 出題中                | Listening<br>Comprehension 0 🔬 40 🔬 0 🔬 5 🖗                                                                                                    |         |
| 一履歴                  | 2018/04/17 2018/04/17 2020/02/12                                                                                                    |         |
| III My Portfolio 🗸   |                                                                                                    |         |
| - My Portfolio       | Task                                                                                                    |         |
| 🎬 Team Portfolio 🔍 🗸 | <b>Cloze</b>                                                                                                    |         |
| 過去のチーム               | 2019/06/28 4分                                                                                                    |         |
| ♥3 お別らせ              |                                                                                                    |         |
| 🏥 学習カレンダー            |                                                                                                    |         |
| ★ 学習ガイド              |                                                                                                    |         |
|                      | ● 学習する 初時転用 最高結果 (武和法界) (武和法界) (武和 |         |
|                      | 2018/04/17 2019/06/28                                                                                                    |         |
|                      |                                                                                                    |         |
| » 動作環境               | スーパー英語 Academic Ex                                                                                                    | opress3 |
| Powered By           | Ver. 3.7.0 Update 2020/04                                                                                                    | 1/01    |
|                      |                                                                                                    |         |

Listening Bank でも Reading Bank 同様、進捗の管理にリボンのマークを利用します。 リボンのマークが点灯すれば、必須タスクが完了、完了マークの「PASS」が点灯すれば、この 課題が完了となります。

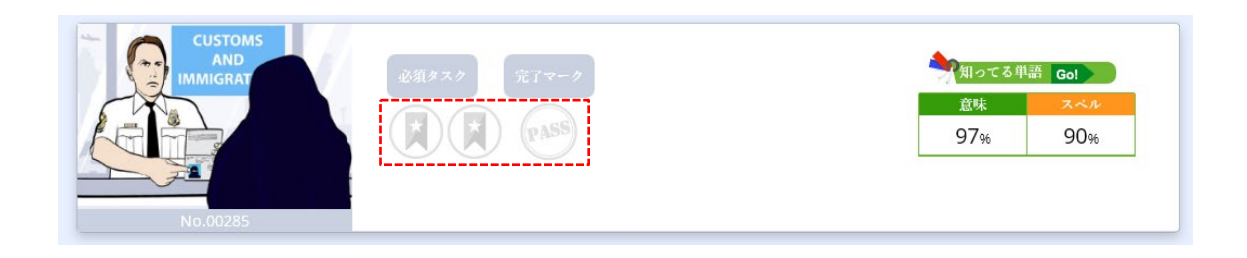

Challenge Test の得点を表示しています。初回の得点、最高点、最新の結果が表示されます。 最新結果が安定的に高得点になるように挑戦してみましょう。

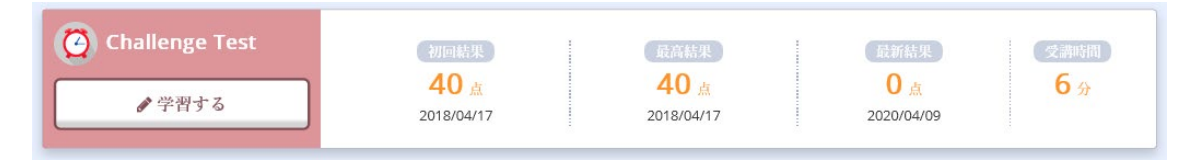

単熟語テストは、Vocabulary Bank と同様、英文スクリプト内で利用されている単語から出題 されます。100%で課題達成となります。

| Task1  | (最新交講日) (交講時間) (分割時間) (別つてる単語)       |
|--------|--------------------------------------|
| 単熟語テスト | □ ハ 知つてる単語が100%になり、かつ5間続けて正解すると修了です。 |
| ● 学習する | 97%                                  |

Listening Comprehension 問題も出題内容は同じものが出題されます。この問題解答後は英文スクリプト、日本語訳、問題解説も確認することができます。

| Task2                      | AUC-161-18  | EL 4741-BL | 1.1 sr 4+ 11 | at altra to Hill |
|----------------------------|-------------|------------|--------------|------------------|
| Listening<br>Comprehension | 初回結末<br>0 点 | 取商薪来 40 点  | 取初薪来<br>0 点  | 5分               |
| ✔ 学習する                     | 2018/04/17  | 2018/04/17 | 2020/02/12   |                  |

Cloze 問題は、リスニングで話されている例文スクリプトの一部分を穴あき問題として出題しています。

| Task3  | 最新受請日      | 交講時間       |  |
|--------|------------|------------|--|
| Cloze  | 2019/06/28 | <b>4</b> 分 |  |
| ♪ 学習する |            | - 7        |  |

文章の中ではなされている重要な要素となる単語や構文を解答することで、英語力を高める訓練 をしています。

| 前のページに戻る |                                                                                                    |      |
|----------|----------------------------------------------------------------------------------------------------|------|
|          | 1/1 🕅 🕅 🔿                                                                                                    | 採点 🗹 |
|          | 1 ♀: 音声を聞いて、空所を埋めなさい。<br>▶ ● ● 000/131 ♥ ● ● 000/131 ♥ ● ● 000/131 ♥ ● ● 000/131 ♥ ● ● 000/131 ♥ ● ● 000/131 ♥ ● ● ● 000/131 ♥ ● ● ● ● ● ● ● ● ● ● ● ● ● ● ● ● ● ● |      |
|          | M: OK. I can help you with that.                                                                                                    |      |
|          | Account do you want to open?<br>F: I want to open a checking account.                                                                                              |      |
|          | M: Great. Do you have some kind of I can see?                                                                                                    |      |
|          | F: Sure. Here's my passport.                                                                                                    |      |
|          | M: Thank you. Do you have a local address?                                                                                                    |      |
|          | F: Yes. I live at 445 East Randolph Drive, apartment C.                                                                                                    |      |

最後に、Confirmation Test がご利用いただけます。Reading Bank 同様、同じ問題の繰り返し で解答します。ここでは解答解説が表示されませんので、100 点が取れない場合は、前の問題に 戻って学習してください。

|        | スコア100点で修了です。            |                          |                          |             |
|--------|--------------------------|--------------------------|--------------------------|-------------|
| ● 学習する | 初回結果<br>0点<br>2018/04/17 | 最高結果<br>0点<br>2018/04/17 | 最新結果<br>0点<br>2019/06/28 | 受請時間<br>2 分 |

100 点が取れれば、以下のようなリボンが問題に追加されます。最後まであきらめずに頑張りましょう!

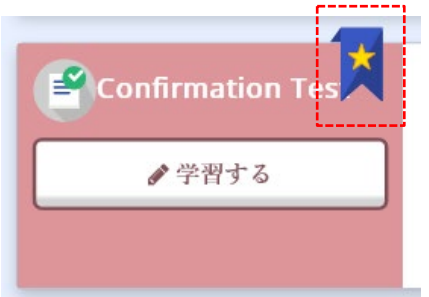

## 1.6. 英語道場・リスニング道場

ここでは、英語道場・リスニング道場について説明します。 現在、英語道場・リスニング道場には、2種類の教材が用意されています。それぞれについてご 説明します。

### 1.6.1. ディクタン

「ディクタン」とはディクテーションで単語や英文を学ぶアプリケーションのサービス名称で す。「ディクテーション」は音声で英文を聞き、その聴いた情報を元に、文章をタイピングする 学習スキルです。

例文を繰り返し聴きながら正確なスペル情報を確認することで、英語力・リスニング力を飛躍的 に向上させるツールです。

メニューから「ディクタン」を選択すると、以下のような選択メニューが表示されます。 レベルごとに例文がまとめられていますので、自分のスキルにあったレベルから選択してください。

(※別冊は他と同様、学習開始後に、既に学習した例文に関する分析情報が表示されます。)

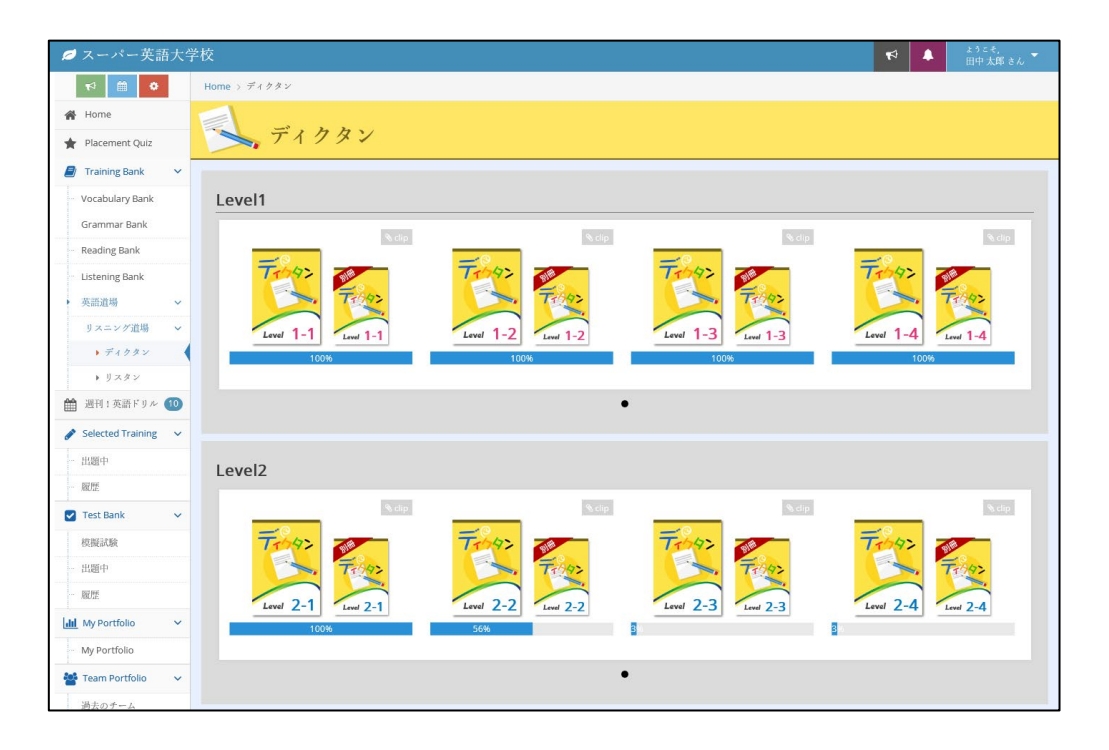

1つの問題集を選択すると、以下のような問題の一覧が表示されます。問題を管理する番号や、 問題の解答状況、最高評価の結果状況、最新受講日などの状態を確認することができます。

| ∅ スーパー英語大学              | 学校          |            |         |          |                              |                                     | 11日中太郎                                                       | 5 ë h. 🔻      |
|-------------------------|-------------|------------|---------|----------|------------------------------|-------------------------------------|--------------------------------------------------------------|---------------|
| 19 🗎 🔹                  | Home > ディ   | クタン > Levi | el1-1   |          |                              |                                     |                                                              |               |
| 🖀 Home                  |             | - y 5      | スニング道場  |          |                              | 0 0 0                               |                                                              |               |
| \star Placement Quiz    | T-193       | テ          | イク      | タン       |                              | 見白茶                                 | 馬馬 (新)<br>「新)<br>「新)<br>「新)<br>「新)<br>「新)<br>「新)<br>「新)<br>「 |               |
| 🧧 Training Bank 🗸 🗸     |             | · y:       | スニングマス: | ター目指して   |                              | U                                   |                                                              |               |
| Vocabulary Bank         | Level 1-1   | 頑引         | 長りましょう。 |          | R1 1841                      |                                     | X 🔂                                                          |               |
| Grammar Bank            |             | T MILL     |         | PAUSO    |                              | ATELS A TEL KET                     | Party Jorge La In                                            | <b>Pale I</b> |
| - Reading Bank          |             | 速          | 成度:     |          | 1009                         | 6                                   | (100/100)                                                    | 1             |
| Listening Bank          | A STATEMENT |            |         |          | orteo kompeter for the lange | ALT PRESS NOT REPORTED TO THE LOCAL | TANAN MANGARIAN DATAN DADARA MAGALEMENT                      |               |
| ▶ 英語道場 >                |             |            |         |          |                              |                                     |                                                              |               |
| リスニング道場 🗸 🗸             | •           |            | 状態◆↓    | 最高評価 🔶   | 最新受講日                        | • ÷                                 | Vocabulary Bank                                              | • •           |
| ・ディクタン                  | 001         | Þ          | (済)     | <u>A</u> | 2020/03/05                   | ● 学習する                              | ▲0 100% / 100% Gol                                           |               |
| ▶ リスタン                  |             |            |         | •        |                              |                                     |                                                              |               |
| 🏥 週刊 1 英語 ドリル 1 🕦       | 002         |            | Ē       | 2        | 2016/02/25                   | ● 学習する                              | ◆ 100% ∕ 100% Gol                                            |               |
| 🖋 Selected Training 🗸 🗸 | 000         |            |         | <b>A</b> | 2015/01/11                   | A 200 JEI - 7                       |                                                              |               |
| 一出題中                    | 003         |            | (PT)    |          | 2016/04/14                   | 1 子首子心                              |                                                              |               |

「学習する」のボタンを選択すると、以下のような学習画面が表示され、自動的に音声が再生さ れます。再生された音声を聞きながら、黄色い卵のマーク数とマッチする単語をキーボードから タイピングしていきましょう。うまく英語が聞き取れない場合は、ヒントを使って解答すること は可能です。ただし、ヒントを1度使ってしまうと、その結果は見習いとしてしょりされてしま いますので、できるだけ、ヒントを使わずに、解答できるように繰り返し、英語を聞いてみまし ょう。

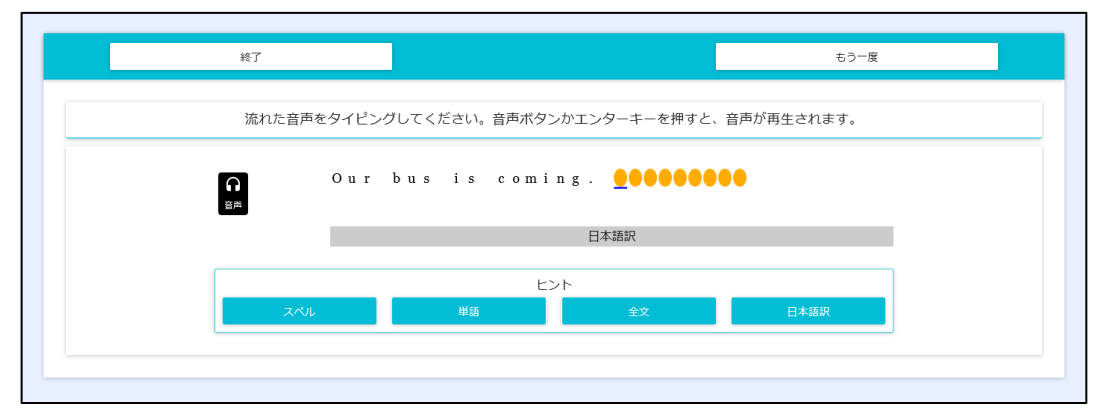

ディクタンの評価基準は以下の条件での判定となります。

| 見習い | ヒントを利用して回答した                |
|-----|-----------------------------|
| 白帯  | 複数回再生しつつもスペルミス 16 回以内で解答できた |
| 茶帯  | 複数回再生しつつもスペルミス8回以内で解答できた    |
| 黒帯  | 再生1回かつスペルミス4回以内で解答できた       |
| 師範  | 再生1回かつスペルミスなしで解答できた         |

## 1.6.2. リスタン

『リスタン』は聞き取れた語句だけを書き出しながらリスニングの内容を類推していくドリルで す。聞き取れた語句の数を競うのではなく<u>内容理解の確度を高めるトレーニング</u>ですので、書け ない単語があっても、少しずつアウトプットを増やしていくことで徐々に英語力を高めることが できます。

リスタンメニューを選択すると以下の画面が表示されます。レベルごとに分類された問題集を選 択することができます。

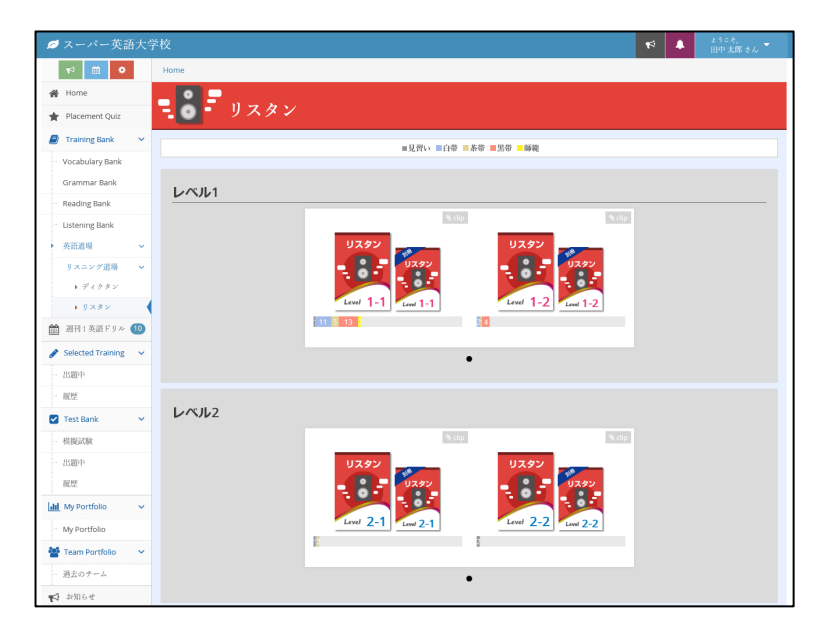

問題集を選択すると、問題一覧が表示されます。白帯のアイコンや黒帯のアイコンは学習済み、 数字に%の文字が付いたものが未学習の教材となります。

| ┛ スーパー 英語         | 医大学校   |                |        |                   |            |            |         |          | M         |       |        |
|-------------------|--------|----------------|--------|-------------------|------------|------------|---------|----------|-----------|-------|--------|
| 19 🗎 🔍            | Hon    | ne > リスタン      | レベル1-1 |                   |            |            |         |          |           |       |        |
| Home              | 1000 A | AUGHORN PHENOL | リスニ    | ング道場              |            |            | 0       |          | 3 13      | 2     | 182.00 |
| Placement Quiz    |        | リスタン           | 1) 7   | スタン               |            |            | 見双      | 白子       | 黒         | 師節    | HERE . |
| Training Bank     | -      |                | u 7 -  | 10-220            | - 8 45 1 7 | N REAL     |         | . M. A.  | u. M. Au. | HU.   | 服器     |
| Vocabulary Bank   |        | 11             | 頑張り    | ましょう。             | B 98 C C   |            |         | × 17     | < 🛛 🗙     |       | 11 297 |
| Grammar Bank      |        | LOUGH AND      | 6 41   |                   | 化认得        |            | Sugar H | 20316 34 | IN STAR   | A AND | AS CAL |
| Reading Bank      |        |                |        | The second second |            |            |         |          |           |       |        |
| Listening Bank    |        | ×              | ×      | X                 | X          | ×          | X       | ×        | 71        | 50    | 80     |
| リスニング道場           |        | ×              | ×      | A.                | ×          | ×          | 78      | 80       | 75        | 66    | 66     |
| ▶ ディクタン           |        | ÷              | ~      | ~                 | ÷          | S.P.       | NP NP   | 60       | 4         | 75    | 100    |
| ・リスタン             | •      | 2              | 2      | ~                 | <u>^</u>   | 0          | 00      |          |           | 96    | * 96   |
| 週刊(英語ドリル 🚺        | 0      | x              | X      | X                 | X          | ee.        | 83      | 100      | 100       | 66    | 80     |
| Selected Training | ~      | 75             | X      | X                 | ×          | ×          | 66      | 100      | ×         | 100   | 87     |
| 出題中               | i i    | 100            | 100    | 100               | 100        | -10        | -       | 100      | 100       | 02    | 100    |
| 親歴                |        | 100            | 00     | 96                | 100        | <b>2</b> % | 00      | 100      | 96        | 00%   | 100    |
| Test Bank         | ~      | 83             | 75     | 50%               | 66         | 100        | 100     | 100      | 100       | 83    | 75     |
| 模擬試験              |        | 100            | 100    | 83                | 83         | 83         | 83      | 83       | 100       | 80    | 83     |
| 出題中               |        | 100            | *      | 100               | 75         | 100        | 100     | 100      | 83        | 100   | 20     |
| 限型                |        | 62             | 50     | 66                | 33         | 100        | 100     | 33       | 71        | 66    | *      |
| My Portfolio      | ~      | - 96<br>-      | -96    | 96                | 16         | 96         | 46      | 10       | ¥96       | 96    | ~      |

| X   | ×   | <b>21</b><br>% | 50% | 80%  |
|-----|-----|----------------|-----|------|
| X   | 80% | 75%            | 66% | 66%  |
| X   | 60% | <b>2</b>       | 75% | 1000 |
| 83% | 100 | 1000           | 66% | 80%  |
| 66% | 100 | ×              | 100 | 87%  |

アイコンの1つを選択すると以下のような画面が表示されます。音声再生ボタンで音声が再生され、入力フォームに聞き取れた英文を書き込むことで自動的に正誤の判定がおこなわれます。

「ディクタン」では、1文字単位の判定が行われるため、スペルがわからない単語があると先に 進めませんが、「リスタン」は知らない単語があっても、わかる範囲でディテーションすること ができるので、気軽に学習をすすめることができます。

英語のリスニングでは、わからない語彙があった場合も前後の文脈でイメージをふくらませるこ とで、意味を理解することもできる場合があるので、このツールを使ってトレーニングしてみま しょう。

| 聞き取れた単調                                | 语を入力してください。                |
|----------------------------------------|----------------------------|
|                                        | 見つけた単語 5/9 (55%) 経過時<br>48 |
| Thank you very much<br>you are welcome | Thank you very much. You   |
|                                        | 判定                         |

入力が完了したら、判定ボタンを選択してください。

判定結果は「ディクタン」同様、「見習い」「白帯」「茶帯」「黒帯」「師範」が用意されてお り、構成される文章内の語彙の正解率、および解答時間のバランスで判定がおこなわれます。

| <b>茶带</b><br><sup>見つけた単編(5)</sup>       | *                                         |
|-----------------------------------------|-------------------------------------------|
| thank you very much welcome             | 章文スクリプト                                   |
|                                         |                                           |
| Thank you very much. You .              | Thank you very much. You helped me a lot. |
| welcome.                                | You're welcome.                           |
| 日本顕訳<br>本当にありがとう、とても助かったよ。<br>どういたしまして、 |                                           |

また、別冊も他と同様に単語学習との連携ができますので、進捗具合にあわせて「Vocabulary Bank」の学習にも取り組んでみましょう!

| 🥏 スーパー英語大学校                 |                  |                |                                         |                    | ♥ ↓ ようこそ,<br>田中太郎さん                  |
|-----------------------------|------------------|----------------|-----------------------------------------|--------------------|--------------------------------------|
| to Hor                      | me > リスタン >      | リスタン レベル       | 1-1 SUH                                 |                    |                                      |
| 🖨 Home                      |                  |                |                                         |                    |                                      |
| 🖈 Placement Quiz            | עפגע             | , U            | スニング道場                                  |                    |                                      |
| 🖉 Training Bank 🗸 🗸         | - : -            | - UU           | スタン別冊 🏹                                 |                    |                                      |
| - Vocabulary Bank           |                  | 10//           |                                         |                    |                                      |
| Grammar Bank                | Level 1          | 1              | 1 1 1 1 1 1 1 1 1 1 1 1 1 1 1 1 1 1 1 1 | MERCANN            | N. DO KOT                            |
| Reading Bank                | A REAL PROPERTY. | STATISTICS NO. |                                         | MIG PAGH 化合体器 建立 同 |                                      |
| Listening Bank              | 50 ~ 作法          | ξ.jk           |                                         |                    |                                      |
| > 英語進場 >                    |                  |                | Verstular Berl                          | y                  | スタン                                  |
| リスニング道場 🗸                   | • •              |                | VOCADULATY BAIK                         | 最高結果 ◆≑            | 最新受講日 👻                              |
| + 7409×                     | 0028             |                | <b>*</b> 71% / 60% <b>Got</b>           | ×                  | 2020/04/10 11:40                     |
| 🏙 週刊:英語ドリル 💷                | 0026             | 191            | 10 554 /204 TTT                         | 50                 | 2020/02/05 11/20                     |
| 🖋 Selected Training 🛛 👻     | 0036             | ы              |                                         | 2/12               | 2020/02/05 11:30                     |
| 出題中                         | 0001             | Þ              | 100%/100% Gol                           | ×                  | 2019/09/25 16:41                     |
| - 履歴                        |                  | -              |                                         | 5.4                |                                      |
|                             | 0031             |                | 50%/- Gol                               | X                  | 2019/03/11 16:52                     |
| 🗹 Test Bank 🛛 🗸             |                  |                |                                         |                    |                                      |
| ✓ Test Bank ✓ 校規設試験         | 0027             |                | <b>5</b> 75%/33% <b>Gol</b>             | ×                  | 2018/10/20 11:34                     |
| ✓ Test Bank ✓ - 根擬試驗 出題中    | 0027             |                | <b>*</b> 75%/33% <b>Co</b>              | ×                  | 2018/10/20 11:34                     |
| ✓ Test Bank ✓ - 模擬試験 出題中 國際 | 0027             |                | 75%/33% Gol 60%/33% Gol                 | x<br>x             | 2018/10/20 11:34<br>2018/08/30 10:52 |

# 1.7. 週刊 ! 英語ドリル

ここでは、週刊!英語ドリルについて説明します。

## 1.7.1. 週刊!英語ドリルとは?

『週刊!英語ドリル』は、①ディクテーション ②ザ・文法 ③ザ・速読 ④ザ・単語力の4 種類、10コースを毎週決まった曜日に新しい問題を出題する学習教材サービスです。学習者が 一定の間隔で学習する際のペースメーカー役として活用でき、継続的な学習でボーナスマイレー ジが提供されるなど、学習のモチベーションアップの材料としてご利用いただけます。

### 1.7.2. 週刊!英語ドリルを受講する

『週刊!英語ドリル』を利用するにはメインメニューから「週刊!英語ドリル」を選び、クリックして週刊!英語ドリルのトップ画面に進んでください。すると以下のような画面が表示されます。

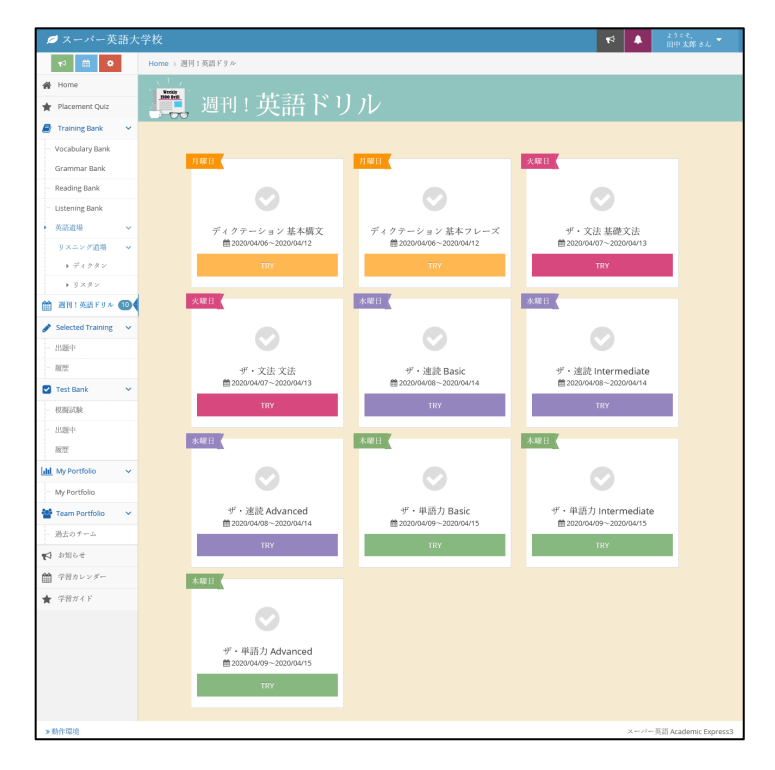

週刊!英語ドリルのトップ画面

この画面では、ドリルのタイトルや配信曜日、また配信中のドリルの配信期間や受講状況がわかります。

トップ画面下段にある「Try」ボタンをクリックすることにより、それぞれのドリルの受講画面 に進み、ドリルを開始します。「ディクテーション基本構文」を選択すると以下のような画面が 表示されます。

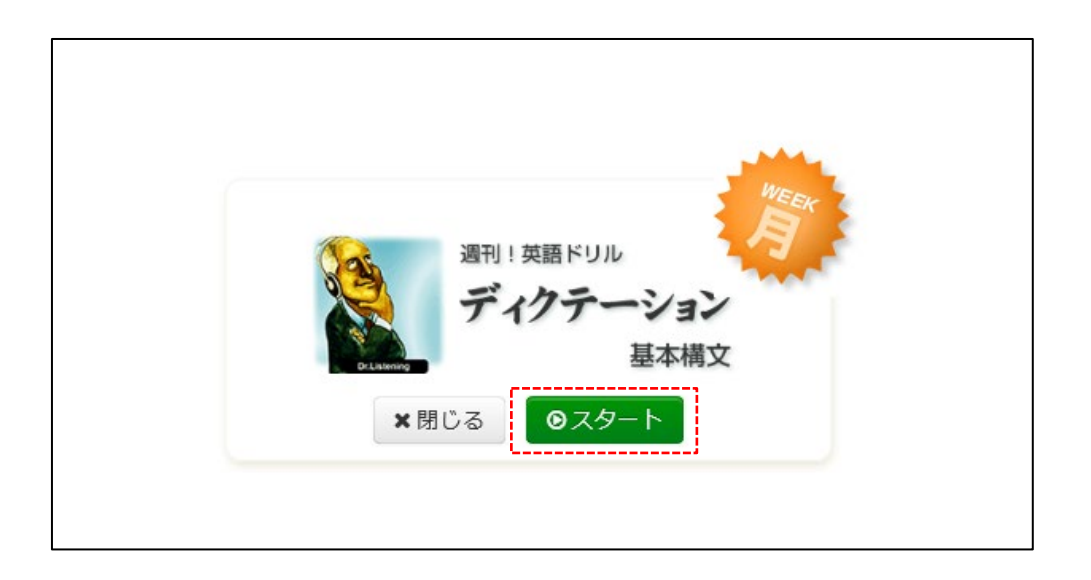

次に、「スタート」を選択することで、学習画面が表示されます。学習画面では、ヘッドフォン のアイコンを選択することで、英語の例文が聞こえてきます。音声にあわせてタイピングするこ とで、例文を正しく再現します。前の節で説明した、「ディクタン」と同じ形で学ぶことが可能 です。

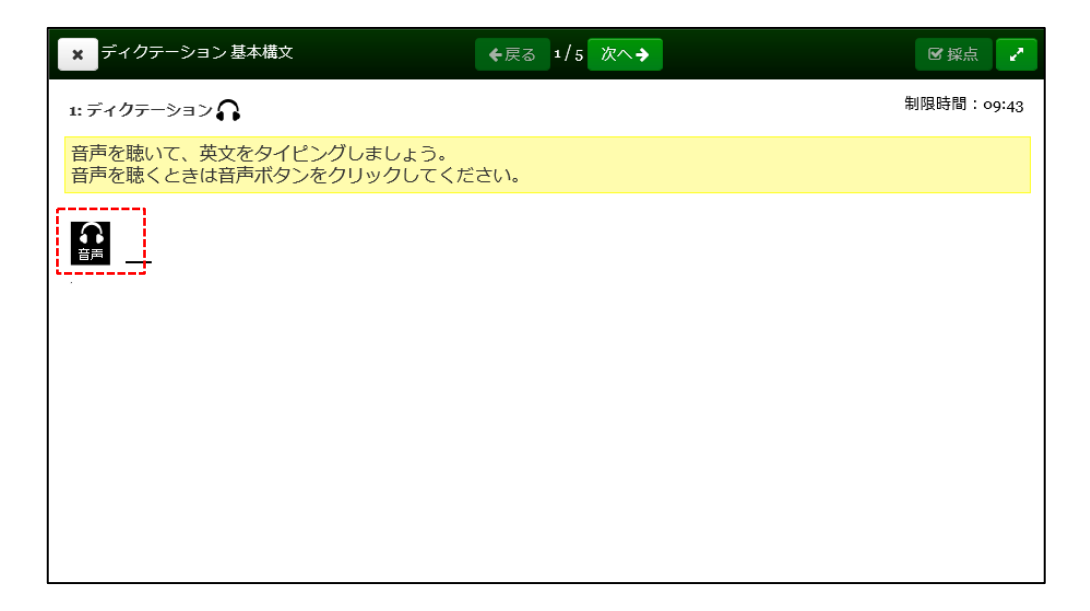

| ×        | ディ       | (ク       | <b>テ</b> −: | ショ        | ン碁          | 基本林      | 構文  |          |    |          |          |          |         |    | <b>-</b> 戻 | る | 1/5 | 5 | 欠へ | <b></b> |   |   |   |   |   |   |   |    | ☑ 採; | Ϋ́   | 2   |  |
|----------|----------|----------|-------------|-----------|-------------|----------|-----|----------|----|----------|----------|----------|---------|----|------------|---|-----|---|----|---------|---|---|---|---|---|---|---|----|------|------|-----|--|
| 1:       | ディク      | ウテ       | _<br>-シ     | з>        | ,<br>•      | 6        |     |          |    |          |          |          |         |    |            |   |     |   |    |         |   |   |   |   |   |   |   | 制网 | 艮時間  | : 09 | :25 |  |
| 音        | 声を<br>声を | 聴v<br>聴く | いて.<br>くと   | 、 英<br>きに | (<br>注<br>注 | をら<br>声オ | イ う | ピン<br>ンを | バク | しま<br>リッ | し。<br>クし | よう<br>して | 。<br>くた | ≝₹ | い。         |   |     |   |    |         |   |   |   |   |   |   |   |    |      |      |     |  |
| <u>ا</u> |          | Ι        | n           |           | c           | а        | s   | e        |    | 0        | f        |          | f       | i  | r          | e | ,   |   | f  | 0       | 1 | 1 | 0 | w | t | h | е |    |      |      |     |  |
|          |          | i        | n           | s         | t           | r        | u   | c        | t  | i        | 0        | n        | s       |    |            |   |     |   |    |         |   |   |   |   |   |   |   |    |      |      |     |  |
|          |          |          |             |           |             |          |     |          |    |          |          |          |         |    |            |   |     |   |    |         |   |   |   |   |   |   |   |    |      |      |     |  |
|          |          |          |             |           |             |          |     |          |    |          |          |          |         |    |            |   |     |   |    |         |   |   |   |   |   |   |   |    |      |      |     |  |
|          |          |          |             |           |             |          |     |          |    |          |          |          |         |    |            |   |     |   |    |         |   |   |   |   |   |   |   |    |      |      |     |  |
|          |          |          |             |           |             |          |     |          |    |          |          |          |         |    |            |   |     |   |    |         |   |   |   |   |   |   |   |    |      |      |     |  |
|          |          |          |             |           |             |          |     |          |    |          |          |          |         |    |            |   |     |   |    |         |   |   |   |   |   |   |   |    |      |      |     |  |

点数にかかわらず、最後まで受講したドリルには「✓」マークが付きます。「✓」マークが入っていても、ドリルは何度でもトライすることが可能です。

## 1.7.3. 週刊!英語ドリルの学習結果を見る

『週刊!英語ドリル』を1度でも学習すると「✔」マーク、未受講のドリルには「✔」マークが グレーのままとなります。また、受講済みのドリルは、点数とその得点の学習日も表示されま す。自分のレベルを考慮しつつ、毎週コツコツ学習してみてください。

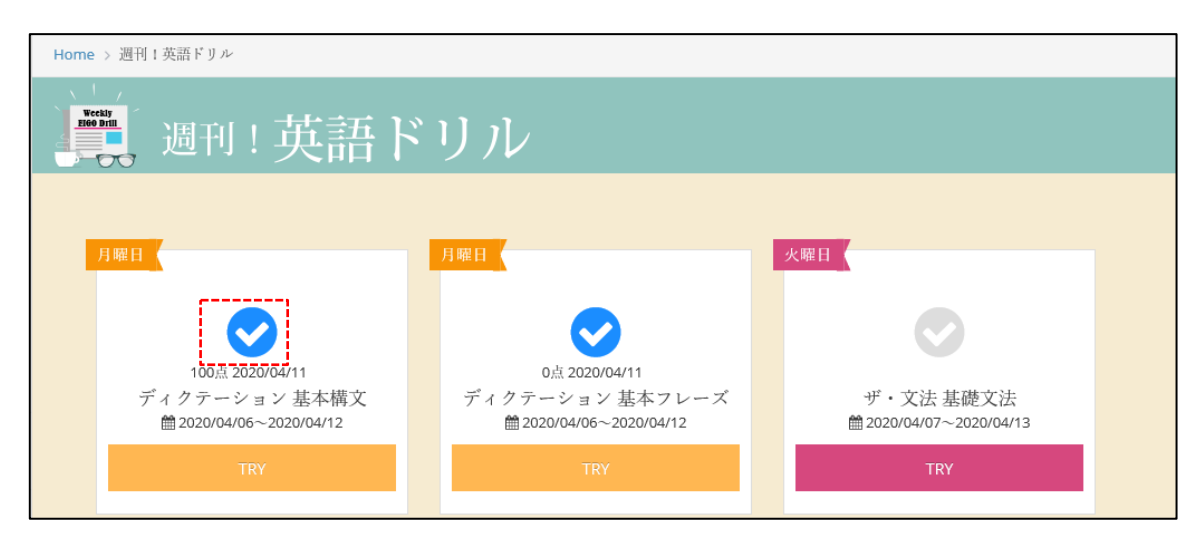

## 1.8. Selected Training

ここでは、「Selected Training」の学習機能について説明します。

### 1.8.1. Selected Training とは?

このシステムを利用するにあたり、受講者は学校側の意図でグループ化された「クラス」にアサ インが行われます。このクラスには必ずそのクラスを管理する「クラス管理者」が配置され、そ のクラス管理者は個々の受講者の学習進捗を確認できるとともに、そのクラスに対し、AE3 Training Bank のから講座を選択もしくはクラス管理者が独自に作成した教材を課題として受講 者に与えることができます。

このようにして与えられた課題を「Selected Training」と呼んでいます。課題には期間が定められ、受講者はその期間内に課題をこなすことになります。

### 1.8.2. Selected Training の課題を確認・開始する

与えられた Selected Training 課題を確認するにはメインメニュー、または Academic Express Navi から「Selected Training」を選び、クリックして「Selected Training」画面に進んでくだ さい。

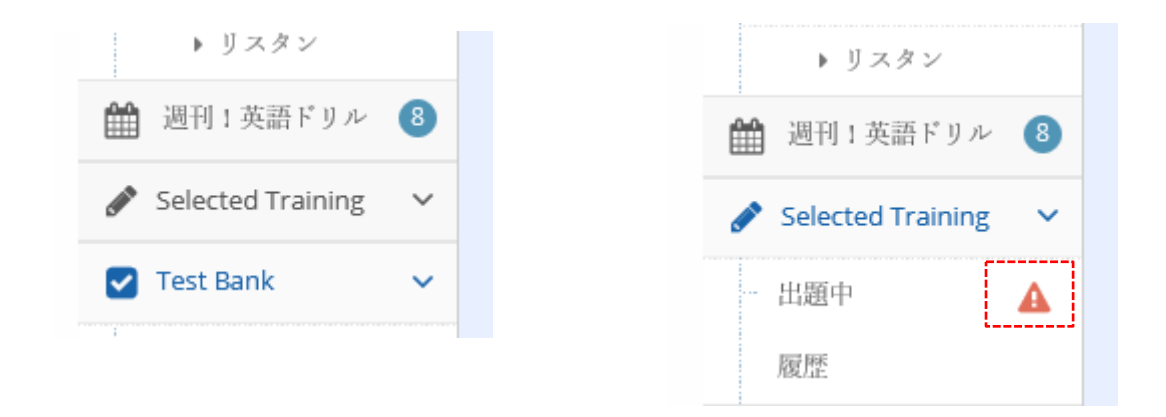

「Selected Training」 画面

※「出題中」に赤のマークがある場合、課題が出題されています。

Selected Training には、「シングル配信」と「グループ配信」を用意しています。

「シングル配信」とは、課題となる問題群を1セット単独で配信を行う場合に利用し、利用でき る期間なども、単独で設定が行われます。ここに表示されている間は、受講期限までであれば自 由に受けることができます。

一方、「グループ配信」はこの「シングル配信」でも利用されている問題のセットを複数まとめ て、一括で配信できる仕組みを提供しています。たとえば、文法総演習コースなどのような問題 で、「関係代名詞」の問題や「接続詞」の問題、「冠詞」の問題など様々な問題をあつめて一括 したコース形式で配信することができます。また、「グループ配信」では個々の問題集の配信時 間を自由に設定できるため、1週間ごとに利用できる教材をオープンにしたり、ある課題のみ利 用できる教材を制限したりすることで、クラス管理者側で受講者が学習できる時間帯をコントロ ールすることができる仕組みになっています。

以下が、実際配信された画面のサンプルです。

| 💋 スーパー英語大               | 学校                                                  | 4          | 🜲 2 ようこそ,<br>田中 太郎 さん |
|-------------------------|-----------------------------------------------------|------------|-----------------------|
| ★                       | Home > Selected Training                            |            |                       |
| 🖀 Home                  | <u>u</u>                                            |            |                       |
| 🛊 Placement Quiz        | Selected Training                                   |            |                       |
| 🖉 Training Bank 🗸 🗸     |                                                     |            |                       |
| Vocabulary Bank         | クルーノ町1日                                             |            |                       |
| Grammar Bank            | タイトル         次の受講期限         ◆         未終了         ◆ |            | 最終受講日 ◆♦              |
| Reading Bank            | 日 レベル4合格強化コース 2020/04/11 23:59     4                |            |                       |
| Listening Bank          |                                                     |            |                       |
| ▶ 英語道場 ~                |                                                     |            |                       |
| リスニング道場 ~<br>ト ディクタン    | シングル配信                                              |            |                       |
| ▶ リスタン                  | タイトル ヘ 受講期限 💠 未終了                                   | <b>¢</b> ¢ | 最終受講日 ♦♦              |
| 🋗 週刊:英語ドリル 🔱            | 日 スーパー英語AE3アセスメント 2020/04/30 23:59     ①            |            |                       |
| 🖋 Selected Training 🛛 🗸 |                                                     |            |                       |
| ・ 出題中 🛛 🛕 🕻             |                                                     |            |                       |

ここでは、グループ配信、シングル配信、そろぞれ、1つの課題が配信されています。

※1つも配信がない場合は、以下のように、「現在、Selected Training は配信されていません。」と表示されます。

| Selected Training               |  |
|---------------------------------|--|
| 現在、Selected Trainingは出題されていません。 |  |

## 1.8.3. Selected Training「シングル配信」

ここでは、「シングル配信」を選択した例を示しています。

画面には、「課題のタイトル」と、「クラス名」、出題した「先生」の名前、課題の有効期限お よび、課題の教材が表示されます。

課題の欄にある情報は、出題されている問題数や合格となる条件の点数が表示され、「未受講」 はまだ1度も学習していないことを示しています。(学習後は、最新の学習日が表示されま す。)

| 💋 スーパー英語大                           | プ学校     マグ     マグ     マ     マグ     マグ     マグ     マグ     マグ     マグ     マグ     マグ     マグ     マグ     マグ     マグ     マグ     マグ     マグ     マグ     マグ     マグ     マグ     マグ     マグ     マグ     マグ     マグ     マグ     マグ     マグ     マグ     マ     マ     マ     マ     マ     マ     マ     マ     マ     マ     マ     マ     マ     マ     マ     マ     マ     マ     マ     マ     マ     マ     マ     マ     マ     マ     マ     マ     マ     マ     マ     マ     マ     マ     マ     マ     マ     マ     マ     マ |
|-------------------------------------|----------------------------------------------------------------------------------------------------|
| ⊷ 🛍 🔹                               | Home > Selected Training > スーパー英語AE3プセスメント                                                                                                    |
| 🖀 Home                              | μ.                                                                                                    |
| 🛨 Placement Quiz                    | Selected Training                                                                                                    |
| 🧧 Training Bank 🗸 🗸                 |                                                                                                    |
| Vocabulary Bank                     | スーパー英語AE3アセスメント                                                                                                    |
| Grammar Bank                        | スーパー英語の学習ポイントを学びます。                                                                                                    |
| ··· Reading Bank                    | Qass         2019年度トライアルクラス         兆告         須葉 英子         期設         2020/04/30 @23:59                                                                                                    |
| Listening Bank<br>英語道場 ~            | Academic E                                                                                                    |
| リスニング道場 🗸                           | 10 回<br>(10 立)<br>(10 立)                                                                                                    |
| ▶ リスタン                              | 未受講                                                                                                    |
| 🏥 週刊:英語ドリル  8                       |                                                                                                    |
| 🖋 Selected Training 🛛 🗸             |                                                                                                    |
| <ul> <li>出題中</li> <li>履歴</li> </ul> |                                                                                                    |

「学習する」ボタンを選択することで、学習課題の問題が表示されます。問題のパターンは、「Training Bank」内で学習した教材群に加え、管理者が独自で作成した教材などを学習することができます。 以下はオリジナル教材画面のサンプルです。

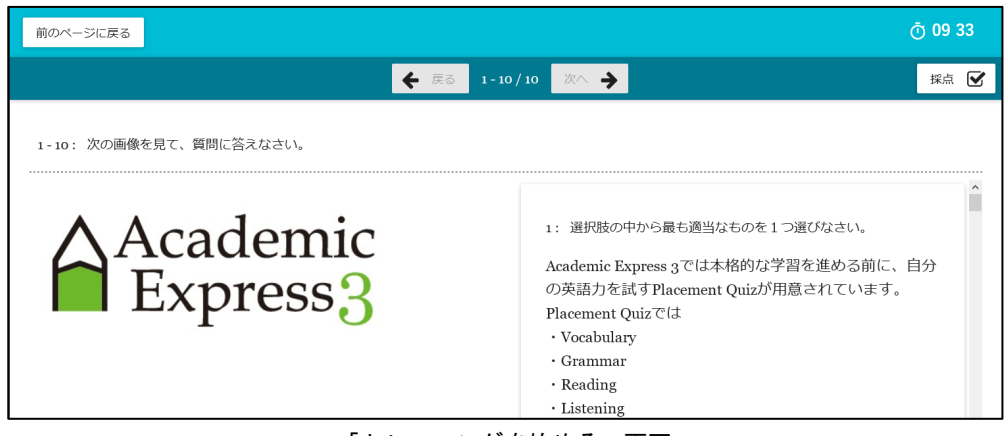

「トレーニングを始める」画面

課題完了後は、以下のようになります。画面に「PASS」の文字が表示されれば課題は完了です。

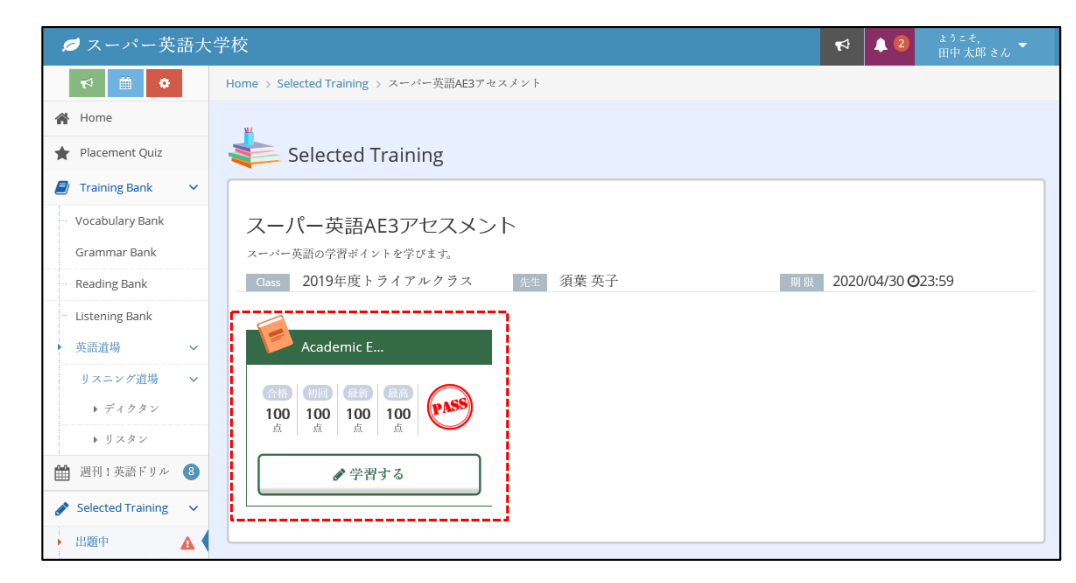

※Selected Training の課題は有効期限内であれば1度「PASS」したものでも、再度学習を繰り 返すことができます。例えば、単語帳学習の場合などは、この機能で選択された単語を常に100 点になるように繰り返すことで、集中した学習を行うことが可能です。

## 1.8.4. Selected Training グループ配信

ここでは、「グループ配信」を選択した例を示しています。

画面には、「グループ配信課題のタイトル」と、「課題のコメント」「総学習時間」課題の進捗 率が表示されます。

課題の欄にある情報は、出題されている問題数や合格となる条件の点数が表示され、レッスンが 「0/X」のものははまだ1度も学習していないことを示しています。

「学習する」ボタンが表示されている教材が、現時点で学習できる課題となります。それ以外の ものは、「受講期限終了」となっていれば、既に受講ができる期間が完了し、「2020年6月1 日 0:00:00 受講開始」などは受講が始められる時間を示しています。

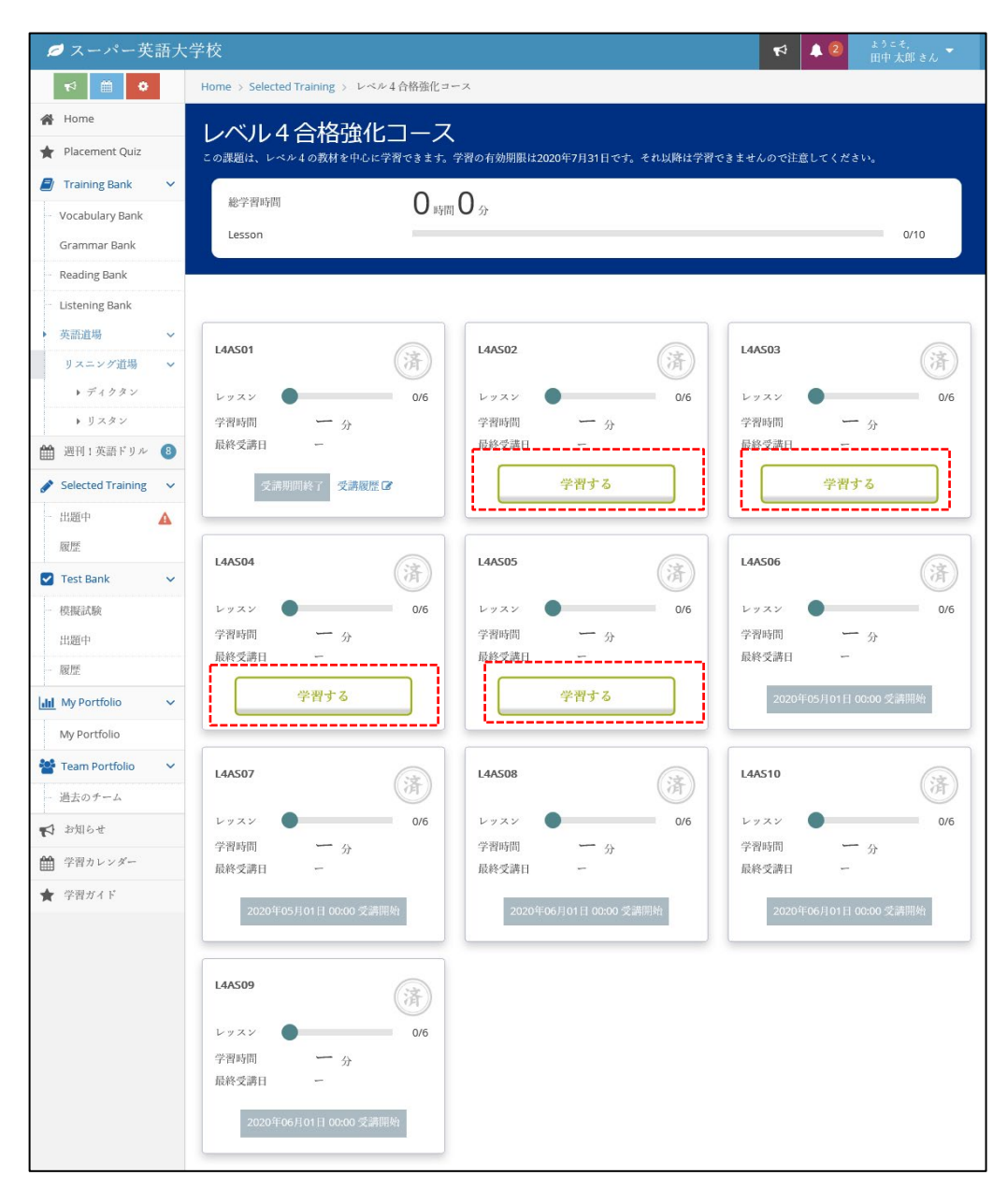

「学習する」を選択すると、以下のような画面が表示され、「シングル配信」同様1つの課題と して取り組むことができます。

| 💋 スーパー英語                                    | 大学校                                                   | ★ ② ようこそ,<br>田中太郎さん ▼ |
|---------------------------------------------|-------------------------------------------------------|-----------------------|
| r\$ 🛗 🗘                                     | Home > Selected Training > レベル4合格強化コース > L4AS02       |                       |
| 倄 Home                                      | μ                                                     |                       |
| 🛊 Placement Quiz                            | Selected Training                                     |                       |
| Training Bank                               |                                                       |                       |
| <ul> <li>Vocabulary Bank</li> </ul>         | L4AS02                                                |                       |
| Grammar Bank                                | Class         2019年度トライアルクラス         発生         須葉 英子 | 期展 2020/04/11 ②23:59  |
| <ul> <li>Reading Bank</li> </ul>            | - <b>.</b>                                            |                       |
| Listening Bank<br>英語道場                      | Vocabulary Bank Grammar Bank                          | ディクタン                 |
| リスニング道場                                     | 0 / 50 0 / 20                                         | 0 / 15                |
| <ul> <li>▶ デイクタン</li> <li>▶ リスタン</li> </ul> | ●学習する ●学習する                                           | ● 学習する                |
| 🏥 週刊:英語ドリル 🌘                                |                                                       |                       |
| Selected Training                           | ・ リスタン 「 Long Dialogue / Monologue                    | Reading               |
| 出題中 🖌                                       |                                                       |                       |
| 履歴                                          | 0/5 0/1                                               | 0 / 1                 |
| Test Bank                                   |                                                       |                       |
| 模擬試験                                        | ●学習する                                                 | ● 学習する                |
|                                             |                                                       |                       |
| 履歴                                          |                                                       |                       |

Vocabulary Bankの課題にアクセスすると、以下の画面の左側にあるように、それぞれの修了 条件が示されます。「Vocabulary Bank」では「Stage1をすべて知っている」にする場合は、 「Stage2をすべて知っている」などに設定が行われます。その条件をクリアすると画面に 「PASS」のアイコンが表示されますので、課題修了の目安としてください。

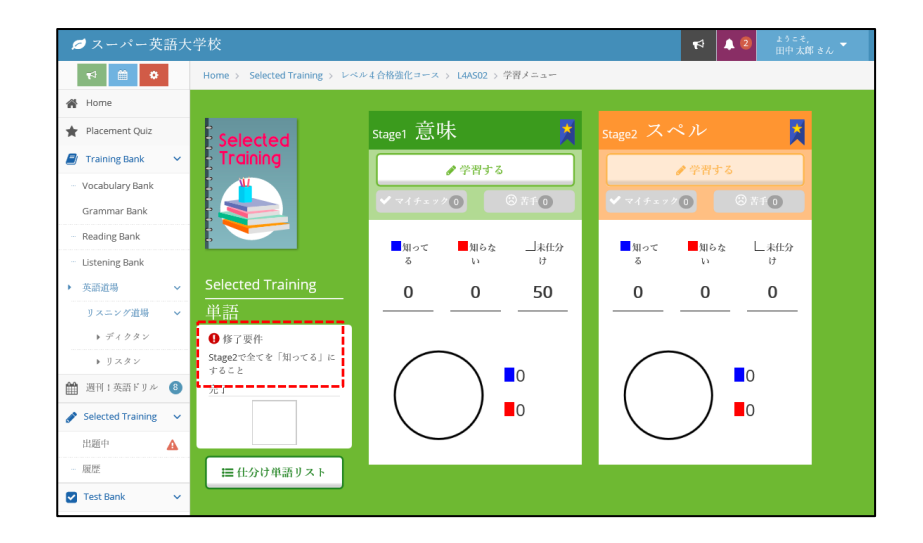

なお、Selected Training 中の「Vocabulary Bank」の学習も、Training Bank での学習同様、 語彙数が集計されていますので、知らない単語を学習するたびに、知ってる語彙数を増加させる ことができます Grammar Bank では、出題された問題全てを、「できた」に仕分けすることで完了となります。

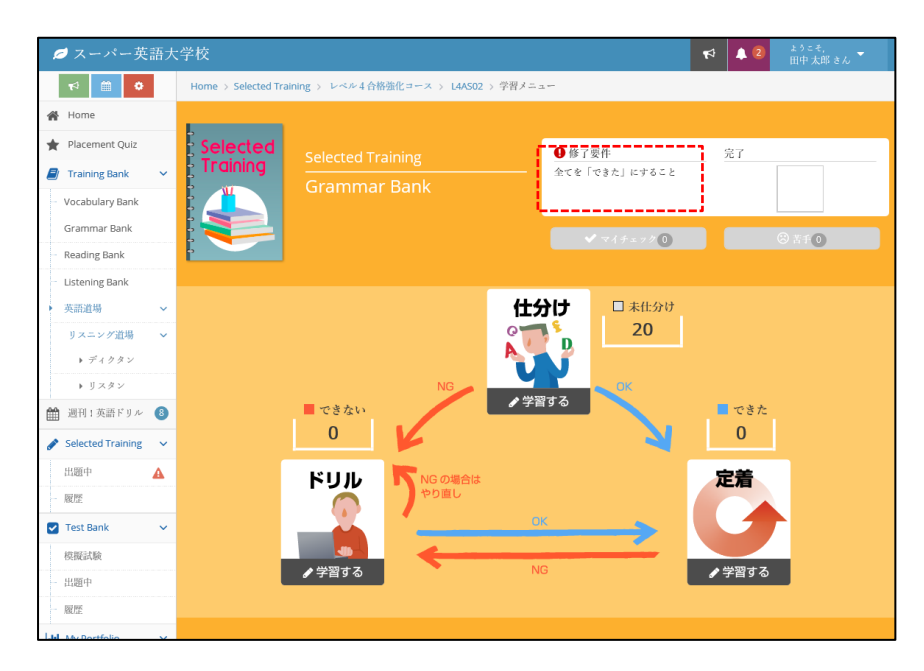

なお、Selected Training 中の「Grammar Bank」の学習も、Training Bank での学習同様、学 習数が集計されていますので、未仕分けの文法問題を学習するたびに、「できた」を増加させる ことができます。

ディクタンの場合は下図のように、修了条件がアイコンで表示されます。ここでは「茶帯」以上 が修了条件となります。

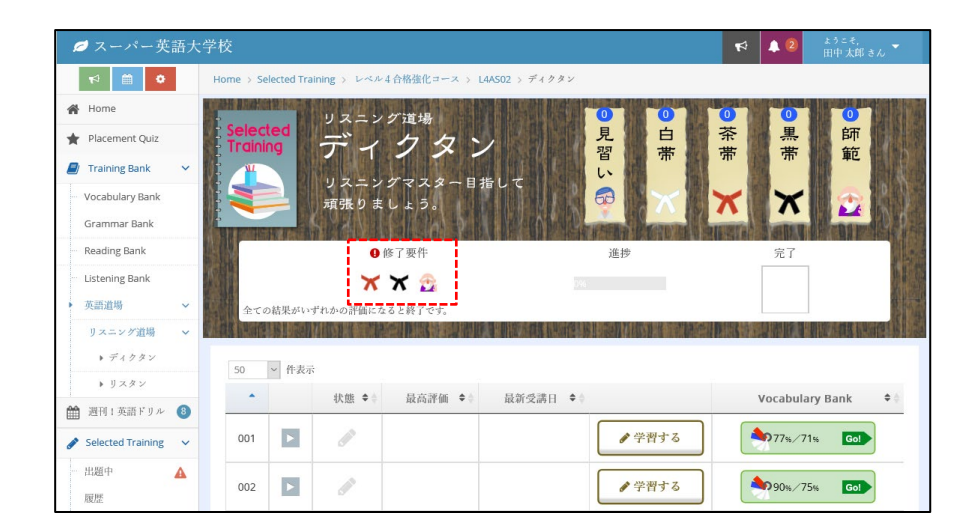

リスタンの場合は下図のように、修了条件がアイコンで表示されます。ここでは「茶帯」以上が 修了条件となります。

| 💋 スーパー英語大               | :学校                  |              |                |              |                                                                                                    | ₽      | ▲ 2             | ょうこそ,<br>田中 太郎 さん |            |
|-------------------------|----------------------|--------------|----------------|--------------|----------------------------------------------------------------------------------------------------|--------|-----------------|-------------------|------------|
| * 🛍 ♦                   | Home > Selected Tra  | ining > レベル4 | 合格強化コース >      | 4AS02 > リスタン |                                                                                                    |        |                 |                   |            |
| 🖀 Home                  | ANH ADALETY BALL     | リスニン         | グ道場            |              | 0 0                                                                                                    | 0      | 0               | 0                 |            |
| \star Placement Quiz    | Selected<br>Training | リス           | 2-1            |              | 見白                                                                                                    | 茶      | 黒               | 師                 |            |
| 💋 Training Bank 🗸 🗸     |                      |              | ~~~~~          |              | 百一市                                                                                                    | 'דדי   | 'ਸਾ'            | 甲乙                |            |
| ··· Vocabulary Bank     |                      | リスーン<br>頑張りま | ンマスメー日<br>しょう。 | 宿して          |                                                                                                    | X      | X               |                   |            |
| Grammar Bank            | ALL PREMITER         | S SAN D      |                |              | CALIFORNIA DE LA COMPANYA DE LA COMPANYA DE LA COMPANYA DE LA COMPANYA DE LA COMPANYA DE LA COMPANYA DE LA COMP | IL STA | VALEN           | Repres            |            |
| Reading Bank            | 1415                 | 0 (1         | 了要件            |              | 進捗                                                                                                    |        | 完了              |                   |            |
| Listening Bank          | <b>水</b> 律           | ×            | 🗙 🔁            |              |                                                                                                    |        |                 |                   |            |
| ▶ 英語道場 ~                | 全ての結果がい              | ずれかの評価になる    | もと終了です。        |              |                                                                                                    |        |                 |                   | <b>第一章</b> |
| リスニング道場 🗸 🗸             |                      |              | 別が見るからい        |              |                                                                                                    |        |                 |                   |            |
| ▶ ディクタン                 | 50 > 件表示             |              |                |              |                                                                                                    |        |                 |                   |            |
| ▶ リスタン                  |                      | 状態 ◆☆        | 最高評価 ◆≜        | 局新受講日 ♦≜     |                                                                                                    | v      | ocabular        | v Bank            | • •        |
| 🋗 週刊   英語ドリル 🚯          |                      | P VALS       | Activity for   |              |                                                                                                    |        | ocubului        | ,                 | _          |
| 🖋 Selected Training 🗸 🗸 | 001                  | Salt         |                |              |                                                                                                    |        | ₽80%∕46         | % Gol             |            |
| 出題中 🔺                   | 002                  | <u>an</u>    |                |              | ● 学習する                                                                                                    |        | <b>P</b> 63%/42 | % Gol             |            |

Reading の課題では、課題の設定が「必須タスクマーク」で確認することができます。 この画面では、必須タスクが2個設定されていることがわかります。必須タスクマークのある課 題は、全て完了させる必要があります。

| 💋 スーパー英語大                          | 学校                                                                                                    | 4            | 12                 | ょうこそ,<br>田中 太郎 さん    |
|------------------------------------|----------------------------------------------------------------------------------------------------|--------------|--------------------|----------------------|
| •<br>1111                          | Home > Selected Training > レベル 4 合格強化コース > L4AS02 > reading > タスク一覧                                                                                                    |              |                    |                      |
| A Home                             | ChallengeTestの後はTaskを達成していきましょう!必須タスクマーク 📩 がついている講座を終了することで受講完                                                                                                    |              |                    |                      |
| \star Placement Quiz               |                                                                                                    |              |                    |                      |
| 🖉 Training Bank 🛛 🗸                |                                                                                                    |              |                    |                      |
| - Vocabulary Bank<br>Grammar Bank  | 831×20 7.17+-0<br>(*) (*) (*) (*) (*)                                                                                                    |              | 2知ってる<br>意味<br>66% | 単語 Go!<br>スペル<br>インw |
| <ul> <li>Reading Bank</li> </ul>   |                                                                                                    | _            | 00%                | 42%                  |
| <ul> <li>Listening Bank</li> </ul> | No.00028                                                                                                    |              |                    |                      |
| ▶ 英語道場 >                           |                                                                                                    |              |                    |                      |
| リスニング道場 ~<br>・ディクタン<br>・リスタン       | Challenge Test     初回結果     設高結果            ・ 学習する           この20/04/11           この20/04/11                                                                                                    | 2020/04/1    | 1                  | 受請時間<br>0分           |
| 🏥 週刊 ! 英語ドリル                       |                                                                                                    |              |                    |                      |
| ✓ Selected Training ✓ 出題中 ▲ 履歴     | Task1     単熟語テスト     単熟語テスト     単熟語テスト     (2連時間)     第加ってる単語が100%になり、       ・学習する     ・     ・     ・     ・     ・     ・     ・     ・     ・     ・     ・     ・     ・     ・     ・     ・     ・     ・     ・     ・     ・     ・     ・     ・     ・     ・     ・     ・     ・     ・     ・     ・     ・     ・     ・     ・     ・     ・     ・     ・     ・     ・     ・     ・     ・     ・     ・     ・     ・     ・     ・     ・     ・     ・     ・     ・     ・     ・     ・     ・     ・     ・     ・     ・     ・     ・     ・     ・     ・     ・     ・     ・     ・     ・     ・     ・     ・     ・     ・     ・     ・     ・     ・     ・     ・     ・     ・     ・     ・     ・     ・     ・     ・     ・     ・     ・     ・     ・     ・     ・     ・     ・     ・     ・     ・     ・     ・     ・     ・     ・     ・     ・     ・     ・     ・     ・     ・     ・     ・     ・      ・      ・     ・ | 、かつ5間<br>66% | 続けて正解              | すると修了です。             |

Listening の課題では、課題の設定が「必須タスクマーク」で確認することができます。 この画面では、必須タスクが2個設定されていることがわかります。この必須タスクマークのあ る課題は、全て完了させる必要があります。

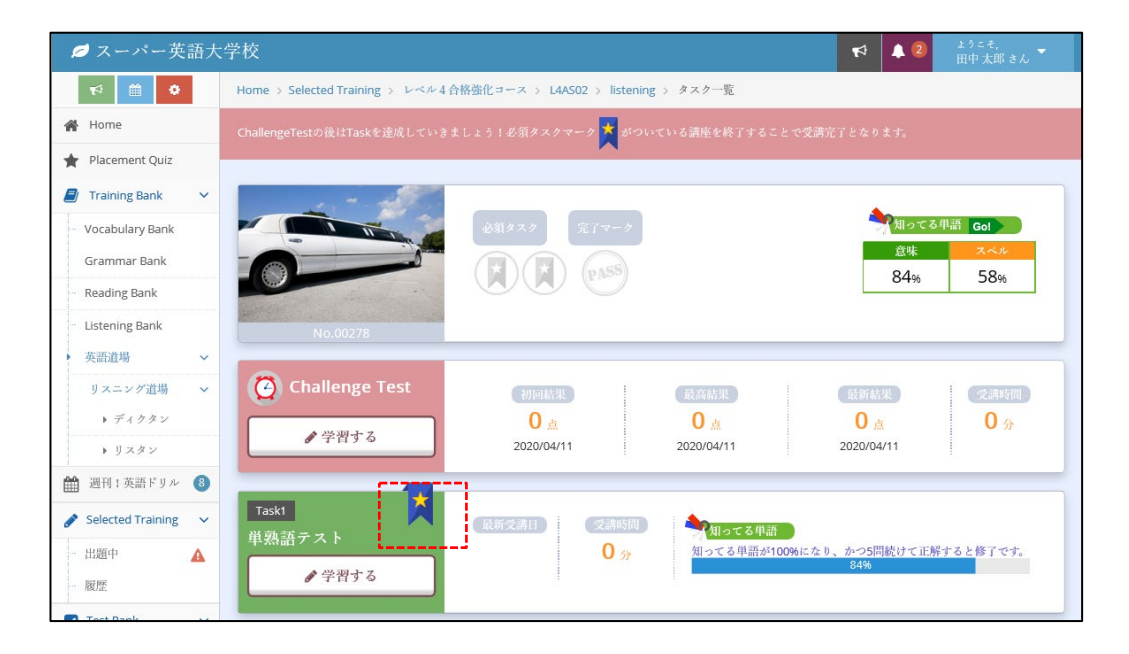

※Selected Trainingでは、たとえ、通常の Training Bank で学習済みの Reading 教材や Listening 教材であっても、出題された課題として完了させる必要がありますのでご注意ください。ただし、一部 Reading Bank/Listening Bank 内の単熟語テストについては、既に知っている単語は学習対象外として「知ってる」単語として集計を行います。

## 1.8.5. Selected Training 履歴を見る

Selected Training の履歴画面では、Selected Training で出された講座の学習履歴を見ることが できます。「履歴」画面に進むには、「Selected Training」画面内左上の「履歴」タブをクリッ クします。

| 💋 スーパー英語大                          | 学校 🛛 🕈 🔺 👘大都さん 🍷                                                                                                    |
|------------------------------------|----------------------------------------------------------------------------------------------------|
| ₹4 🛗 🌣                             | Home > Selected Training 履歴                                                                                                    |
| 🖀 Home                             | Selected Training 履歴                                                                                                    |
| 🔶 Placement Quiz                   |                                                                                                    |
| 🟉 Training Bank 🗸 🗸                | 受講期間中 受講期間終了 全て クラスを選択してください *                                                                                                    |
| Vocabulary Bank                    | 50 v 件表示                                                                                                    |
| Grammar Bank                       | タイトル         ▲         Class         ◆ ※         先生         ◆ ※         解始日時         ◆ ※         終了日時         ◆ ※         差成率         ◆ ※         履歴 |
| Reading Bank                       | スーパー英語AE3アセスメント 2019年度トライアルクラス 須葉 英子 2020/04/01 00:00 2020/04/30 23:59 07.1 未完了 参照                                                                   |
| <ul> <li>Listening Bank</li> </ul> | · Material Antonia                                                                                                    |
| 英語道場 ~                             | 1 杆甲1 から1まで表示                                                                                                    |
| リスニング道場 🗸 🗸                        |                                                                                                    |
| ▶ ディクタン                            |                                                                                                    |
| ▶ リスタン                             |                                                                                                    |
| 🏥 週刊:英語ドリル  8                      |                                                                                                    |
| 🖋 Selected Training 🛛 🗸            |                                                                                                    |
| 出題中 🔺                              |                                                                                                    |
| 履歴                                 |                                                                                                    |
| i                                  |                                                                                                    |

#### 「履歴」画面

履歴の一覧表示は、「受講期間中」と「受講期間終了」「全て」および、自分の所属しているク ラス単位での課題に絞り込むことができます。一覧には、課題のタイトルやクラス名、出題した クラス管理者の名前、開始日時、終了日時、達成率、完了の有無、履歴参照ボタンが用意されて います。達成率が100%に到達した課題は「達成」欄に「済」、100%に満たない課題は「未完 了」と表示されます。一覧の最上段にある「No.」、「クラス」、「受講開始日時」などをクリ ックすることのより、それぞれの項目を基準にした並べ替えを行うことができます(昇降順の切 り替えが可能です)。

| 💋 スーパー英語ナ                                         | 大学校 📢 🔺 📩 🕹 👘 大郎 さん 🍷                                                            |
|---------------------------------------------------|----------------------------------------------------------------------------------|
| ti 🗎 ♥                                            | Home > Selected Training 履歴                                                      |
| 🖀 Home                                            | Selected Training 履歴                                                             |
| ★ Placement Quiz                                  | 交流期間中         交流期間将了         全て         クラスを選択してください         マ                   |
| Vocabulary Bank                                   | 50 🗸 件表示                                                                         |
| Grammar Bank                                      | タイトル ▲ Class ◆令 先生 ◆令 開始日時 ◆令 終了日時 ◆令 達成座 ◆令 完了 ◆令 履歴                            |
| Reading Bank                                      | 2000語以上 2017年工学部 須葉 英子 2018/06/20 00:00 2018/07/31 23:59 0/1 未完了 参照              |
| <ul> <li>Listening Bank</li> <li>英語道場 </li> </ul> | 2017/1118LET開東 リスタン課題 2017年工学部 須葉英子 2017/11/18 00:00 2017/12/31 23:59 1/1 (デ) 参照 |
| リスニング道場 <b>&gt;</b><br>ト ディクタン                    | 20171118LET開東 課題 1 2017年工学部 須葉 英子 2017/11/18 00:00 2017/11/26 23:59 0/2 未完了 参照   |

授業等で利用される場合は、この完了フラグが「済」になっていることを完了として位置付けて いますので、学習しただけで完了とはなりませんのでご注意ください。 一覧内の「参照」ボタンを選択すると、出題された課題の状況を具体的に確認することができます。下記の図は「Grammar Bank」の課題が6問出題されて、その課題が完了していることを示しています。

| 💋 スーパー英語丸                        | 大学校 🛛 🕈 🔺 🖆 🎝 🎝 🎝 🎝 🎝 🕹                                                                   | - |
|----------------------------------|-------------------------------------------------------------------------------------------|---|
| *<br>*                           | Home > Selected Training 履歴 > Selected Training 履歴                                        |   |
| 🖀 Home                           | u.                                                                                        |   |
| 🛉 Placement Quiz                 | Selected Training                                                                         |   |
| Training Bank                    |                                                                                           | 1 |
| - Vocabulary Bank                | 2年前期文法1                                                                                   |   |
| Grammar Bank                     | ★終了しました★<br>2年前期に学ぶ文法選びをまとめています。                                                          |   |
| <ul> <li>Reading Bank</li> </ul> | Class         2年1組(2016テスト)         先生         須葉 英子         割限         2016/04/30 ◎23:59 |   |
| Listening Bank<br>英語道場 v         | ×                                                                                         |   |
| リスニング道場 🗸 🗸                      | Grammar Bank                                                                              |   |
| ▶ ディクタン                          |                                                                                           |   |
| ▶ リスタン                           | 6 / 6 (PAS)                                                                               |   |
| 🏙 週刊1英語ドリル  ⑧                    |                                                                                           |   |
| 🖋 Selected Training 🗸 🗸          |                                                                                           | J |

また、この履歴画面以外にも、「My portfolio」で全ての課題の完了状況を確認することができます。詳細については、My Portfolioの説明をご確認ください。

## 1.9. Test Bank

ここでは TestBank について説明します。

### 1.9.1. Test Bank とは?

AE3 の Test Bank では、「模擬試験」と TOEFL や TOEIC, TOEIC bridge の mini 演習問題を 用意しています。演習問題は本試験に準じて、構成・内容・難易度を考慮して作成されていま す。Test Bank には、TOEFL mini が 15 回分、TOEIC mini 15 回分、さらに TOEIC Bridge mini が 10 回分 搭載されています。このほかに、管理者が独自に作成したテスト問題なども出 題されることがあります。

Test Bank は、画面左側のメニューの「Test Bank」から確認することができます。(スマート フォンの場合は、左上のメニューからお選びください。)

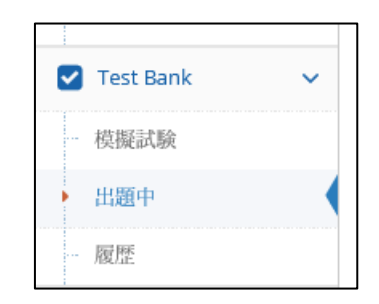

クラス管理者が必要に応じて Test Bank 教材を配信する仕組みのため、配信設定がない場合は ご利用いただくことができませんのでご注意ください。

| 💋 スーパー英語大                        | 学校               | <b>1</b>          | ۵ 🌲 | ようこそ,<br>田中 太郎 さん |
|----------------------------------|------------------|-------------------|-----|-------------------|
| • 🗎 •                            | Home > Test Bank |                   |     |                   |
| 🖀 Home                           |                  |                   |     |                   |
| 🚖 Placement Quiz                 | 4                | Test Bank         |     |                   |
| 🞒 Training Bank 🛛 🗸              |                  |                   |     |                   |
| Vocabulary Bank                  |                  | 現在、テストは出題されていません。 |     |                   |
| Grammar Bank                     |                  |                   |     |                   |
| <ul> <li>Reading Bank</li> </ul> |                  |                   |     |                   |
| · Listening Bank                 |                  |                   |     |                   |
| ▶ 英語進場 ~                         |                  |                   |     |                   |
| リスニング道場 🗸 🗸                      |                  |                   |     |                   |
| ・ディクタン                           |                  |                   |     |                   |
| ▶ リスタン                           |                  |                   |     |                   |

### 1.9.2. Test Bank 模擬試験

AE3 では、Test Bank でのテスト配信が行われない場合でも、簡単に取り組める、「TOEIC mini 模擬試験」を1回分ご用意しています。

この模擬試験は、「模擬試験」メニューを選択することで、表示することができます。

| 💋 スーパー英語大             | 学校                                                                                                    | ۹   |
|-----------------------|----------------------------------------------------------------------------------------------------|-----|
| <b>ب</b>              | Home > Test Bank 機械試験                                                                                                    |     |
| 🖀 Home                |                                                                                                    |     |
| 🛉 Placement Quiz      | 🍋 Test Bank 模擬試験                                                                                                    |     |
| 🖉 Training Bank 🗸 🗸   | この根擬試験はTest Bank TOEIC miniの根擬試験です。                                                                                                   |     |
| Vocabulary Bank       | TOEIC miniと同じ問題形式になっていますので、TOEIC miniを受験する前にこの根擬試験を受験して、試験形式等を確認してください。<br>なお、Test BankのTOEIC miniは1回しか受験できませんが、模擬試験は何回でも受験することができます。 |     |
| Grammar Bank          | また、Test Bankの問題は解説を見ることはできませんが、核擬試験では解説を見ることができるので、TOEIC L&Rの試験対策としてもご利用ください。<br>※Test Bankは先生が配信すると「出題中」のページから受験可能になります。             |     |
| Reading Bank          |                                                                                                    |     |
| Listening Bank        | TOEIC mini 模擬試験 C                                                                                                    | _   |
| ▶ 英語道場 ~              |                                                                                                    | 间示图 |
| リスニング道場 🗸 🗸           | test Reading Section 2100 0 ☆ 200 ☆ 2020/04/11 09:23                                                                                  | - ] |
| ▶ ディクタン               |                                                                                                    |     |
| ▶ リスタン                | mini 受験する Mice 22 a 7 18 89                                                                                                    |     |
| 🋗 週刊1英語ドリル 🔕          | クリックするとすぐにナストが開始します                                                                                                    |     |
| 🖋 Selected Training 🔍 |                                                                                                    |     |

画面に詳細が示されていますが、TOEIC miniやTOEFL miniでは、試験を1回しか受験できないのですが、この模擬試験は、何回でもテストを受けることができます。

受験する場合は、「受検する」のボタンを選択してください。

以下の画面がそのサンプル画像です。

※リスニング問題から始まりますので、ヘッドフォンなど音声再生のできるデバイスを事前にご 準備ください。

| 1/41 XA 🔶                                                                                                    |                                           |
|----------------------------------------------------------------------------------------------------|-------------------------------------------|
| 1 <b>••</b> :                                                                                                    |                                           |
| Listening Section                                                                                                    |                                           |
| Part I                                                                                                    |                                           |
| Directions: For each question in this part, you will hear four statements about a picture on th<br>When you hear the statements, you must select the one statement that best describes what y<br>picture. Then, on the screen, click your answer. The statements will not be abown on the scre<br>be spoken only one time. | e screen.<br>ou see in the<br>en and will |
|                                                                                                    |                                           |
| の音声                                                                                                    |                                           |
| 音声ボタンを押すと音声を再生します。音声は1回しか再生できません。(0回再生済)                                                                                                    |                                           |
| 1:<br>Click your answer.                                                                                                    |                                           |
| a. b.                                                                                                    |                                           |
|                                                                                                    |                                           |

模試が完了すると、得点と、個々の設問における回答状況及び正誤について確認することができ ます。

|   |    |                       |     |         |            | 終了 |
|---|----|-----------------------|-----|---------|------------|----|
|   |    |                       | 305 | ۲.<br>L |            |    |
| r | No | タイトル                  | 正誤  | 配点      | 解答・解説      |    |
|   | 1  | Q & A Multiple Choice | ×   | 0/2     | ◆ 解答・解説を見る |    |
|   | 2  | Q & A Multiple Choice | 0   | 2/2     | ◆ 解答・解説を見る |    |
|   | 3  | Q & A Multiple Choice | ×   | 0/2     | ◆ 解答・解説を見る |    |
|   |    |                       |     |         |            |    |

| a. その<br>b. 買い<br>c. 女性<br>d. ビン | a. その帽子は販売されている。<br>b. 買う食べ物を選んでいる。<br>c. 女性は洋服店で働いている。<br>d. ビンに色を塗っている。 |                                                                                                    |  |  |  |
|----------------------------------|---------------------------------------------------------------------------|----------------------------------------------------------------------------------------------------|--|--|--|
| 1                                | ×                                                                         | 1:<br>Click your answer.<br>。 a.<br>。 b.<br>。 c.<br>。 d.<br>[正解]<br>b.<br>[あなたの解答]<br>(本解答)<br>(重要表現] |  |  |  |
|                                  |                                                                           | (be) on sale : 販売中である/売りに出されている                                                                       |  |  |  |
| 2 <b>Q</b>                       |                                                                           |                                                                                                    |  |  |  |

また、模擬試験の最新の結果は、以下の画面でも確認することができます。

| <b>Test Bank 模擬試験</b><br>この模擬試験はTest Bank TOEIC miniの模擬試験です。<br>TOEIC miniを開いたのでいますので、TOEIC miniの模擬試験です。      |                                                                                  |                         |                                   |                         |                  |       |  |
|----------------------------------------------------------------------------------------------------|----------------------------------------------------------------------------------|-------------------------|-----------------------------------|-------------------------|------------------|-------|--|
| ため、Test BankoTOEIC minitimU.<br>また、Test BankoTOEIC minitimU.<br>また、Test Banki先生が配信すると「出題<br>TOEIC mini 模擬試験 ぴ | 、シン、いたことれか、 模様試験は何<br>ご覧かできませんが、 模様試験は何<br>とはできませんが、 模擬試験では解<br>中」のページから受験可能になりま | 回でも受<br> 説を見<br> <br>す。 | Englind と 文々<br>を験することオ<br>ることができ | びできます。<br>るので、TOEIC L&i | その試験対策としてもご利用く;  | ださい。  |  |
| Dractico                                                                                                    | 問題構成 41問                                                                         |                         | 得占                                | TOEIC L&R               | 受驗開始日時           | 受除時間  |  |
| test                                                                                                    | Listening Section 20問<br>Reading Section 21問                                     |                         | 30点                               | 200 点                   | 2020/04/11 20:49 | 03:18 |  |
| mini                                                                                                    | 武駿時間 25分<br>受験する<br>クリックするとすぐにテストが開始しい                                           | ţ.j                     |                                   | 解説を見                    | スコア推移            |       |  |

また、「解説を見る」ボタンを選択することで、結果を振り返ることも可能です。

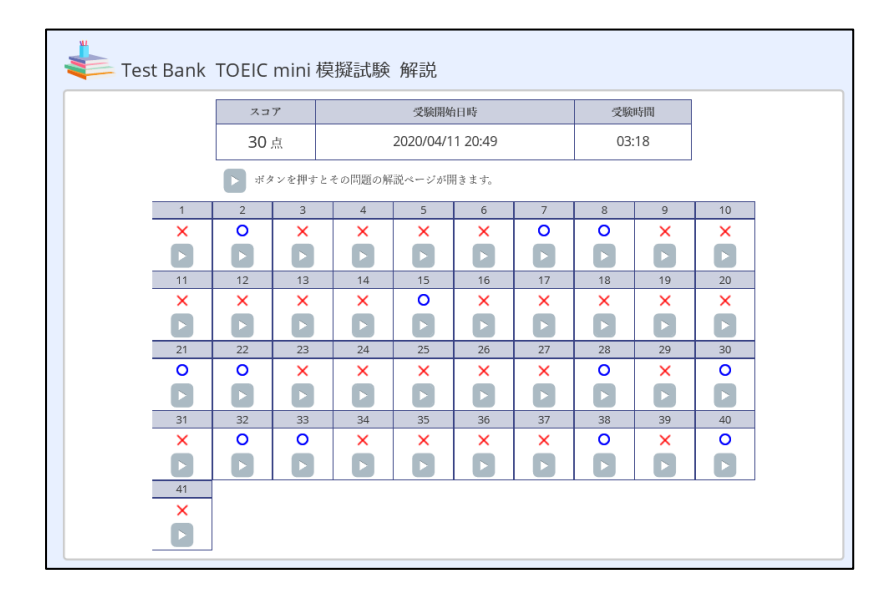

また、模試を複数回受験すると、「スコア推移」のボタンから、以下の画面を表示することがで きますので、Placement Quiz 同様、定期的に受験し、レベルチェックとして活用していただく こともできます。

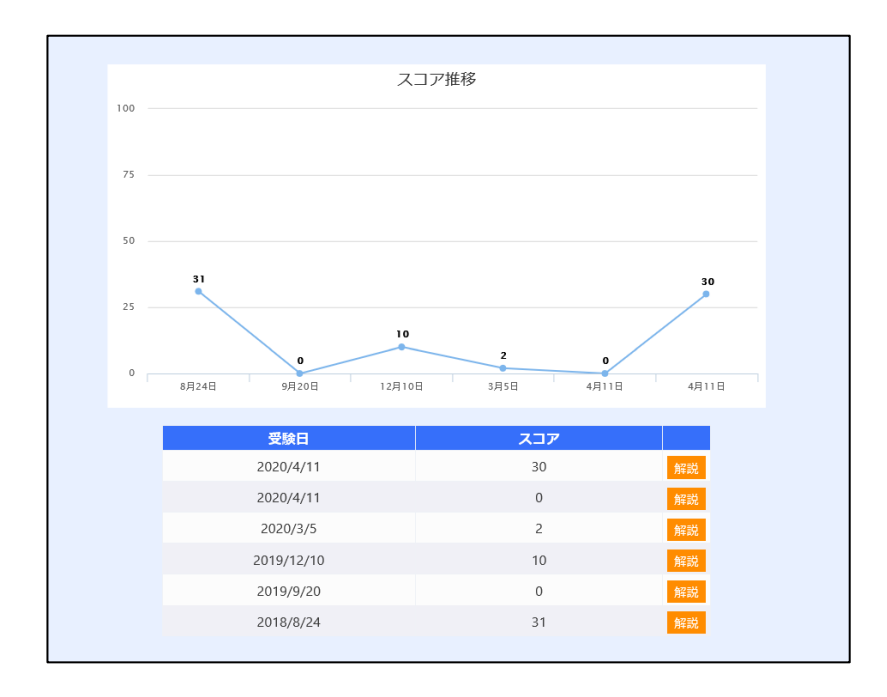

## 1.9.3. Test Bank を受験する

Test Bank を配信されると、下記の図のように「出題中」の項目に数字が表示されます。 1つのテストの場合は、①が表示されます。

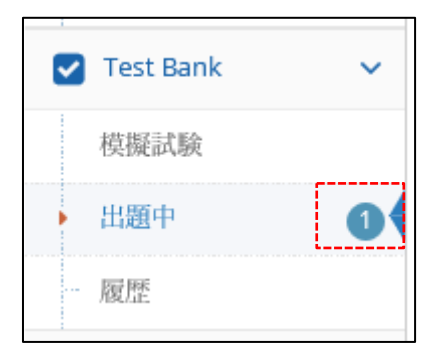

「Test Bank」画面

TOEFL mini/ TOEIC mini/ TOEIC Bridge mini のそれぞれが出題された例を以下に表示されま す。期限の情報を参考にしつつ、「受験する」のボタンを選択することで、テストを開始するこ とができます。(これ以外にも、オリジナル問題集が出題される場合があります。)

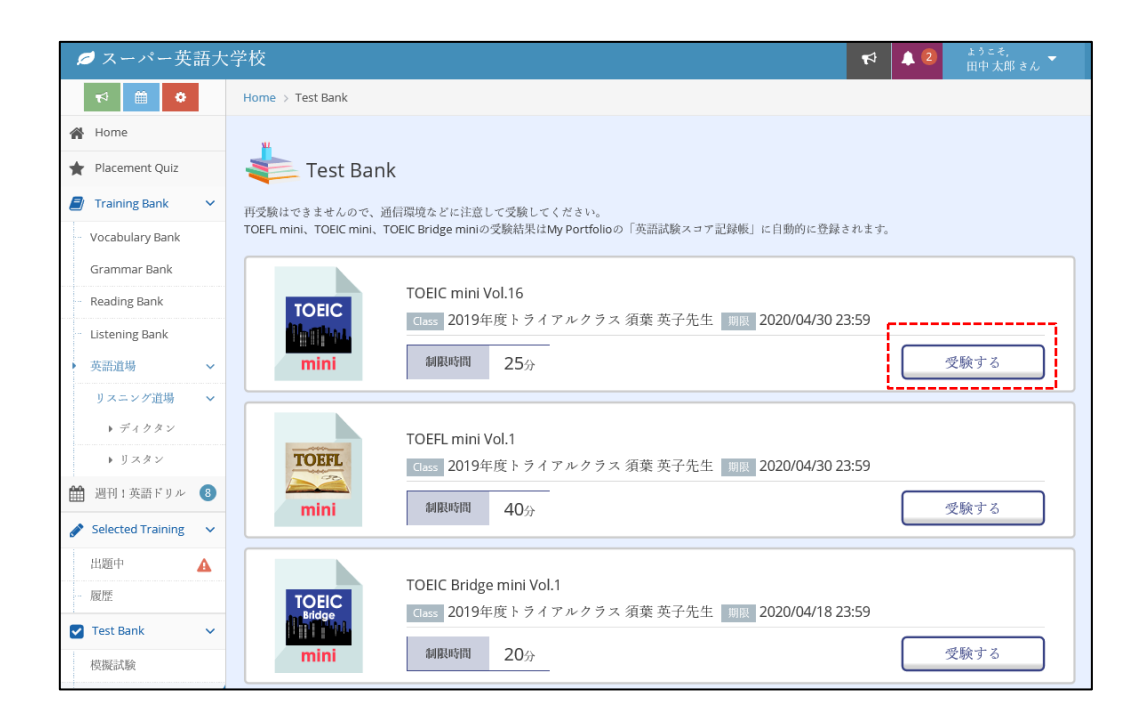

次に「TOEIC mini」の「受験する」を選択した例を以下に示します。 画面には、「受検期限」と受験に関する注意事項および音声再生の確認画面が表示されます。 <u>※テストは1回しか受験いただけません。テストを受検する際は、できるだけ、PC を利用し、</u> <u>回線の安定した場所で時間内には雑音などが入りにくい場所などでテストを受検されることをお</u> <u>勧めします。また、締め切り時間ギリギリのアクセスもサーバがつながりにくい場合があります</u> のでご注意ください。

| beginper<br>Description of the series of the series of the | TOEIC r                                                                                                    | nini Vol.16                                                                                                    |
|----------------------------------------------------------------------------------------------------|----------------------------------------------------------------------------------------------------|----------------------------------------------------------------------------------------------------|
| CD2O年04月30日 23:59      CD2O年04月30日 23:59      CD2O年04日24555      CD20年14555      CD20年14555      CD20年14555      CD20年14555      CD20年14555      CD20年14555      CD20年14555      CD20年14555      CD20年14555      CD20年14555      CD20年14555      CD20年14555      CD20年14555      CD20年14555      CD20年14555      CD20年1455      CD20年1455      CD20年145      CD20年145      CD20年145      CD20年145      CD20      CD20      CD20      CD20      CD20      CD20      CD20      CD20      CD20      CD20      CD20      CD20      CD20      CD20      CD20      CD20      CD20      CD20      CD2         |                                                                                                    | 受験期限                                                                                                    |
| للتعامل المعالية المعالية ا    | 2                                                                                                    | 2020年04月30日 23:59                                                                                                    |
| Biseline & of 下記の注意単項をよく読んでから開始してください。     Iz連手項]     Sussepting は25%です。     Sussepting は25%です。     Sussepting は25%      Sussepting は25%      Sussepting は25%      Sussepting は         |                                                                                                    | 後で受験する                                                                                                    |
| <ul> <li>・ 再受除はできません。</li> <li>【問題構成】</li> <li>         ILStening 20間         Part I 写真描写問題 (3間) 写真に関する4つの説明文を聞き、最も違切なものを選ぶ問題です。     </li> <li>Part I 写真描写問題 (6問) 質問に続き、(A),(B),(C)の3種類の応答を聞きます。そのなかから最も的確な応答を選びます。</li> <li>Part II 応答問題 (6問) 2人の人物の短い会話を聞き、その会話に関する質問を読んで、最も適切な答えを4つの選択<br/>版から1つ選びます。</li> <li>Part II の気が問題 (5問) 超いアナウンス、スピーチなどを開き、それに関する質問を読んで、最も適切な答えを4つの選択<br/>Rtから1つ選びます。</li> <li>Part IV 短文穴環め問題 (6 不完全な文章を完成させるために、4つの選択肢から最も適切なものを選ぶ問題です。</li> <li>Part V 短文穴環め問題 (4 不完全な文章を完成させるために、4つの選択肢から最も適切なものを選ぶ問題です。</li> <li>Part V 超文穴環め問題 (10~12 ニュース記事、広告、手紙の内容について、最も適切な答えを4つの選択肢から選ぶ説解問題<br/>(7)</li> <li>「許声再生の確認」</li> <li>Play</li> <li>コ上記の内容を確認してください。ボリュームの調整も行ってください。</li> <li>▶ Play</li> </ul>                                                                                                    | 受験前に必ず下記の注意事項をよ<br>【注意事項】<br>(試意事項】<br>(試験時間は25分です、<br>)(試験開始後は泣中で終了する<br>してください、<br>ネットワーク回線が安定して<br>→ 学範調開用にたみ、アク<br>→ 学範調開用にたみ、アク | なでなおする<br>よく読んでから開始してください。<br>ことができません。<br>ボタンは絶対に使用しないでください。戻るボタンを使用した場合、試験が終了しますので注意<br>いる場所で受験することをお勧めします。<br>マスペ合問、スムーズにで勢できない場合がありますので、時間に今級をもって受験してくださ |
| 【四週集成】           Litering 2001           Part I 写真描写問題 (3冊) 写真に聞する4つの説明文を聞き、最も違切なものを選ぶ問題です。           印計I 応答問題 (6冊) 第四に たき、(A)、(B)、(C)の3 種類の応答を聞きます。そのなかから最も的確な応答を選び上す。           PartII な活問題 (6冊) 記人の人物の短い会話を聞き、その会話に関する質問を読んで、最も違切な答えを4つの認識 から1つ選びます。           PartIV Z明文問題 (5冊) 記いアナウンス、スピーチなどを聞き、それに関する質問を読んで、最も違切な答えを4つの認識 ためら1つ選びます。           PartIV Z明文問題 (5冊) 記いアナウンス、スピーチなどを聞き、それに関する質問を読んで、最も違切な答えを4つの認識 ためら1つ選びます。           PartIV Z明文問題 (5冊) 記べすなな変を完成させるために、4つの選択肢から最も違切ならのを選ぶ問題です。           PartV E文文型の問題 (4) 不完在な文章を完成させるために、4つの選択肢から最も違切ならのを選ぶ問題です。           PartV 国家内閣 (100-12) ニュース型事、広告、手紙の内容について、最も違切な答えを4つの選択肢から選ぶ説明細です。           「許再単四の確認]           [Pay」 ボタンをクリックレて者本が可生されることを確認してください。ボリュームの調整も行ってください。           □Lizの内容を確認してしてたさい。           □Lizの内容を確認してしてん。                                                                                                    | <ul> <li>         ・ 再受験はできません。     </li> </ul>                                                                                       |                                                                                                    |
| 【四選集成】<br>Listening 20時<br>Part I 写真描写問題(3時) 写真に関する4つの説明文を開き、最も違切なものを選ぶ問題です。<br>Part II 応答問題(6時) 質問に続き、(A),(B),(C)の3 種類の応答を聞きます。そのなかから最も的確な応答を選びま<br>す。<br>Part II 応答問題(6時) 2人の人物の短い会話を開き、その会話に関する質問を読んで、最も適切な答えを4つの選択<br>版から1つ選びます。<br>Part IV 辺明文問題(5時) 超いアナウンス、スピーチなどを開き、それに関する質問を読んで、最も適切な答えを4つの選択<br>限から1つ選びます。<br>Part IV 短文次題め問題(6 不完全な文章を完成させるために、4つの選択肢から最も適切なものを選ぶ問題です。<br>問) 不完全な文章を完成させるために、4つの選択肢から最も適切なものを選ぶ問題です。<br>同) イデニース記事、広告、手紙の内容について、最も適切な答えを4つの選択肢から選ぶ説明問題<br>です。<br>「許严再生の確認」<br>「Play」ボタンをクリックして音声が再生されることを確認してください。ボリュームの調整も行ってください。<br>」 Play<br>コ上記の内容を確認しました。                                                                                                    |                                                                                                    |                                                                                                    |
| Listening_2000         Part I 写真描写問題 (3開)       写真に関する4つの説明文を開き、最も適切なものを選ぶ問題です。         Part II 応害問題 (6開)       質問に続き、(A),(B),(C)の3 種類の応答を開きます。そのなかから最も的確な応答を選びます。         Part II 広害問題 (6開)       2 人の人物の短い会話を開き、その会話に関する質問を読んで、最も適切な答えを4つの選択<br>成から1つ選びます。         Part II 反式問題 (6開)       2 人の人物の短い会話を開き、その会話に関する質問を読んで、最も適切な答えを4つの選択<br>成から1つ選びます。         Part IV 辺切文問題 (5問)       短いアナウンス、スピーチなどを開き、それに関する質問を読んで、最も適切な答えを4つの<br>選択数から1つ選びます。         Part IV 短文次聞め問題 (6)       不完全な文章を完成させるために、4つの選択数から最も適切なものを選ぶ問題です。<br>(B)         Part V 短文次聞め問題 (6)       不完全な文章を完成させるために、4つの選択数から最も適切なものを選ぶ問題です。<br>(B)         Part V 反文/見め問題 (4)       不完全な文章を完成させるために、4つの選択数から最も適切なものを選ぶ問題です。<br>(B)         Part V 短文/見の問題 (10〜12)       ニュース記事、広告、手紙の内容について、最も適切な答えを4つの選択数から選ぶ説解問題<br>(F)         (F)       「日本)         C1 声の内容を確認してください。ボリュームの調整も行ってください。         > Play<br>コ上記の内容を確認しました。                                                                                                    | 【問題構成】                                                                                                    |                                                                                                    |
| Part II 応答問題 (6問)       質問に続き、(A), (B), (C)の3 種類の応答を聞きます。そのなかから最も的確な応答を選びます。         Part II 公諮問題 (6問)       2人の人物の短い会話を開き、その会話に関する質問を読んで、最も適切な答えを4つの選択<br>敗から1つ選びます。         Part IV 辺切又問題 (5問)       超いアナウンス、スピーチなどを開き、それに関する質問を読んで、最も適切な答えを4つの<br>選択肢から1つ選びます。         Part IV 短文次環め問題 (5同)       超いアナウンス、スピーチなどを開き、それに関する質問を読んで、最も適切な答えを4つの<br>選択肢から1つ選びます。         Part V 短文次環め問題 (6)       不完全な文章を完成させるために、4つの選択肢から最も適切なものを選ぶ問題です。         Part V 反文穴環め問題 (6)       不完全な文章を完成させるために、4つの選択肢から最も適切なものを選ぶ問題です。         Part V 反文穴環め問題 (4)       不完全な文章を完成させるために、4つの選択肢から最も適切なものを選ぶ問題です。         Part V 短文穴環め問題 (10〜12)       ニュース記事、広告、手紙の内容について、最も適切な答えを4つの選択肢から選ぶ説解問題         (1)       です。         IPary I ボタンをクリアクして音声が再生されることを確認してください。ボリュームの調整も行ってください。         ▶ Play         □上記の内容を確認しました。                                                                                                    | Listening 20間<br>Part I 写真描写問題(3問)                                                                                                   | 写真に関する4つの説明文を聞き、最も適切なものを選ぶ問題です。                                                                                                    |
| PartⅢ 会話問題 (6問)       2.人の人物の短い会話を開き、その会話に関する質問を読んで、最も適切な答えを4つの選択<br>股から1つ選びます。         PartⅣ 辺以ズ周題 (5同)       短いアナウンス、スピーチなどを開き、それに関する質問を読んで、最も適切な答えを4つの<br>選択扱から1つ選びます。         Reading 20-22間       PartⅤ 短文ズ周の問題 (6         PartⅣ 投文ズ周の問題 (6       不完全な文章を完成させるために、4つの選択肢から最も適切なものを選ぶ問題です。<br>問)         PartW 技文ズ週の問題 (4       不完全な文章を完成させるために、4つの選択肢から最も適切なものを選ぶ問題です。<br>問)         PartW 技文ズ週の問題 (10~12       ニュース記事、広告、手紙の内容について、最も適切な答えを4つの選択肢から選ぶ説解問題<br>です。         [許声再生の確認]       [PartW 技タンをクリックして音声が再生されることを確認してください。ボリュームの調整も行ってください。         」 Play       二上記の内容を確認しました。                                                                                                    | Part II 応答問題(6問)                                                                                                    | 質問に続き、(A),(B),(C)の3種類の応答を聞きます。そのなかから最も的確な応答を選びます。                                                                                                    |
| PartIV 説明文問題(S問)       短いアナウンス、スピーチなどを開き、それに関する質問を読んで、最も適切な答えを4つの<br>選択数から1つ選びます。         Reading 20-22同         PartV 短文穴環め問題(6       不完全な文章を完成させるために、4つの選択数から最も適切なものを選ぶ問題です。         [1])         PartVI 長文穴環め問題(4       不完全な文章を完成させるために、4つの選択数から最も適切なものを選ぶ問題です。         [1])       不完全な文章を完成させるために、4つの選択数から最も適切なものを選ぶ問題です。         [2]       ニュース記事、広告、手紙の内容について、最も適切な答えを4つの選択数から選ぶ説解問題<br>(10~12)         「オース記事、広告、手紙の内容について、最も適切な答えを4つの選択数から選ぶ説解問題<br>(1)         [3]       「日ay」ボタンをクリックして音声が再生されることを確認してください。ボリュームの調整も行ってください。         」上記の内容を確認しました。                                                                                                    | PartIII 会話問題(6問)                                                                                                    | 2人の人物の短い会話を聞き、その会話に関する質問を読んで、最も適切な答えを4つの選択<br>肢から1つ選びます。                                                                                                    |
| Reading 20-22間         Part V 短文次環め問題(6 不定会な文章を完成させるために、4つの選択肢から最も適切なものを選ぶ問題です。         PartVI 長文ス環め問題(4 不完全な文章を完成させるために、4つの選択肢から最も適切なものを選ぶ問題です。         PartVI 長文ス環め問題(10~12 ニュース記事、広告、手紙の内容について、最も適切な答えを4つの選択肢から選ぶ説解問題         [1])         です。         [1])         ビリンクして音声が再生されることを確認してください。ボリュームの調整も行ってください。         > Play         □上記の内容を確認しました。                                                                                                    | PartIV 説明文問題(5問)                                                                                                    | 短いアナウンス、スピーチなどを聞き、それに関する質問を読んで、最も適切な答えを4つの<br>選択肢から1つ選びます。                                                                                                   |
| PartV 短文穴環め問題(6)       不完全な文章を完成させるために、4つの選択肢から最も適切なものを選ぶ問題です。         PartVI 長文穴環め問題(4)       不完全な文章を完成させるために、4つの選択肢から最も適切なものを選ぶ問題です。         PartVI 読が問題(10~12)       ニュース記事、広告、手紙の内容について、最も適切な答えを4つの選択肢から選ぶ読解問題です。         [1])       です。         【音声再生の確認】       「Play」ボタンをクリックして音声が再生されることを確認してください。ボリュームの調整も行ってください。         〕上記の内容を確認しました。       」                                                                                                    | Reading 20~22問                                                                                                    |                                                                                                    |
| PartVI 長文穴題め問題(4 不完全な文章を完成させるために、4つの選択肢から最も適切なものを選ぶ問題です。<br>問) PartVI 読解問題(10~12 ニュース記事、広告、手紙の内容について、最も適切な答えを4つの選択肢から選ぶ読解問題<br>同) です。<br>【 存声再生の確認】<br>[Play」ボタンをクリックして音声が再生されることを確認してください。ボリュームの調整も行ってください。<br>▶ Play<br>□上記の内容を確認しました。                                                                                                    | Part V 短文穴埋め問題(6<br>問)                                                                                                    | 不完全な文章を完成させるために、4つの選択肢から最も適切なものを選ぶ問題です。                                                                                                    |
| PartWI 読牌問題 (10~12 ニュース記事、広告、手紙の内容について、最も適切な答えを4つの選択肢から選ぶ読解問題 のす。         (前 声声当の確認]         「「 戸本当生の確認]         「 Play」ボタンをクリックして音声が再生されることを確認してください。ボリュームの調整も行ってください。         ▶ Play         □上記の内容を確認しました。                                                                                                    | PartVI 長文穴埋め問題(4<br>問)                                                                                                    | 不完全な文章を完成させるために、4つの選択肢から最も適切なものを選ぶ問題です。                                                                                                    |
| 【音声再生の確認】<br>「Play」ボタンをクリックして音声が再生されることを確認してください。ボリュームの調整も行ってください。<br>▶ Play<br>□上記の内容を確認しました。                                                                                                    | PartVII 読解問題(10~12<br>問)                                                                                                    | ニュース記事、広告、手紙の内容について、最も適切な答えを4つの選択肢から選ぶ読解問題<br>です。                                                                                                    |
| 口上記の内容を確認しました。                                                                                                    | 【音声再生の確認】<br>「Play」ボタンをクリックして音<br>▶ Play                                                                                             | 5声が再生されることを確認してください。ボリュームの調整も行ってください。                                                                                                    |
|                                                                                                    | □上記の内容を確認しました。                                                                                                    |                                                                                                    |
| 受験を開始する 後で受験する                                                                                                    | 受験を開                                                                                                    | 始する 後で受験する                                                                                                    |

ここで、問題なければ、チェックボックスにチェックをつけて、「受験を開始する」でテストを 開始してください。 テストが始まると、問題画面の右上にタイマーが表示され、カウントダウンされます。それぞれ の問題の制限時間内で、問題を回答してください。

| 前のページに戻る |                                                                   | Ō 24 49 |
|----------|-------------------------------------------------------------------|---------|
|          | 1/41 🕅 🕅 🛧 🔶                                                      | 採点 🗹    |
|          | <text><text><text><text><text></text></text></text></text></text> |         |
|          |                                                                   |         |

すべての問題を解答する、または制限時間を経過しタイムアウトになると受験終了になり、受験 結果が表示されます。

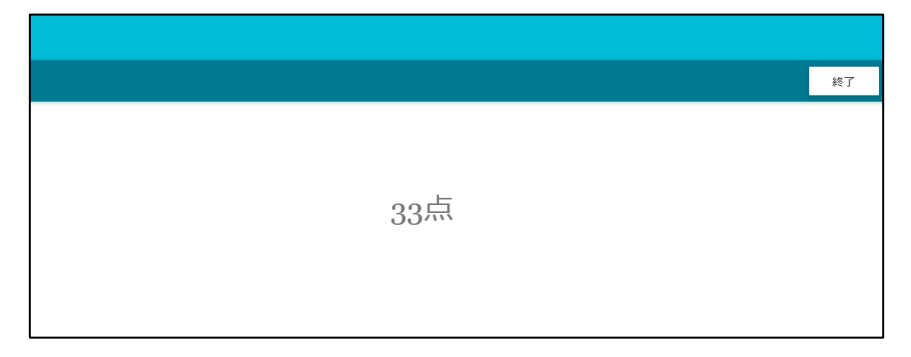

※テストについては1回のみの受験のため、再受験は行えませんのでご注意ください。

## 1.9.4. Test Bank 受験結果を確認する

Test Bank の受験結果は、テスト完了後のスコア表示の他いくつかの表示が確認できます。 有効期限内の場合は、先ほど受験開始時の画面に得点スコアや受験日時の情報が表示されます。

| ノーハー央                  | 語大                                                                                                    | 学校                                                                                                    |                                                                                                    |                                                                                                    |                                                                                                    | <b>₽</b>                                                                                                    | ▲ 2                                                                              |                                                                                                    |
|------------------------|----------------------------------------------------------------------------------------------------|----------------------------------------------------------------------------------------------------|----------------------------------------------------------------------------------------------------|----------------------------------------------------------------------------------------------------|----------------------------------------------------------------------------------------------------|----------------------------------------------------------------------------------------------------|----------------------------------------------------------------------------------|----------------------------------------------------------------------------------------------------|
| ™ 🗎                    |                                                                                                    | Home > Test Bank                                                                                                    |                                                                                                    |                                                                                                    |                                                                                                    |                                                                                                    |                                                                                  |                                                                                                    |
| Home                   |                                                                                                    | **                                                                                                    |                                                                                                    |                                                                                                    |                                                                                                    |                                                                                                    |                                                                                  |                                                                                                    |
| Placement Quiz         |                                                                                                    | ╪ Test Bank                                                                                                    |                                                                                                    |                                                                                                    |                                                                                                    |                                                                                                    |                                                                                  |                                                                                                    |
| Training Bank          | ~                                                                                                    | 再受験はできませんので、通信                                                                                                    | 言環境などに注意して                                                                                                    | 受験してください。                                                                                                    |                                                                                                    |                                                                                                    |                                                                                  |                                                                                                    |
| /ocabulary Bank        |                                                                                                    | TOEFL mini、TOEIC mini、TO                                                                                                    | EIC Bridge miniの受!                                                                                                    | 験結果はMy Portfolioの「英語                                                                                                    | 試験スコア記録帳」に自動的に登録さ                                                                                                    | れます。                                                                                                    |                                                                                  |                                                                                                    |
| Grammar Bank           |                                                                                                    |                                                                                                    | TOFIC mini Vol                                                                                                    | 16                                                                                                    |                                                                                                    |                                                                                                    |                                                                                  |                                                                                                    |
| Reading Bank           |                                                                                                    | TOFIC                                                                                                    | Gass 2019年度                                                                                                    | トライアルクラス 須葉                                                                                                    | 英子先生 10月 2020/04/30.23                                                                                                    | 3:59                                                                                                    |                                                                                  |                                                                                                    |
| Listening Bank<br>英語道場 | ~                                                                                                    | Notice.                                                                                                    | 得点                                                                                                    | TOEIC L&R                                                                                                    | 受験日時                                                                                                    |                                                                                                    |                                                                                  | 受験時間                                                                                                    |
| リスニング道場                | ~                                                                                                    | mini                                                                                                    | 33 a                                                                                                    | 換算点<br>200 占                                                                                                    | 2020/04/11 22:13                                                                                                    |                                                                                                    |                                                                                  | 04:28                                                                                                    |
| ▶ ディクタン                |                                                                                                    |                                                                                                    |                                                                                                    |                                                                                                    |                                                                                                    |                                                                                                    |                                                                                  |                                                                                                    |
| ▶ リスタン                 |                                                                                                    |                                                                                                    |                                                                                                    | 1                                                                                                    |                                                                                                    |                                                                                                    |                                                                                  |                                                                                                    |
| 週刊:英語ドリル               | 8                                                                                                    | TOEFL                                                                                                    | Class 2019年度                                                                                                    | .」<br>『トライアルクラス 須葉』                                                                                                    | 英子先生 朝課 2020/04/30 23                                                                                                    | 3:59                                                                                                    |                                                                                  |                                                                                                    |
| Selected Training      | *                                                                                                    | mini                                                                                                    | 相關和短期                                                                                                    | 400                                                                                                    |                                                                                                    |                                                                                                    |                                                                                  | 受験する                                                                                                    |
| 出題中                    | ▲                                                                                                    |                                                                                                    | 10152-0114                                                                                                    | 4057                                                                                                    |                                                                                                    |                                                                                                    |                                                                                  |                                                                                                    |
| 履歴                     |                                                                                                    |                                                                                                    |                                                                                                    |                                                                                                    |                                                                                                    |                                                                                                    |                                                                                  |                                                                                                    |
| Test Bank              | *                                                                                                    | TOEIC                                                                                                    | TOEIC Bridge n<br>Class 2019年度                                                                                                    | nini Vol.1<br>『トライアルクラス 須葉』                                                                                                    | 英子先生 💷 2020/04/18 23                                                                                                    | 3:59                                                                                                    |                                                                                  |                                                                                                    |
| 莫擬試験                   |                                                                                                    | 1 million                                                                                                    | 4-071-01-00                                                                                                    |                                                                                                    |                                                                                                    |                                                                                                    |                                                                                  | d.FAult 7                                                                                                    |
| 11週中                   | 21                                                                                                    | mini                                                                                                    | 9418643101                                                                                                    | 2U分                                                                                                    |                                                                                                    |                                                                                                    |                                                                                  | て映りる                                                                                                    |
| Nue Dortfolio          | ~                                                                                                    |                                                                                                    |                                                                                                    |                                                                                                    |                                                                                                    |                                                                                                    |                                                                                  |                                                                                                    |
|                        | T2 mm 20<br>Home<br>Home<br>Placement Quiz<br>Fraining Bank<br>coabulary Bank<br>eading Bank<br>istening Bank<br>istening Bank<br>istening Bank<br>が チックタン<br>・ リスタン<br>の リスタン<br>副刊 1 次語 ドリル<br>Cest Bank<br>認識<br>記録<br>記録<br>記録<br>記録<br>記録<br>の 20<br>1 次語 ドリル | R2 前 Q<br>Home Placement Quiz  Fraining Bank  Cabulary Bank  adding Bank  adding B | R2 前 0<br>Home > Test Bank<br>Home > Test Bank<br>Fraining Bank<br>coabulary Bank<br>rammar Bank<br>eading Bank<br>istening Bank<br>istening Bank<br>istening Bank<br>cabulary Bank<br>rammar Bank<br>eading Bank<br>istening Bank<br>istening Bank<br>cabulary Bank<br>rammar Bank<br>eading Bank<br>istening Bank<br>cabulary Bank<br>rammar Bank<br>eading Bank<br>istening Bank<br>cabulary Bank<br>rammar Bank<br>eading Bank<br>istening Bank<br>cabulary Bank<br>rammar Bank<br>eading Bank<br>istening Bank<br>cabulary Bank<br>rammar Bank<br>eading Bank<br>istening Bank<br>cabulary Bank<br>rammar Bank<br>eading Bank<br>istening Bank<br>cabulary Bank<br>rammar Bank<br>eading Bank<br>istening Bank<br>cabulary Bank<br>rammar Bank<br>eading Bank<br>istening Bank<br>cabulary Bank<br>rammar Bank<br>eading Bank<br>istening Bank<br>cabulary Bank<br>rammar Bank<br>eading Bank<br>istening Bank<br>istening Pank<br>istening Pank<br>isteni | R2 me 2 Test Bank<br>Home 2 Test Bank<br>Fraining Bank<br>Cocabulary Bank<br>Cocabulary Bank<br>Cocabulary Bank<br>Caramar Bank<br>eading Bank<br>Stateming Bank<br>Caramar Bank<br>Eading Bank<br>Caramar Bank<br>Caramar Ba | Reference Constraints<br>Reference Constraints<br>Reference Constraint | forme > Test Bank     Home > Test Bank     Home > Test Bank     Fraining Bank     Coabulary Bank     Fraining Bank     coabulary Bank     Fraining Bank     coabulary Bank     frammar Bank     caading Bank     steening Bank     Stadu | Placement Quiz     Faining Bank     Forget 1 2 2 2 2 2 2 2 2 2 2 2 2 2 2 2 2 2 2 | Exact Control Control |

それ以外にも、「Test Bank」メニューの「履歴」を選択することでも詳細を確認することがで きます。「受験期間中」もしくは、「受験期間終了」のタブを選択することで、過去のデータを 参照することができます。

| 💋 スーパー英語大                                   | :学校                         |                        |               |                     |                     |             | <b>₽</b>                       | ▲ 2          |                                                                                                    |        |
|---------------------------------------------|-----------------------------|------------------------|---------------|---------------------|---------------------|-------------|--------------------------------|--------------|----------------------------------------------------------------------------------------------------|--------|
| ₩                                           | Home > Test Bank 쮒          | K.                     |               |                     |                     |             |                                |              |                                                                                                    |        |
| 🖀 Home                                      | Test Bank 履                 | 歴                      |               |                     |                     |             |                                |              |                                                                                                    |        |
| 🔶 Placement Quiz                            |                             |                        |               |                     |                     |             |                                |              |                                                                                                    |        |
| 🟉 Training Bank 🗸 🗸                         | 受講期間中 受請                    | <b>第期間終了</b> 全て        |               |                     |                     |             | クラスを選択!                        | _てくださ!       | 6                                                                                                    | ~      |
| Vocabulary Bank<br>Grammar Bank             | ※換算点は、TOEFL min<br>50 v 件表示 | iはTOEFL ITP、TOEIC mini | iittoeic L&R、 | TOEIC Bridge mini∦  | TOEIC Bridgeのスコ     | アに換算し       | て表示していま                        | f.           |                                                                                                    |        |
| Reading Bank                                | タイトル 🍝                      | Class 💠                | 先生 ♦          | 開始日時 🔶              | 終了日時 ◆              | 得点 (謝<br>点) | <sup>(旗</sup> ♦ <sup>♦</sup> 😒 | 灸日時 ♦        | ◆ 一     □     □     □     □     □     □     □     □     □     □     □     □     □     □     □     □     □     □     □     □     □     □     □     □     □     □     □     □     □     □     □     □     □     □     □     □     □     □     □     □     □     □     □     □     □     □     □     □     □     □     □     □     □     □     □     □     □     □     □     □     □     □     □     □     □     □     □     □     □     □     □     □     □     □     □     □     □     □     □     □     □     □     □     □     □     □     □     □     □     □     □     □     □     □     □     □     □     □     □     □     □     □     □     □     □     □     □     □     □     □     □     □     □     □     □     □     □     □     □     □     □     □     □     □     □     □     □     □     □     □     □     □     □     □     □     □     □     □     □     □     □     □     □     □     □     □     □     □     □     □     □     □     □     □     □     □     □     □     □     □     □     □     □     □     □     □     □     □     □     □     □     □     □     □     □     □     □     □     □     □     □     □     □     □     □     □     □     □     □     □     □     □     □     □     □     □     □     □     □     □     □     □     □     □     □     □     □     □     □     □     □     □     □     □     □     □     □     □     □     □     □     □     □     □     □     □     □     □     □     □     □     □     □     □     □     □     □     □     □     □     □     □     □     □     □     □     □     □     □     □     □     □     □     □     □     □     □     □     □     □     □     □     □     □     □     □     □     □     □     □     □     □     □     □     □     □     □     □     □     □     □     □     □     □     □     □     □     □     □     □     □     □     □     □     □     □     □     □     □     □     □     □     □     □     □     □     □     □     □     □     □     □     □     □     □     □     □     □     □     □     □     □     □     □     □     □     □     □     □     □     □     □     □     □     □     □     □     □    □ | ë<br>¢ |
| Listening Bank<br>英語道場 v                    | TOEFL mini Vol.1            | 2019年度トライアルク<br>ラス     | 須葉 英子先<br>生   | 2020/04/11<br>00:00 | 2020/04/30<br>23:59 | 未受験         |                                |              |                                                                                                    |        |
| リスニング道場 🗸 🗸                                 | TOEIC Bridge mini<br>Vol.1  | 2019年度トライアルク<br>ラス     | 須葉 英子先<br>生   | 2020/04/11<br>00:00 | 2020/04/18<br>23:59 | 未受験         |                                |              |                                                                                                    |        |
| <ul> <li>▶ ディクタン</li> <li>▶ リスタン</li> </ul> | TOEIC mini Vol.16           | 2019年度トライアルク<br>ラス     | 須葉 英子先<br>生   | 2020/04/11<br>00:00 | 2020/04/30<br>23:59 | 33点(20      | 00) 2020<br>22:1               | )/04/11<br>3 | 04:28                                                                                                    |        |
| 🏥 週刊:英語ドリル  8                               | 3件中1から3まで記                  | 長示                     |               |                     |                     |             |                                |              | 前 1                                                                                                    | 次      |
| 🖋 Selected Training 🛛 🗸                     |                             |                        |               |                     |                     |             |                                |              |                                                                                                    |        |

それ以外にも「MyPortfolio」でも記録が閲覧できます。詳細については、「MyPortfolio」のメ ニューで説明しています。

## 1.10. My Portfolio

ここでは、My Portfolio について説明します。

## 1.10.1. My Portfolio とは

「Portfolio(ポートフォリオ)」とは日本語に直訳すると「紙ばさみ」や「書類入れ」といった意味を持ちますが、経済用語として「資産の一覧表」「分散投資の選択」などの意味、芸術的な分野では、自分の実績を紹介する「作品集」といった意味で多く使われています。

一方 AE3 の「My Portfolio」では、「自分の学習目標や学習記録、進捗などの情報を整理し たデータ集」として、自己を管理・評価し、これからの学習の指針となることを目指して設計さ れています。

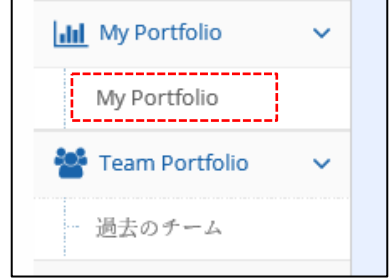

My Portfolio を確認するには、「My Portfolio」のメニューを選択してください。「My Portfolio」を選択すると、以下のような画面が表示されます。My Portfolio では様々な切り口で 学習の履歴について分析を行っていますので、細かく説明していきます。

「My Portfolio」ではグレーで括られた機能単位を「ガジェット」と呼んでいます。 ガジェットとは、一般的に「コンパクトな装置や道具。パソコン画面上の小さなプログラム」を 意味しますが、AE3 では、『My Portfolio』で表示される、それぞれの集計・分析の結果とそれ に付随するプログラムを意味しています。以下は各ガジェットの概要です。

| 田中 太郎                                                                   | and My Po                               | ortfolio                                                        | 2020年04月12日                                |                                   |
|-------------------------------------------------------------------------|-----------------------------------------|-----------------------------------------------------------------|--------------------------------------------|-----------------------------------|
| - щ т жир                                                               | . 2000 119 10                           | i ciono                                                         |                                            |                                   |
| 📈 概要                                                                    |                                         |                                                                 | ^                                          | 概要<br>学習マイレージ                     |
| 「学習マイレージ                                                                | ○ 学習(                                   | 450                                                             | 遊岐雑得マイル                                    | 学習時間                              |
| 6718                                                                    |                                         | 2913.                                                           | 150                                        | Placement Quiz<br>Vocabulary Bank |
| 0/10                                                                    |                                         | 204420/                                                         | ÷ 100                                      | Selected Training                 |
| 類中をフィロ                                                                  |                                         |                                                                 |                                            | 英語試験スコア記録                         |
| 9.00 B                                                                  |                                         |                                                                 | N 20                                       |                                   |
|                                                                         |                                         |                                                                 |                                            |                                   |
| 4178                                                                    | 3                                       | 1081                                                            | 0<br>00000 50000 40000 50000 2114 2100 930 |                                   |
| 4178                                                                    | 3                                       | 1081                                                            | ●                                          |                                   |
| 4178<br>★ ≇≊マイレージ                                                       | 3                                       | 1081                                                            | 0 0000 1000 400 1000 1010 101 101 101 10   |                                   |
| 4178<br>★ ≇8マイレージ<br>50                                                 | ли                                      | 1081<br>IST                                                     | *                                          |                                   |
| 4178<br>* \$1271レージ<br>1899<br>0 0 0 0 0 1                              | лщ<br>0 0 0 1 0 1                       | 1081<br>###                                                     | * •480 1480 448 1480 1414 143 14           |                                   |
| 4178<br>* 学習マイレージ<br>************************************               | ла<br>000101                            | 1081<br><sup>862</sup><br>006718                                |                                            |                                   |
| 4178<br>ダ 学習マイレージ<br>1000001<br>マイルランキング<br>201                         | ля<br>000101<br>лю                      | 1081<br>isc<br>006718<br>43                                     |                                            |                                   |
| 4178<br>業器マイレージ<br>電源<br>0000001<br>マイルランキング<br>避難<br>1                 | ля<br>000101                            | 1081                                                            |                                            |                                   |
| 4178<br>* 学習マイレージ<br>##<br>0 0 0 0 0 1<br>マイルランキング<br>##<br>1 在 个       | ля<br>000101<br>лт<br>2 <sub>ст</sub> ^ | 1081<br><sup>86</sup><br>006718<br>4π<br>2α                     |                                            |                                   |
| 4178<br>* 学習マイレージ<br>##<br>000001<br>マイルランキング<br>##<br>1位个<br>5245-2028 | ля<br>000101<br>лв<br>2а↑               | 1081<br><sup>86</sup><br>006718<br><sup>4</sup> π<br><b>2</b> α |                                            |                                   |

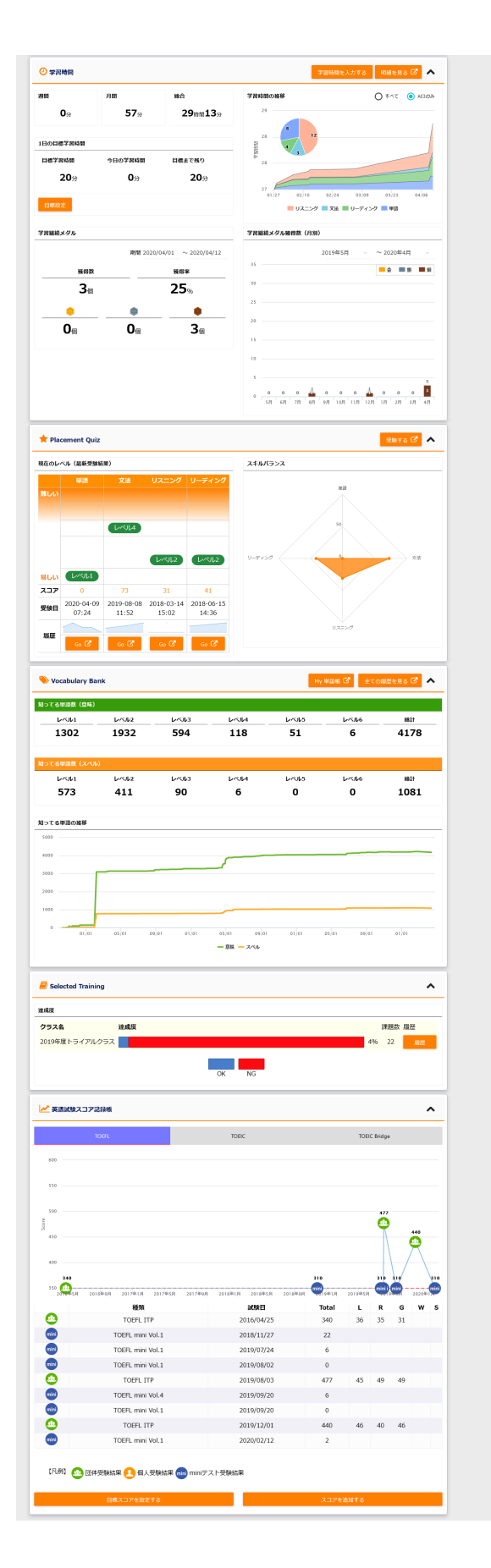

### 1.10.2. 「概要」ガジェット

概要ガジェットでは、「学習マイレージ」「学習時間」「知ってる単語数」および「週刊獲得マ イル」の7週間分を表示しています。

個々の値の意味については、以下のガジェット欄にて説明しています。

| ₩ 概要      |                                  | ^                           |
|-----------|----------------------------------|-----------------------------|
| ★ 学習マイレージ | ② 学習時間                           | 週間獲得マイル                     |
| 6718      | 29 <sub>時間</sub> 13 <sub>分</sub> | 150                         |
| 💊 知ってる単語  |                                  | デ 100<br>レ<br>課             |
| 🦣 意味      | איאג 😭                           | 题 50                        |
| 4178      | 1081                             | 0 6週前 5週前 4週前 3週前 元々週 元週 今週 |

## 1.10.3.「学習マイレージ」ガジェット

学習マイレージは、AE3の学習コンテンツで学習することにより、学習コンテンツや学習時間に応 じて個々の受講者が取得するポイントです。英語スキルの高い人を優遇するのではなく、むしろ学習 を継続している人やコツコツと努力している人に報いるために考案された、ゲーム性も取り入れた学 習の新しい指標です。

| 🛪 学習マイレージ    |              |        | 明細を見る 🕑 木                     |
|--------------|--------------|--------|-------------------------------|
| 週間           | 月間           | 総合     | マイレージの遷移<br>8000              |
| マイルランキング     |              | 000710 | 6000                          |
| 週間           | 月間           | 年間     | 4                             |
| <b>1</b> ☆ ↑ | <b>2</b> ☆ ↑ | 2位     | ▷ 4000<br>整<br>2000           |
| ランキング詳細      |              |        |                               |
|              |              |        | 01/01 01/01 01/01 01/01 01/01 |

学習マイレージガジェットでは、現在までの『総合マイル』、1か月分の『月間獲得マイル』、1週間での『週刊獲得マイル』とマイレージの増加数を折れ線グラフで示す、『マイレージの遷移』。さらに学習しているグループとの比較を行う『マイルランキング』をご用意しています。

「明細を見る」ボタンをクリックすると、全受講生の獲得マイルの詳細データを確認することができます。

| 💋 スーパー英語大学 | 学校                  |                                |           | €  | • | ょうこそ,<br>田中 太郎 さん |
|------------|---------------------|--------------------------------|-----------|----|---|-------------------|
|            | ★ 学習マイレージ明細         |                                |           |    |   |                   |
|            |                     | 2020/03/12~の合計獲得マイル <b>101</b> |           |    |   |                   |
|            | 獲得日: 2020/03/12     | ~                              | 検索条件を保存   |    |   |                   |
|            | 25 🗸 件表示            | '                              |           |    |   |                   |
|            | <b>獲得日時</b>         | 内容                             | ◆ ◆ 獲得マイル | ¢÷ |   |                   |
|            | 2020/04/12 11:48:06 | ログイン                           | 1         |    |   |                   |
|            | 2020/04/11 23:14:06 | オリジナルテスト受講(初回)                 | 5         |    |   |                   |
|            | 2020/04/11 22:13:26 | miniテスト受講(初回)                  | 10        |    |   |                   |
|            | 2020/04/11 17:16:00 | Selected Training オリジナル合格(初回)  | 5         |    |   |                   |
|            | 2020/04/11 17:10:50 | Selected Training オリジナル受講(初回)  | 5         |    |   |                   |
|            | 2020/04/11 09:24:08 | スーパー英語学習時間                     | 10        |    |   |                   |
|            | 2020/04/11 09:23:14 | miniテスト受講(初回)                  | 10        |    |   |                   |
|            | 2020/04/11 06:40:03 | 週刊 ! 英語ドリル 解答                  | 2         |    |   |                   |

学習マイレージ明細では、マイレージの獲得日時、獲得内容、獲得マイルが一覧で表示されま す。獲得日(期間)を入力し、「検索」をクリックすると絞り込みが可能です。また、表上部のタ イトル行をクリックすることで、ソートもできます。

学習マイレージ加算ルールについては、以下を参照してください。

| 条件                      | 増加マイル数    | 備考          |
|-------------------------|-----------|-------------|
| ログイン                    | 1日1回1マイル  |             |
| 学習時間                    | 15分で10マイル |             |
| Placement Quiz          | 1回10マイル   |             |
| Training Bank 学習        | 1問1マイル    | 学習毎にいくつかの制限 |
| Vocab/Grammar/Listening |           | があります。      |
| Short Dialogue 等        |           |             |
| Training Bank 学習        | 1問20マイル   | 講座内の必須タスクをク |
| Reading/Listening など    |           | リアすることが条件   |

その他、数多くのポイントアップ要素が隠されていますので、学習しながら、見つけ出してみましょう。

次に、「ランキング詳細」ボタンを選択することで、「学習マイレージランキング TOP10」 リストを表示します。

「学習マイレージランキング Top10」では自分が獲得したマイレージと学内で学習しているマ イレージ数を比較して、相対的に自分がどのくらいの学習を行っているかを比較することができ ます。以下はそのサンプルです。

| 学習マイレージランキング Top10 |    |              |      |  |  |
|--------------------|----|--------------|------|--|--|
| 集計単位: ●週間 ○月間 ○年間  |    |              |      |  |  |
| 顺位                 | ì  | 週間ランキング      |      |  |  |
| <b>AGR112</b> -    | 今週 | 先週           | 先々週  |  |  |
| $\Psi$             |    | 111          | 1360 |  |  |
| 2                  | 1  | <b>2</b> 100 | 15   |  |  |
|                    |    | 33           | 11   |  |  |
| 4                  |    | 1            | 1    |  |  |
| 5                  |    | 1            |      |  |  |
| 6                  |    |              |      |  |  |
| 7                  |    |              |      |  |  |
| 8                  |    |              |      |  |  |
| 9                  |    |              |      |  |  |
| 10                 |    |              |      |  |  |

学内のデータを集計し、上位10名の総獲得マイルを表示します。

ここでは、週間毎に獲得したマイルを集計し、獲得マイル数の順位と学習量が少ない週を可視化 することによって、学習意欲を喚起します。

学習マイレージランキング Top 10 では、全受講者の獲得マイルを集計しています。総合・週間の獲得マイル上位 10 名のマイレージを見ることができます。周りの仲間がどの程度学習しているかを「見える化」することで、更なるモチベーションアップを図ることを目的としています。

### 1.10.4.「学習時間」ガジェット

学習時間ガジェットは、AE3 上で学習した時間を集計するツールです。このツールは単にログインか らログアウトまでの時間ではなく、学習者が AE3 で実際に勉強した時間の合計値が自動的に集計され るように、AE3 独自の設計がなされています。

Listening, Reading, Grammar, Vocabularyの学習時間をスキル別に蓄積していきますので、バランスのよい学習配分ができているか一目瞭然に判断できます。

また、学習時間の集計では、AE3 以外の自学自習や講義の時間も手動で追加できるので、大学在学中の英語総学習時間の記録も残すことができます。

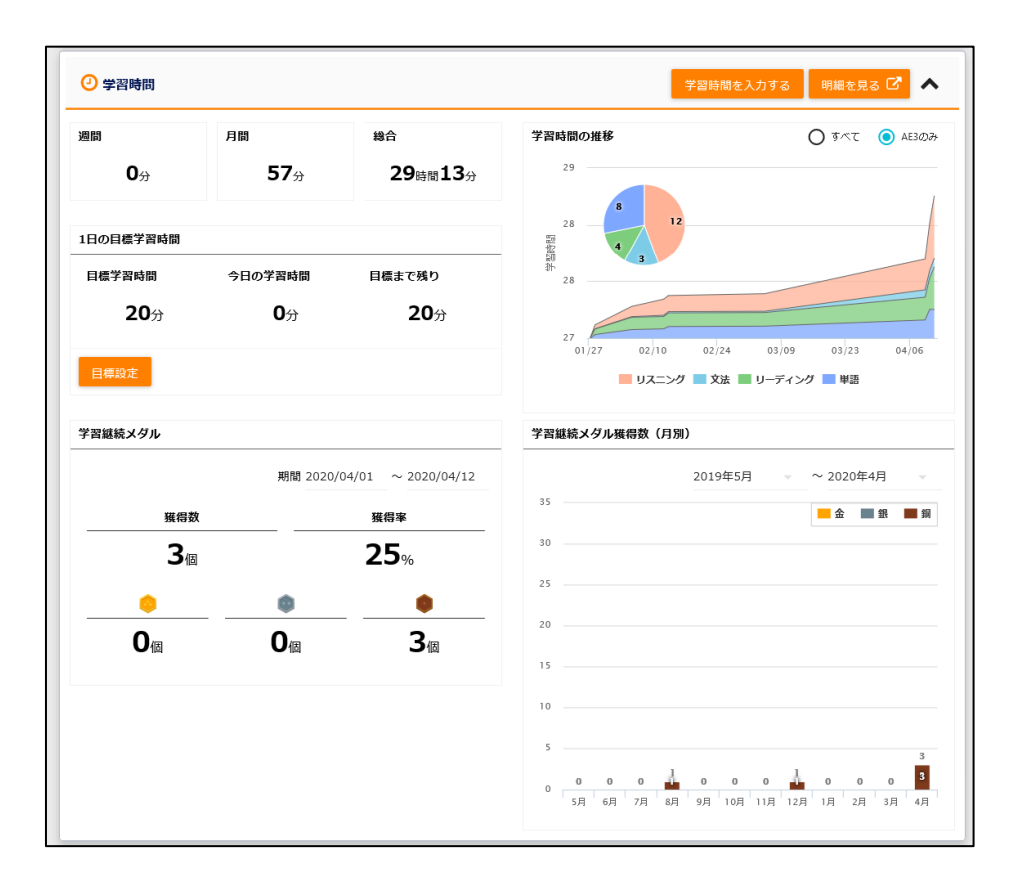
週間・月間・総合の時間では、最新の1週間の学習時間と最新の1か月の学習時間、および総合で は、これまで本システムで学習してきた総合的な学習時間を確認することができます。

| 週間         | 月間          | 総合                       |
|------------|-------------|--------------------------|
| <b>0</b> 分 | <b>57</b> 分 | <b>29</b> 時間 <b>13</b> 分 |

1日の目標学習時間の項目では、目標学習時間や今日の学習時間、目標までの残り時間を表示しています。1日の学習の目安として目標を設定することで、学習をスムーズに進めることができます。

| 1日の目標学習時間   |            |             |
|-------------|------------|-------------|
| 目標学習時間      | 今日の学習時間    | 目標まで残り      |
| <b>20</b> 分 | <b>0</b> 分 | <b>20</b> 分 |
| 目標設定        |            |             |

ここで「目標設定」ボタンをクリックすると下記のような画面が表示されますので、自分の目標 学習時間とその達成日を入力します。目標学習時間の入力方法は、「▲▼」ボタンにて任意の時 間を設定し数字を設定することでタイマーとしての機能をご利用いただけます。

| 目標学習時間設定        |                |
|-----------------|----------------|
| 目標学習時間を入力してください | ) <sub>°</sub> |
| 0 • 時間          | 20             |

・学習時間の推移

学習時間の推移では、過去2か月程度の学習時間の変化について、スキル別に分析するグラフを 提供しています。英語の学習においては、語彙や文法だけの偏った学習ではなくリスニングやリ ーディング問題の学習を織り交ぜながら学習することで、総合的な英語力を高めることができま す。このグラフを参照しながら、自分の学習の傾向を振り返ることで、学習教材の取り組みを修 正してみてください。

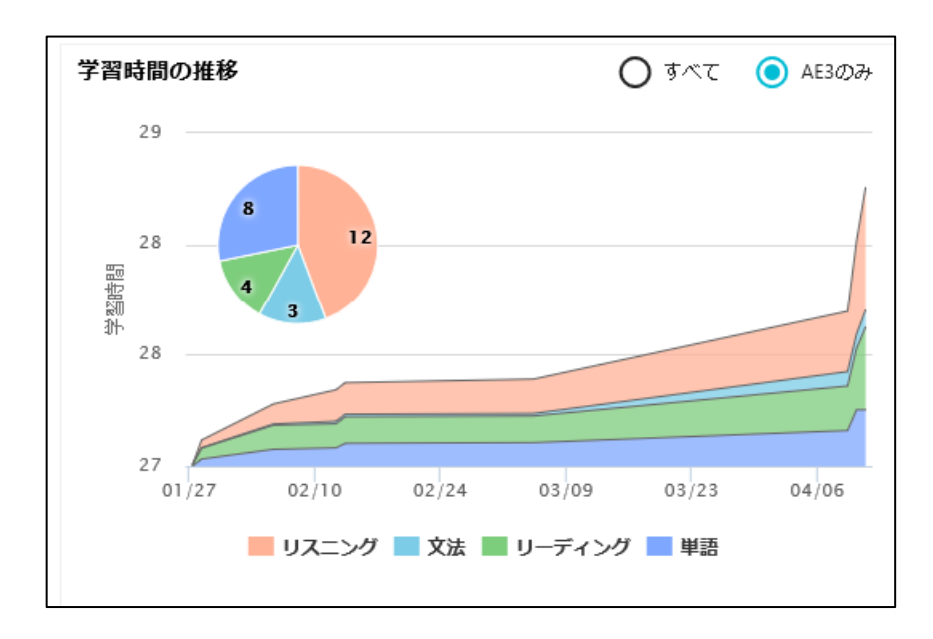

学習継続メダルとは、1日の学習量に応じて、メダルを獲得していくシステムです。1日15分 以上で「銅メダル」30分以上で、「銀メダル」45分以上で「金メダル」が得られるシステムと しています。英語学習においては、継続的な学習が成長をうながす大きな要素です。年間を通じ て、一定の学習時間を確保するとともに、継続的な学習が実現できているかをこのメダル数で確 認してください。獲得率75%以上を目指して頑張ってください。

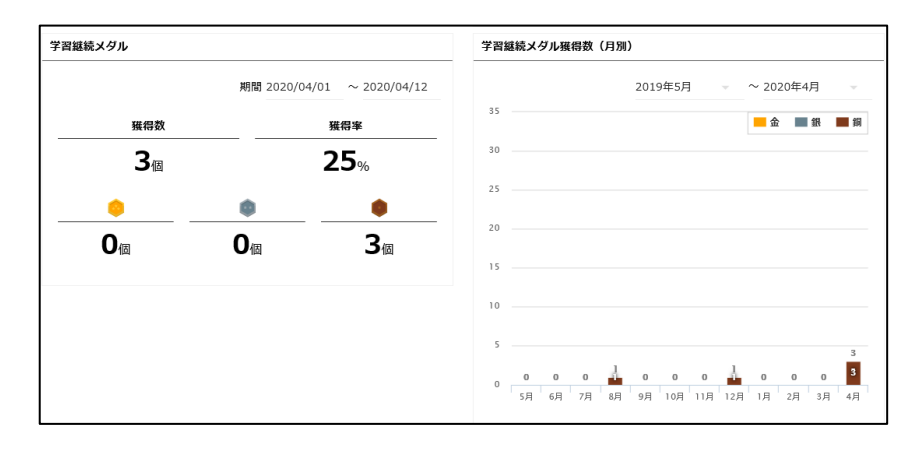

・学習時間を入力する

学習時間のガジェットでは、その他の教材を利用した英語学習時間を追加することもできます。 ガジェット右上の「学習時間を入力する」を選択してください。

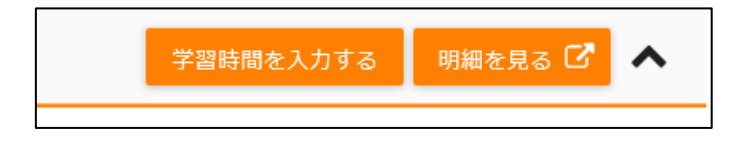

学習時間入力画面は以下のような形で表示されます。ここで、学習したスキルを選択し、時間を 入力することで、データを登録することができます。

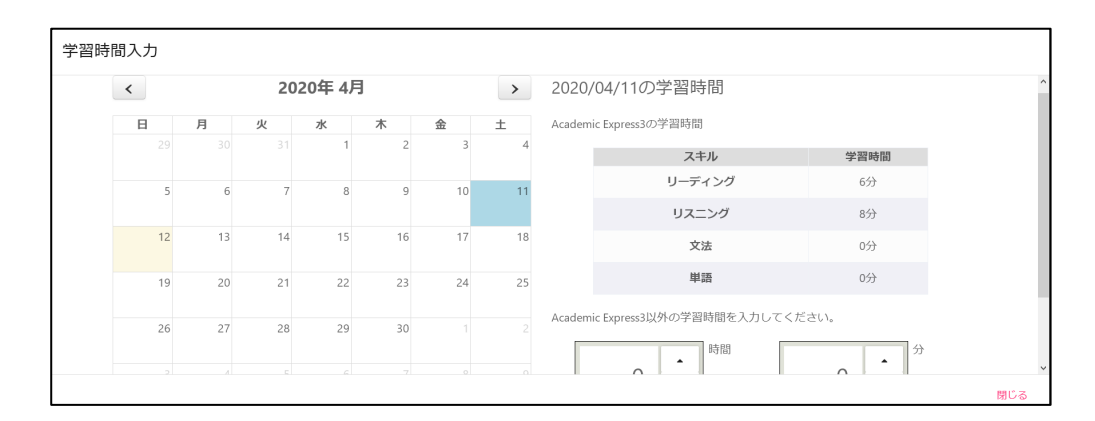

・明細を見る

「明細を見る」を選択すると以下のような学習時間明細を確認する画面が表示されます。 指定された期間の学習時間が日付単位・スキル別で時間を確認することができます。

| Ż                                      |               |              |                   |            |      |       |
|----------------------------------------|---------------|--------------|-------------------|------------|------|-------|
| ④ 学習時間明細                               |               |              |                   |            |      |       |
|                                        | 2020/0        | )3/12~の合計学習# | <sub>時間</sub> 57分 |            |      |       |
| 学習日: 2020/03/12                        | ~             |              | 検索                | 検索条件を保存    |      |       |
|                                        |               |              |                   |            | -    | 単位:[分 |
| 25 × 件表示<br>学習日 ▼                      | 合計 🔹 🕯        | v            | ¢≑ G              | ¢∲ R       | ¢¢ L | • ÷   |
| 2020/04/11                             | 15            | 0            | 0                 | 6          | 8    |       |
| 2020/04/10                             | 21            | 6            | 0                 | 5          | 10   |       |
| 2020/04/09                             | 20            | 3            | 3                 | 5          | 7    |       |
| 3 件中 1 から 3 まで表示<br>※学習時間は秒数を切り捨てて表示して | います。そのため、スキル別 | 学習時間の合計と、    | 1日の合計学習時間が異;      | なる場合があります。 | 前    | 1 次   |

### 1.10.5.「Placement Quiz」ガジェット

Placement Quiz ガジェットでは、Placement Quiz の結果を一覧で確認できるガジェットです。 最新の受験した日付とともに現在の取得したレベルやスキルバランスのバランスチャートを確認する ことができます。

| 現在のレ | ベル(最新受験結   | 果)                  |                     |            |
|------|------------|---------------------|---------------------|------------|
|      | 単語         | 文法                  | リスニング               | リーディング     |
| 進しい  |            |                     |                     |            |
|      |            |                     |                     |            |
|      |            |                     |                     |            |
|      |            |                     |                     |            |
|      |            |                     |                     |            |
| 易しい  |            |                     |                     |            |
| スコア  | 60         | 62                  | 64                  | 73         |
| 受験日  | 2019-04-22 | 2019-04-29<br>22:48 | 2018-04-26<br>22:30 | 2019-05-01 |
|      | 20.00      | 22.40               |                     | 23.42      |
|      |            |                     |                     |            |

Placement Quiz ガジェットの右上「受験する」をクリックすると、Placement Quiz の受験画面 (メインメニュー「Placement Quiz」をクリックしたときと同じ画面)が開きます。

現在のレベル(最新受験結果)では、最新の受験結果のレベルが表示されています。

自分のスキルのばらつきを確認し、学習分野の弱点を知ることで、学習すべきポイントや、ターゲットとなるレベルを確認することができます。

また、各カテゴリの「Go」ボタンを実行すると以下のようなさ「最新スコア」の判定結果と過去に受験したテストの結果の変化を確認することができます。定期的に Placement を受験することで、英語 カの変化を確認することができますので、積極的に活用してみてください。

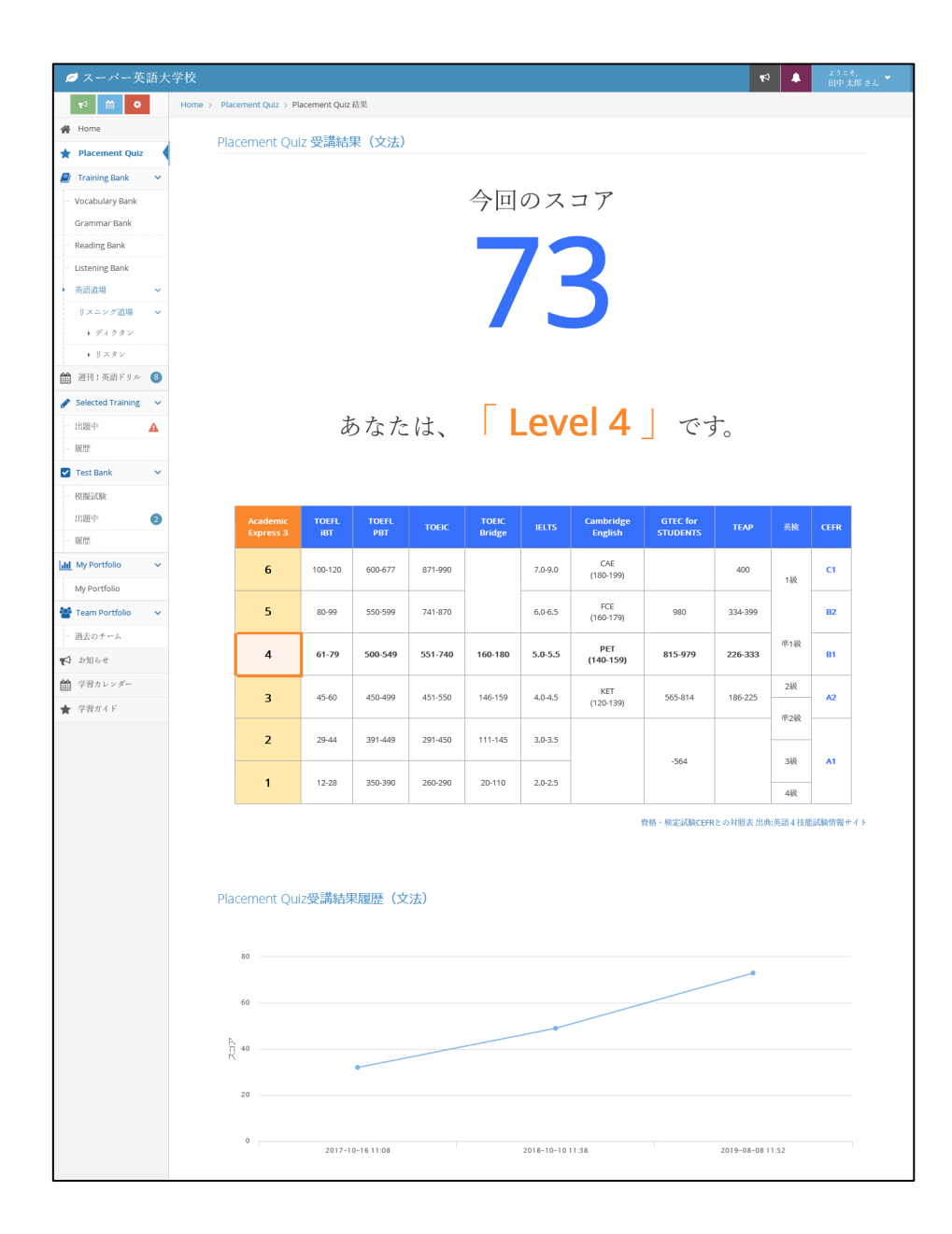

## 1.10.6. 「Vocabulary Bank」ガジェット

「Vocabulary Bank」のガジェットはAE3 になって新たに加えられた、「知ってる」単語(意味)と(スペル)の数の変化をグラフで表現したものです。

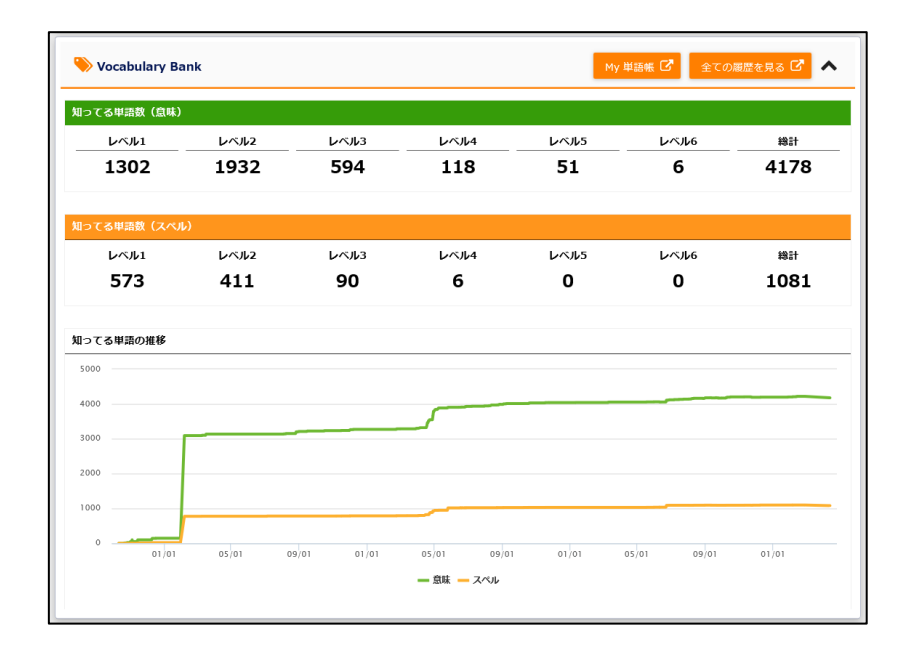

意味編、スペル編毎に、レベルごとの知っている単語数を知ることができるので、自分の学習レベルの語彙数を着実に増加できるように、学習を進めてみましょう。

語彙数は、間違いが増えると減ることもありますが、「定着」学習を繰り返すことで、実力を身 に着けることができますので、語彙数が減ることを恐れずに、チャレンジしていきましょう!

次に、画面右上の「My 単語帳」を選択すると、以下のような単語帳リストを確認することができます。

| 💋 スーパー英                                                   | 語大       | 学校                 |                                 |                                    |         |         |            |       |       |      | ۴          | •     | ようこそ。<br>田中 太郎 さん |
|-----------------------------------------------------------|----------|--------------------|---------------------------------|------------------------------------|---------|---------|------------|-------|-------|------|------------|-------|-------------------|
| 19 📖 🗘                                                    |          | Home > My 电副版      |                                 |                                    |         |         |            |       |       |      |            |       |                   |
| 🙀 Home                                                    |          | <b>り</b> My 単語帳    |                                 |                                    |         |         |            |       |       |      |            |       |                   |
| 🛊 Placement Quiz                                          |          |                    |                                 |                                    |         |         |            |       |       |      |            |       |                   |
| Training Bank                                             | ~        | 中語                 |                                 |                                    |         |         |            |       |       |      |            |       |                   |
| <ul> <li>Vocabulary Bank</li> <li>Grammar Bank</li> </ul> |          | 459                | 全て、マ                            |                                    |         |         |            |       |       |      |            |       |                   |
| - Reading Bank                                            |          | $\nu \prec \nu$    | Level                           | 1 Level 2 Level 3                  | Level 4 | Level 5 | Level 6    |       |       |      |            |       |                   |
| <ul> <li>Listening Bank</li> <li>英語道場</li> </ul>          | v        | 意味                 | ●全て<br>  <mark>8</mark> 苦:      | ○知ってる ○知らない<br>F  _ ✔ マイチェック       |         |         |            |       |       |      |            |       |                   |
| リスニング道場<br>▶ ディクタン                                        | *        | 3.5.K              | ●全て<br>  <mark>         </mark> | ○知ってる ○知らない<br>戶 <b>□ ✔</b> マイチェック |         |         |            |       |       |      |            |       |                   |
| <ul> <li>リスタン</li> <li>週刊1英語ドリル</li> </ul>                | 8        |                    |                                 |                                    |         |         | 松栄         |       |       |      |            |       |                   |
| 🖋 Selected Training                                       | ~        | 4573件見つかりました       |                                 |                                    |         |         |            |       |       |      |            |       |                   |
| - 出題中                                                     | <b>A</b> | 30 1 11404         |                                 |                                    |         | 武林      |            |       |       | スペル  |            |       |                   |
| 服型                                                        |          |                    |                                 |                                    |         |         |            | 学習问题。 | 正解度 。 |      |            | 学習问题。 | 正解度               |
| Test Bank                                                 | ×        | 中語                 | ٥                               | 意味                                 | ٥       | • "     | 学習日 🗸      | •     | •     | •    | 学習日 \$ "   | 0     | • "               |
| - 校摄試験                                                    |          | (be) in danger 🚺   |                                 | 危険(危機)に瀕している                       |         | 知ってる    | 2020/04/10 | 1     | 100%  |      |            |       |                   |
| 出題中                                                       | 0        | (be) known as ~ 🌔  | 42                              | ~として知られている                         |         | 知ってる    | 2020/04/10 | 2     | 100%  |      |            |       |                   |
| - 履歴                                                      |          | ما almost الله     | 4                               | ほとんど、もう少しで                         |         | 知ってる    | 2020/04/10 | 1     | 100%  | 知ってる | 2016/03/22 | 0     | 0%                |
| ald My Portfolio                                          | ~        | at that time (1v2) |                                 | あのとき、当時は                           |         | 知ってる    | 2020/04/10 | 1     | 100%  |      |            |       |                   |
| My Portfolio                                              |          | begin with $\sim$  |                                 | ~から始まる、~ から始める                     |         | 知ってる    | 2020/04/10 | 1     | 100%  |      |            |       |                   |
| 替 Team Portfolio                                          | ~        | commander (        | 名]                              | 司令官                                |         | 知ってる    | 2020/04/10 | 1     | 100%  |      |            |       |                   |

「My 単語帳」ではこれまで自分が学習してきた、単語の学習状況を一覧で確認したり、既に学習した単語を検索したりすることもできます。

「マイチェック」でチェックした単語一覧なども表示することができるので、重点的に学習しな おしたい単語などを学びなおす助けにすることができます。

「全ての履歴を見る」を選択すると、以下のような語彙の「知っている」数の変化を日付指定で 確認することができます。1か月単位や半年単位など、期間ごとの学習量で自分の学習が安定的 にできているかなど、学びの変化を知るきっかけとしてご利用ください。

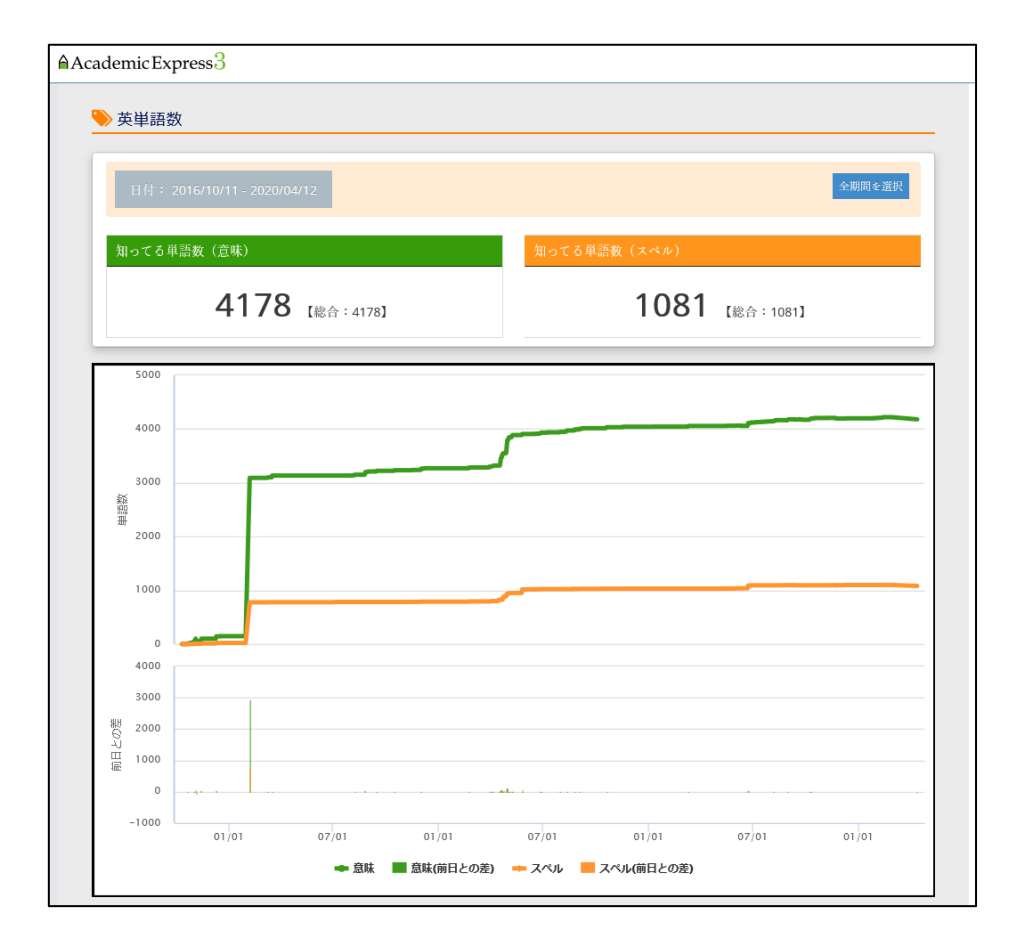

### 1.10.7.「Selected Training」ガジェット

「Selected Training」のガジェットでは、現在配信中の Selected Training の達成状況を知ることができます。

クラス名や達成度、課題数などが表示されています。青いバーが完了した課題の割合、赤いバー が未達成の課題の割合です。青いバーが100%になるよう、学習を継続してください。

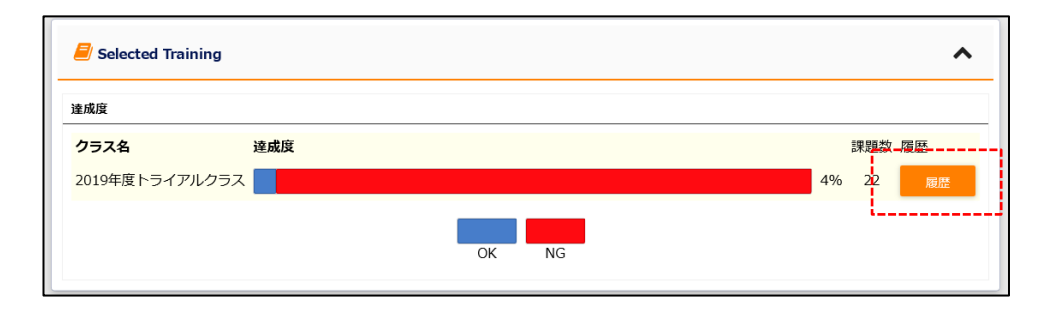

画面上の「履歴」ボタンを選択することで、メインメニューの「Selected Training」の「履歴」 ページへジャンプすることもできます。

## 1.10.8.「英語試験スコア記録帳」ガジェット

「英語試験スコア記録帳」ガジェットでは、TOEFL, TOEIC, TOEIC Bridge の各mini Test で受験したテストの記録と、実際に受験したテストの登録結果を重ね合わせた形で、データをグラフ表示しています。

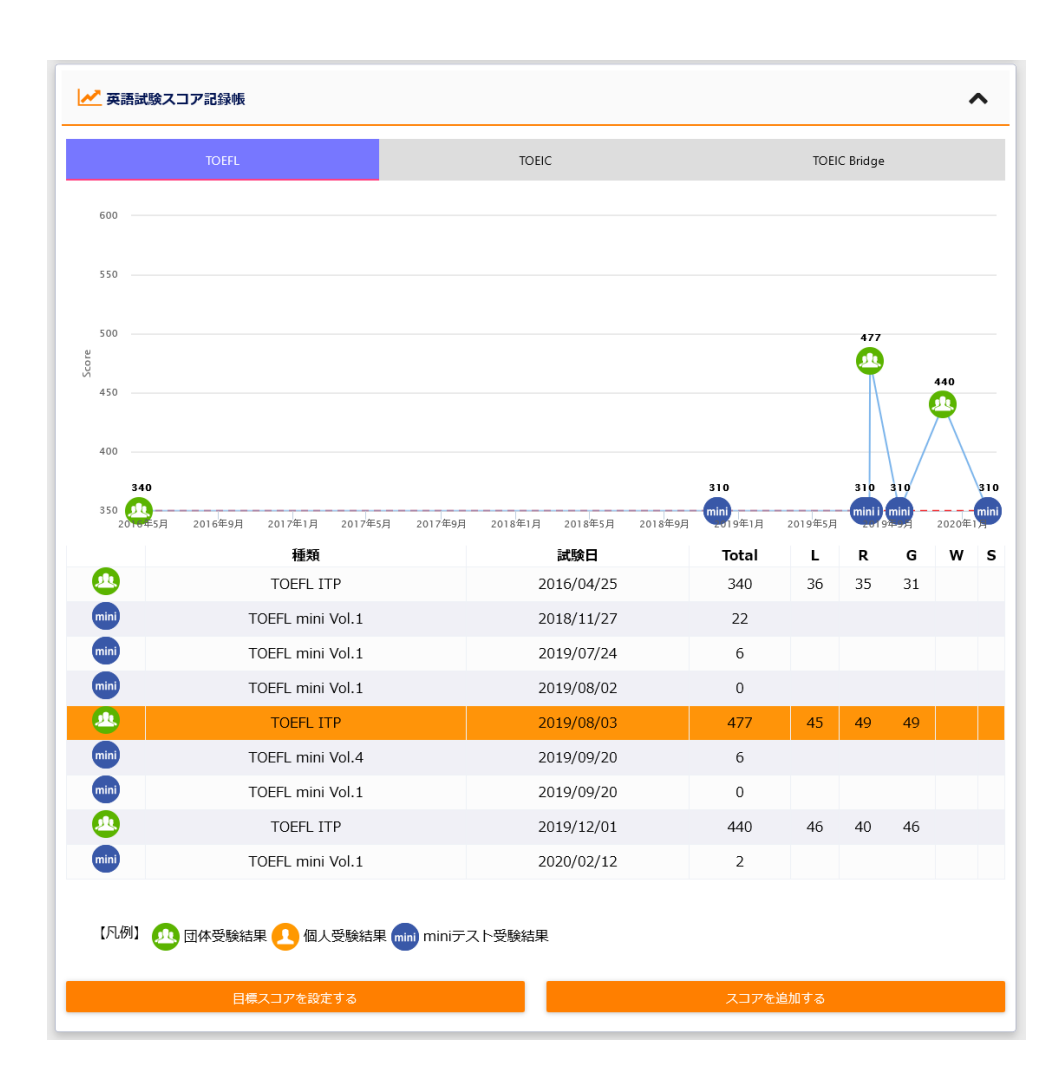

・目標スコアを設定する

各テストで目標スコアをせっていすることができます。「目標スコアを設定する」ボタンを選択 してください。以下の画面が表示されます。

| 目標設定            |        |    |  |
|-----------------|--------|----|--|
| 目標スコアを設定してください。 | 目標スコア: | 20 |  |

各テストのスコアレンジで登録することが可能です。

・スコアを追加する

実際の TOEFL や TOEIC を受験した結果のデータを登録することもできます。「スコアを追加 する」ボタンを選択してください。

凡例に示すように、スコアを手動で追加した場合は、「個人受験結果」として表示させることが できます。また、学校で団体受験した結果については、学校側でデータを登録した場合に、緑色 のアイコンで一覧に表示させることができます。

| 【凡例】 <u>0</u> 団体受験結果 🦲 個人受験結果 mini miniテスト受験結果 |
|------------------------------------------------|
|------------------------------------------------|

・スコアの分布をみる

団体受験スコアなどでは、緑のアイコンを選択することで、以下のような団体受験スコアの分布 データを確認することもできます。

学内での順位なども表示されますので、今後の目標の参考としてご利用ください。

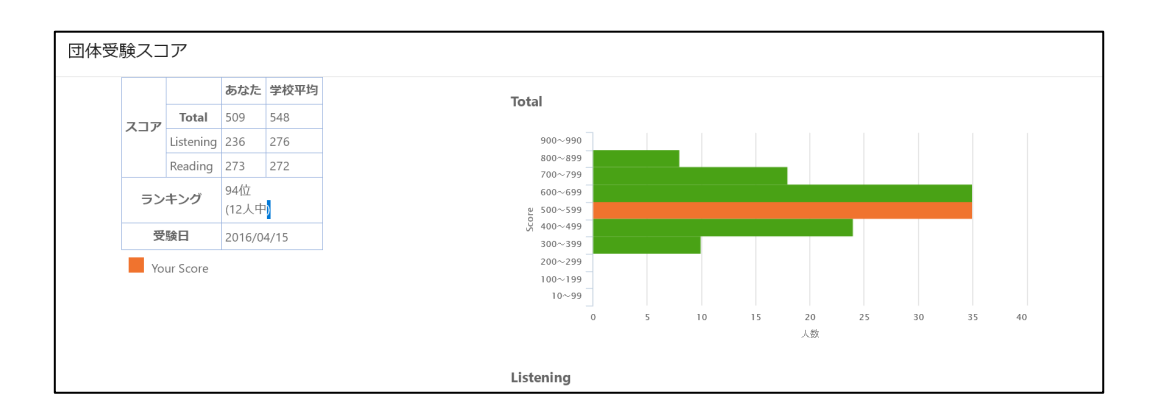

### 1.11. Team Portfolio とは?

Team Portfolio とは、クラスの中で、チームを作り、チーム間で、マイレージ数の獲得数を競い合うことなどを目指した、オリジナル学習ツールです。

Team Portfolio はメインメニューの「過去のチーム」から表示させることができます。

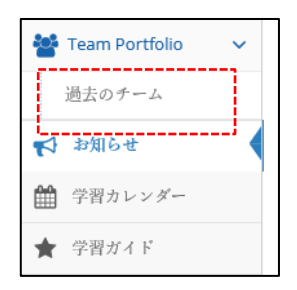

チームの状況は以下のような一覧が表示されます。

| 💋 スーパー英語大                 | 、学校                   |                |            |            | <b>↓</b>  | ょうこそ,<br>田中 太郎 さん 🍷 |
|---------------------------|-----------------------|----------------|------------|------------|-----------|---------------------|
| <b>₩</b>                  | Home > Team Portfolio | (過去のチーム)       |            |            |           |                     |
| 🖀 Home                    | Team Portfol          | io (過去のチーム)    |            |            |           |                     |
| 🚖 Placement Quiz          |                       |                |            |            |           |                     |
| 🖉 Training Bank 🗸 🗸       | 50 ~ 件表示              |                |            |            |           |                     |
| Vocabulary Bank           | チーム名                  | ¢ Class        | ◆ 開始日      | ♦ ♦ 終了日    |           |                     |
| Grammar Bank              | Cチーム                  | 職員クラス(2016テスト) | 2016/07/01 | 2016/09/30 | Lat.      |                     |
| Reading Bank              | Kanagawa              | 職員クラス(2016テスト) | 2016/04/01 | 2016/06/30 | <b>14</b> |                     |
| Listening Bank<br>英語道場  V | 2 件中 1 から 2 まで表       | 示              |            |            |           | 前 1 次               |
|                           |                       |                |            |            |           |                     |

チームはクラス管理者によって設定されます。開始日や終了日などを設定し、その期間の学習マ イレージでチーム間の競争を促します。

以下の図は、チームポートフォリオでの個別のガジェットです。

### ・Team Portfolio 全体像

| Mージに戻る Team Por                                                                                                    | tfolio                                                                                                    |                                                                  |                  |                                                                                                    |                                                                                                    |                            |
|----------------------------------------------------------------------------------------------------|----------------------------------------------------------------------------------------------------|------------------------------------------------------------------|------------------|----------------------------------------------------------------------------------------------------|----------------------------------------------------------------------------------------------------|----------------------------|
|                                                                                                    |                                                                                                    |                                                                  |                  |                                                                                                    |                                                                                                    | 過去のチー』                     |
| 職員クラス(                                                                                                    | 2016テスト)                                                                                                    | (2016/07/0                                                       | 01~2016/09       | 9/30) ∞ ⊺                                                                                                    | Feam                                                                                                    | チーム比較(週間)<br>チーム内メンバー比較(週間 |
| orttolio                                                                                                    |                                                                                                    |                                                                  |                  |                                                                                                    |                                                                                                    | 運動ランキング                    |
|                                                                                                    |                                                                                                    |                                                                  |                  | 202                                                                                                    | 0年04月12日                                                                                                    | チーム比較(総合)<br>チーム内メンバー比較(総: |
| 📈 チーム比較(週間)                                                                                                    |                                                                                                    |                                                                  |                  |                                                                                                    | ^                                                                                                    | 獲得バッジ                      |
| ~ 1.5                                                                                                    |                                                                                                    |                                                                  |                  |                                                                                                    | 124+44                                                                                                    |                            |
| <del>,</del><br>→ Δ∓−Λ                                                                                                    | 67                                                                                                    | 短间マイル                                                            |                  | 2007                                                                                                    | ·05                                                                                                    |                            |
| - ~ ~ <u>~</u> ~ <u>~</u> | 2.8                                                                                                    | _                                                                |                  | 00                                                                                                    | -01                                                                                                    |                            |
|                                                                                                    | 0.4                                                                                                    |                                                                  |                  | 00                                                                                                    | -00                                                                                                    |                            |
|                                                                                                    |                                                                                                    |                                                                  |                  |                                                                                                    |                                                                                                    |                            |
| 📈 チーム内メンバー比較(週                                                                                                    | 問)                                                                                                    |                                                                  |                  |                                                                                                    | ^                                                                                                    |                            |
| チーム貢献度                                                                                                    |                                                                                                    |                                                                  |                  |                                                                                                    |                                                                                                    |                            |
|                                                                                                    | 週間下                                                                                                    | マイル                                                              |                  | 週間学習時間                                                                                                    | 0                                                                                                    |                            |
| 0                                                                                                    |                                                                                                    |                                                                  |                  | 00:00                                                                                                    |                                                                                                    |                            |
| 0                                                                                                    |                                                                                                    |                                                                  |                  | 00:00                                                                                                    |                                                                                                    |                            |
| 0                                                                                                    |                                                                                                    |                                                                  |                  | 00:06                                                                                                    |                                                                                                    |                            |
| 0                                                                                                    |                                                                                                    |                                                                  |                  | 00:00                                                                                                    |                                                                                                    |                            |
| 0                                                                                                    |                                                                                                    |                                                                  |                  | 00:00                                                                                                    |                                                                                                    |                            |
| ▶ 週間ランキング                                                                                                    |                                                                                                    |                                                                  |                  |                                                                                                    | ^                                                                                                    |                            |
|                                                                                                    |                                                                                                    |                                                                  |                  |                                                                                                    |                                                                                                    |                            |
| 142<br>242<br>242                                                                                                    | 28                                                                                                    |                                                                  | 2/2              | 2                                                                                                    | 10                                                                                                    |                            |
| 102                                                                                                    | 2 <b>8</b><br>486                                                                                                    | <b>26</b><br>285                                                 | <b>7月</b><br>元今週 | 2                                                                                                    | <b>4</b> 2                                                                                                    |                            |
| 10<br>20<br>30<br>12<br>13回                                                                                                    | <b>76</b><br>4#6                                                                                                    | 18<br>3857                                                       | 28.<br>5.48      | 2                                                                                                    | د<br>خ                                                                                                    |                            |
| 10<br>20<br>30<br>312<br>32<br>32<br>32<br>32<br>32<br>32<br>32<br>32<br>32<br>32<br>32<br>32<br>32                                                                                                    | 26<br>                                                                                                    | 3週<br>3週3<br>2週3<br>総合マイル                                        | 28<br>5.0 II     | 2<br>第<br>総合等                                                                                                    | 42<br>23<br>24<br>24<br>24<br>24<br>24<br>24<br>24<br>24<br>24<br>24<br>24<br>24<br>24                                                                                                    |                            |
| 12<br>20 <b>22</b><br>32<br>32<br>32<br>32<br>32<br>32<br>32<br>32<br>32<br>32<br>32<br>32<br>32                                                                                                    | -26<br>-486<br>97.8                                                                                                    | 385<br>3857<br>総会マイル                                             | 28<br>5×8        | 2<br>8<br>8<br>8<br>8<br>8<br>8<br>8<br>8<br>8<br>9<br>000                                                                                                    | a<br>a<br><b>公司時期</b><br>:37                                                                                                    |                            |
| 12<br>22<br>32<br>32<br>34<br>34<br>35<br>34<br>34<br>34<br>34<br>34<br>34<br>34<br>34<br>34<br>34<br>34<br>34<br>34                                                                                                    | 28<br>480<br>97.8<br>4.5                                                                                                    | 385<br>3887<br>総会マイル                                             | 20<br>5.4 d      | ء<br>بې الماري<br>000                                                                                                    | e<br>酒<br><b>深時间</b><br>:37<br>:33                                                                                                    |                            |
| ۲0<br>۲0<br>۲0<br>۲0<br>۲0<br>۲0<br>۲0<br>۲0<br>۲0<br>۲0<br>۲0<br>۲0<br>۲0<br>۲                                                                                                    | 97.8<br>4#5<br>4.6<br>2.2                                                                                                    | 18<br>3857<br>総会マイル                                              | 28<br>5+3        | 5<br>第一章<br>000<br>000<br>000                                                                                                    | a<br>名<br><b>23時町</b><br>1:37<br>1:03<br>1:00                                                                                                    |                            |
| 12<br>22<br>22<br>22<br>24<br>25<br>25<br>25<br>25<br>25<br>25<br>25<br>25<br>25<br>25                                                                                                    | 28<br>480<br>97.8<br>4.6<br>2.2                                                                                                    | 36<br>387<br>総会マイル                                               | 70<br>5 × 20     | 2<br>8<br>8<br>8<br>8<br>8<br>8<br>8<br>8<br>8<br>8<br>9<br>00<br>00<br>00                                                                                                    | е<br>ханал<br>:37<br>:03<br>:00                                                                                                    |                            |
| 1日<br>2日<br>2日<br>2日<br>2日<br>2日<br>2日<br>2日<br>1日<br>1日<br>1日<br>1日<br>1日<br>1日<br>1日<br>1日<br>1日<br>1                                                                                                    | - 26<br>- 420<br>- 420<br>                                                                                                    | 18<br>385]<br>総合マイル                                              | 28<br>Ref        | ء<br>ج (100 م<br>م م م م م م م م م م م م م م م م م م                                                                                                     | e<br>a<br>3900<br>337<br>.03<br>.00                                                                                                    |                            |
| 112<br>212 28<br>312 1.25<br>312 1.25<br>3                                                                                                    | 28<br>4#5<br>97.8<br>4.6<br>2.2<br>1<br>4<br>8<br>3                                                                                                    | 18<br>2回3<br>総合マイル<br>マイル                                        | 28<br>5 e a      | 5<br>合金は<br>000<br>000<br>000<br>000                                                                                                    | a<br>330000<br>1337<br>1337<br>1333<br>1337                                                                                                    |                            |
| 12<br>22<br>22<br>22<br>32<br>32<br>32<br>32<br>32<br>32<br>3                                                                                                    | 28<br>4#5<br>97.8<br>4.6<br>2.2<br>6<br>)                                                                                                    | 38<br>1837<br>総合マイル<br>マイル                                       | 28<br>5 0 II     | *<br>*<br>*<br>*<br>*<br>*<br>*<br>*<br>*<br>*<br>*<br>*<br>*<br>*                                                                                                    | a<br>38<br>39<br>37<br>37<br>30<br>3<br>3<br>3<br>3<br>3<br>3<br>3<br>3<br>3<br>3<br>3<br>3<br>3<br>3<br>3                                                                                                    |                            |
| 10<br>20<br>20<br>30<br>30<br>30<br>520<br>520<br>520<br>520<br>520<br>520<br>520<br>52                                                                                                    | 28<br>485<br>97.8<br>4.6<br>2.2<br>6)                                                                                                    | 38<br>387<br>総合マイル<br>マイル                                        | 20               | 5<br>6 合約 4<br>1000<br>1000<br>100<br>1000<br>1000<br>1 | e<br>a<br>3000<br>0                                                                                                    |                            |
| 10<br>20<br>20<br>20<br>30<br>520<br>520<br>520<br>520<br>540<br>540<br>540<br>540<br>540<br>540<br>540<br>54                                                                                                    | 28<br>485<br>97.8<br>4.6<br>2.2<br><b>6</b> )<br><b>86</b> 7                                                                                                    | 38<br>387<br>総合マイル<br>マイル                                        | 5-12             | <ul> <li>・合約1     <li>・合約1     <li>・合約1     <li>・     <li>・      <li>・      <li>・      <li>・     </li> <li>・      </li> <li>・      </li> <li>・      </li> <li>・      </li> <li>・      </li> <li>・      </li> <li>・      </li> <li>・      </li> <li>・      </li> <li>・      </li> <li>・      </li> <li>・      </li> <li>・      </li> <li>・      </li> <li>・      </li> </li> <li>・      </li> <li>・      </li> <li>・      </li> <li>・      </li> <li>・      </li> <li>・      </li> <li>・      </li> <li>・       </li> <li>・      </li> <li>・      </li> <li>・      </li> <li>・      </li> <li>・       </li> <li>・     &lt;</li></li></li></li></li></li></li></li></li></li></li></li></li></li></li></li></li></li></li></li></li></li></li></li></li></li></li></li></li></li></li></li></li></li></li></li></li></li></li></li></li></li></li></li></li></li></li></li></li></li></li></li></li></li></ul>                                                                                                    | e<br>a<br>3000<br>0                                                                                                    |                            |
| 10       20       20       30       312       323       324       325       325       326       327       328       329       329       320       320       320       320       320       320       320       320       320       320       320       320       320       320       320       320       320       320       320       320       320       320       320       320       320       320       320       320       320       320       320       320       320       320       320       320       320       320       320       320       320       320       320       320       320       320       320       320       320       320 <td>20<br/>4005<br/>97.8<br/>4.6<br/>2.2<br/>6)</td> <td>38<br/>3287<br/>総合マイル<br/>マイル</td> <td>201</td> <td>*<br/>*<br/>*<br/>*<br/>*<br/>*<br/>*<br/>*<br/>*<br/>*<br/>*<br/>*<br/>*<br/>*</td> <td>e<br/>230400<br/>1:37<br/>1:37<br/>1:03<br/>1:00</td> <td></td>                                                                                                    | 20<br>4005<br>97.8<br>4.6<br>2.2<br>6)                                                                                                    | 38<br>3287<br>総合マイル<br>マイル                                       | 201              | *<br>*<br>*<br>*<br>*<br>*<br>*<br>*<br>*<br>*<br>*<br>*<br>*<br>*                                                                                                    | e<br>230400<br>1:37<br>1:37<br>1:03<br>1:00                                                                                                    |                            |
| 12<br>22<br>22<br>32<br>32<br>32<br>32<br>32<br>32<br>32<br>3                                                                                                    | 2€<br>4@E                                                                                                    | 387<br>3877<br>総会マイル<br>7イル                                      | 20               | 2<br>8849<br>000<br>000<br>000<br>0000<br>0000<br>0000<br>0000<br>00                                                                                                    | e<br>381460<br>1377<br>1377<br>1303<br>1300                                                                                                    |                            |
| 1日<br>2日<br>2日<br>2日<br>2日<br>2日<br>3日<br>3日<br>3日<br>3日<br>3日<br>3日<br>3日<br>3日<br>3日<br>3                                                                                                    | 28<br>4#5<br>97.8<br>4.6<br>2.2<br>1<br>4#5<br>4#5<br>4#5<br>4#5<br>4#5<br>4#5<br>4#5<br>4#5                                                                                                    | 1887<br>1887<br>総合マイル<br>マイル                                     | 5.08             | 2 2<br>2 2<br>2 2<br>2 2<br>2 2<br>2 2<br>2 2<br>2 2<br>2 2<br>2 2                                                                                                    | a<br>33<br>37<br>37<br>30<br>3<br>30<br>0<br>3                                                                                                    |                            |
| 12<br>22<br>22<br>22<br>22<br>32<br>32<br>32<br>32<br>32<br>3                                                                                                    | 20<br>485<br>97.8<br>4.6<br>2.2<br>8<br><b>a</b><br>3<br>3<br>8<br><b>b</b><br>3<br>3<br>8<br><b>b</b><br>3<br>3<br>8<br><b>b</b><br>3<br>3<br>3<br>3<br>3<br>3<br>3<br>3<br>3<br>3<br>3<br>3<br>3<br>3<br>3<br>3<br>3<br>3<br>3 | 38<br>387<br>2877<br>2877<br>2877<br>2877<br>2877<br>2877<br>287 | 20               | <ul> <li>₹</li> <li>₹</li> <li>€</li> <li>€</li> <li>€</li> <li>6</li> <li>6</li> <li>6</li> <li>6</li> <li>6</li> <li>6</li> <li>6</li> <li>7</li> <li>7</li> <li>7</li> <li>8</li> <li>7</li> <li>8</li> <li>8</li> <li>8</li> <li>8</li> <li>8</li> <li>8</li> <li>8</li> <li>8</li> <li>8</li> <li>8</li> <li>8</li> <li>8</li> <li>9</li> <li>9</li> <li>9</li> <li>10</li> <li>10</li> <li></li></ul>                                                                                                    | 4<br>230400<br>237<br>203<br>200<br>200<br>200<br>200<br>200<br>200<br>200                                                                                                    |                            |
| 20     26       30     32       312     325       32     325       32     325       32     325       32     325       32     325       32     325       32     325       32     325       34     345       35     345       36     345       37     345       36     365       37     346       37     346       37     346                                                                                                    | 27.8<br>4485<br>4.6<br>2.2<br>8                                                                                                    | 38<br>387<br>総合マイル<br>マイル                                        | 201              | 2 2 2 2 2 2 2 2 2 2 2 2 2 2 2 2 2 2 2                                                                                                    | 6<br>727499<br>137<br>133<br>100<br>100<br>100<br>100<br>100<br>100<br>100                                                                                                    |                            |
| 12<br>22<br>22<br>24<br>32<br>32<br>32<br>32<br>32<br>32<br>32<br>32<br>32<br>32                                                                                                    | 20<br>485<br>97.8<br>4.6<br>2.2<br>6)<br>8667                                                                                                    | 38<br>387<br>総合マイル<br>マイル                                        | 70<br>5 × 20     | 2<br>8<br>8<br>9<br>9<br>9<br>9<br>9<br>9<br>9<br>9<br>9<br>9<br>9<br>9<br>9<br>9<br>9<br>9<br>9                                                                                                    | a<br>2214401<br>1377<br>1337<br>1033<br>1000<br>1000<br>100<br>1000<br>1000<br>1 |                            |

・チーム比較

クラスに設定されたチーム間での週刊マイル数を示しています。マイルが多いチームが上位にラ ンクされます。

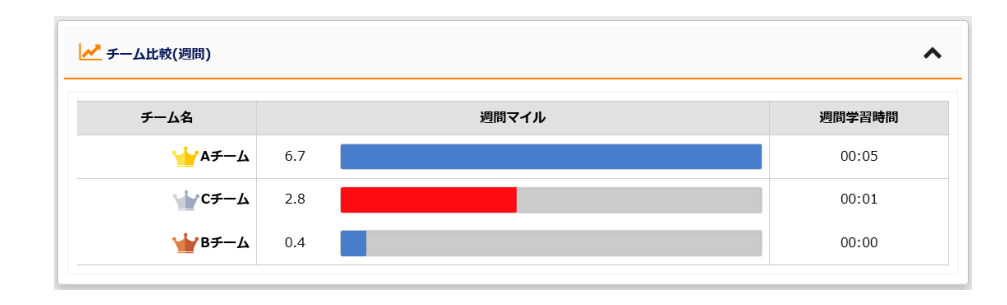

#### ・チーム内メンバー比較(週間)

チーム内のメンバーの学習マイルの概要を示します。(個人名などは表示されません)

| 貢献度 |   |       |        |
|-----|---|-------|--------|
|     |   | 週間マイル | 週間学習時間 |
|     | 0 |       | 00:00  |
|     | 0 |       | 00:00  |
|     | 0 |       | 00:06  |
|     | 0 |       | 00:00  |
|     | 0 |       | 00:00  |

・週刊ランキング

期間内の週間ランキングの変化です。上位目指してがんばりましょう!

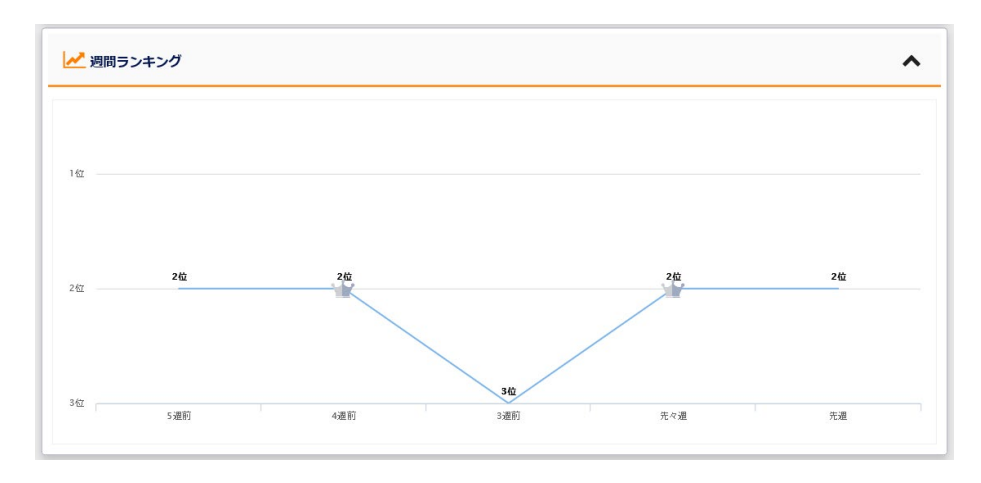

・チーム比較(総合)

チームの総合マイルの比較です。期間中のデータに応じて、順位が表示されます。

| 🛃 チーム比較(総合)                |      |       | ^      |
|----------------------------|------|-------|--------|
| チーム名                       |      | 総合マイル | 総合学習時間 |
| <u>₩</u> А <del>7</del> −Ь | 97.8 |       | 00:37  |
| ₩C <del>7</del> А          | 4.6  |       | 00:03  |
| <b>₩</b> ₿ <del>7</del> −Ь | 2.2  |       | 00:00  |

#### ・チーム内メンバー比較(総合)

チーム内のメンバーの総合マイル比較です。(個人を特定することはできません。)

| チーム内メンバー比較(約<br>チーム貢献度 | 合)    | ^      |
|------------------------|-------|--------|
|                        | 総合マイル | 総合学習時間 |
| 0                      |       | 00:00  |
| 0                      |       | 00:00  |
| 0                      |       | 00:15  |
| 0                      |       | 00:00  |
| 0                      |       | 00:00  |

・獲得バッジ

チームでバッジを取得した数を表示しています。

| ▶        | ^ |
|----------|---|
| チーム獲得バッジ |   |
|          |   |
| 個人獲得バッジ  |   |
|          |   |

# 1.12. お知らせ

お知らせ機能では、システム管理者や学校管理者、クラス管理者からのメッセージを受け取るこ とができます。メインメニューの「お知らせ」から確認いただけます。

| ä        | Team Portfolio | < |
|----------|----------------|---|
|          | 過去のチーム         |   |
| <b>V</b> | お知らせ           |   |
|          | 学習カレンダー        |   |
| *        | 学習ガイド          |   |

「お知らせ」を選択すると、以下のような画面が表示されます。

| 💋 スーパー英語大                                                        | 学校 🛛 🕈 🗎 🖓 👘 太郎 ಕん *                                                             |
|------------------------------------------------------------------|----------------------------------------------------------------------------------|
| r> 🛍 🗢                                                           | Home > お知らせ                                                                      |
| 🖀 Home                                                           | お知らせ                                                                             |
| 🚖 Placement Quiz                                                 |                                                                                  |
| 🖉 Training Bank 🗸 🗸                                              | 学校/システムからのお知らせ                                                                   |
| - Vocabulary Bank<br>Grammar Bank                                | 2017/03/03 「 デデインが年にくなりました。<br>2016/04/22 リスニングのレベル登録テストを受賞してくだ <mark>。</mark> い |
| Reading Bank     Listening Bank                                  | 2019/12/01 ±∞∞6600086-α                                                          |
| <ul> <li>         ・ 英語道場         ・         ・         ・</li></ul> | 2019年度トライアルクラスからのお知らせ                                                            |
| <ul> <li>▶ ディクタン</li> <li>▶ リスタン</li> </ul>                      | 92021797127                                                                      |
| <ul> <li>● 週刊:英語ドリル ⑧</li> <li>✓ Selected Training ✓</li> </ul>  |                                                                                  |

各メッセージのタイトルにリンクが提供されていますので、詳細を確認する場合は、リンクを選 択してください。

| 💋 スーパー英語大        | 学校                                             |   |
|------------------|------------------------------------------------|---|
| r≉ 🗎 ♦           | Home > お知らせ > エルからのお知らせ                        |   |
| 🖀 Home           | エルからのお知らせ                                      |   |
| 🛉 Placement Quiz | 2019/12/01 00:00   学校管理者                       |   |
| Training Bank    | 20110日かです!                                     |   |
| Vocabulary Bank  | スーパー 英語Academic Express 3のテストバンクに模試機能が追加されました。 |   |
| Grammar Bank     | テストバンクを受験する前の腕試しとして、ぜひご利用ください。                 |   |
| Reading Bank     | l                                              | 1 |
| Listening Bank   |                                                |   |
| • 英語道場 ~         |                                                |   |
| リスーング道場 🗸        |                                                |   |
| ▶ リスタン           |                                                |   |
|                  |                                                |   |

## 1.13. 学習カレンダー

学習カレンダーでは、AE3 へのログイン記録や、学習した時間、課題の締切日情報などが一覧 で表示されます。学習の状況を俯瞰的に見ることで、学習への取り組み状況を確認するきっかけ にすることができます。

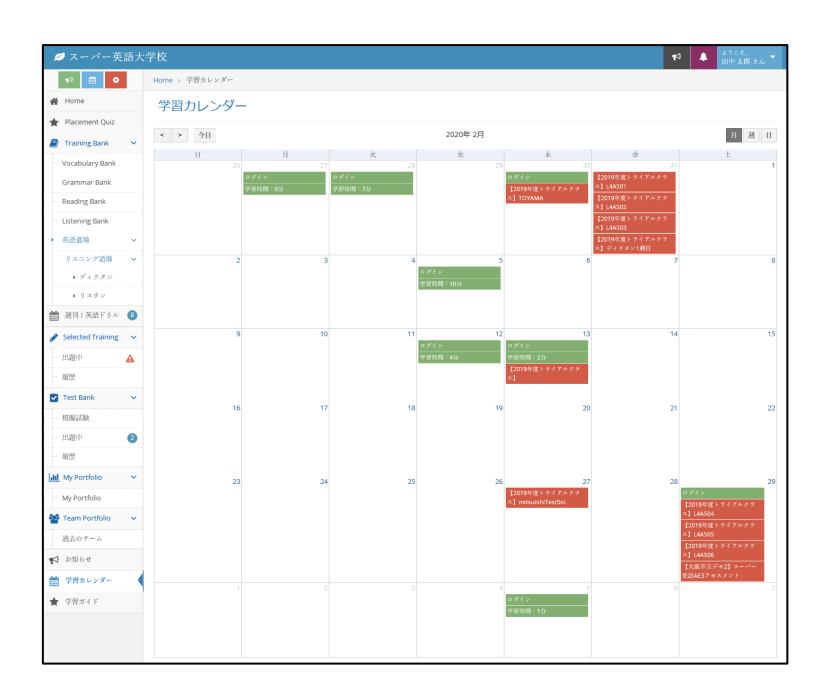

# 1.14. アンケート

アンケート機能では、学習者に対し、択一式や記述式のアンケートを実施することができます。 アンケートはクラス単位での実施が可能ですので、授業のタイミングなどにあわせて、配信する ことが可能です。

| Ø スーパー英語          | 大学相 | ž              |                         |        |                  | ۴        | a 🔺 🖪 | ようこそ, 🚽 🗸 |
|-------------------|-----|----------------|-------------------------|--------|------------------|----------|-------|-----------|
| € # 0             |     | Home / アンケート   |                         |        |                  |          |       |           |
| 🖀 Home            |     |                |                         |        |                  |          |       |           |
| 🔮 コースワーク          | ~   | <i>7-20</i> -1 |                         |        |                  |          |       |           |
| - TOEIC L&R対策コース  | 470 |                |                         |        |                  |          |       |           |
| 🛉 Placement Quiz  |     |                | アンケート名                  | クラス名   | 期限               |          |       |           |
| 🗐 Training Bank   | ~   |                | 利用者アンケート                | CAT確認  | 2024/08/31 23:59 | 修正する     |       |           |
| Vocabulary Bank   |     |                |                         |        |                  | [下書き]    |       |           |
| Grammar Bank      |     |                |                         |        |                  |          |       |           |
| Reading Bank      |     |                |                         |        |                  |          |       |           |
| Listening Bank    |     |                |                         |        |                  |          |       |           |
| 英語道場              | ~   |                |                         |        |                  |          |       |           |
| リスニング道場           | ~   |                |                         |        |                  |          |       |           |
| ▶ ディクタン           |     |                |                         |        |                  |          |       |           |
| ▶ リスタン            |     |                |                         |        |                  |          |       |           |
| 2週刊:英語ドリル         | 10  |                |                         |        |                  |          |       |           |
| Selected Training | ~   |                | 前のページに戻る                |        |                  |          |       |           |
| 出題中               | A   |                |                         |        | € 戻る             | 1/4 次へ 🔶 |       |           |
| 極思                |     |                |                         | 1:     |                  |          |       |           |
| Test Bank         | ~   | »動作環境          |                         | AE3は主に | どこで利用していますか?     |          |       |           |
| 模擬試験              |     | Powered By     | Silli<br>ur Resent Aust | 自宅     | 뿌                | 校        |       |           |
|                   |     |                |                         | 通学時    | ₹¢               | の他       |       |           |
|                   |     |                |                         |        |                  |          |       |           |
|                   |     |                |                         |        |                  |          |       |           |
|                   |     |                |                         |        |                  |          |       |           |
|                   |     |                |                         |        |                  |          |       |           |
|                   |     |                |                         |        |                  |          |       |           |
|                   |     |                |                         |        |                  |          |       |           |
|                   |     |                |                         |        |                  |          |       |           |
|                   |     |                |                         |        |                  |          |       |           |

## 1.15. 簡易学習ガイド

最後に、本システムの使い方を簡単にまとめた学習ガイドを提供しています。メインメニューの 「学習ガイド」から PDF データを見ることができますので、学習を開始する前にご一読ください。

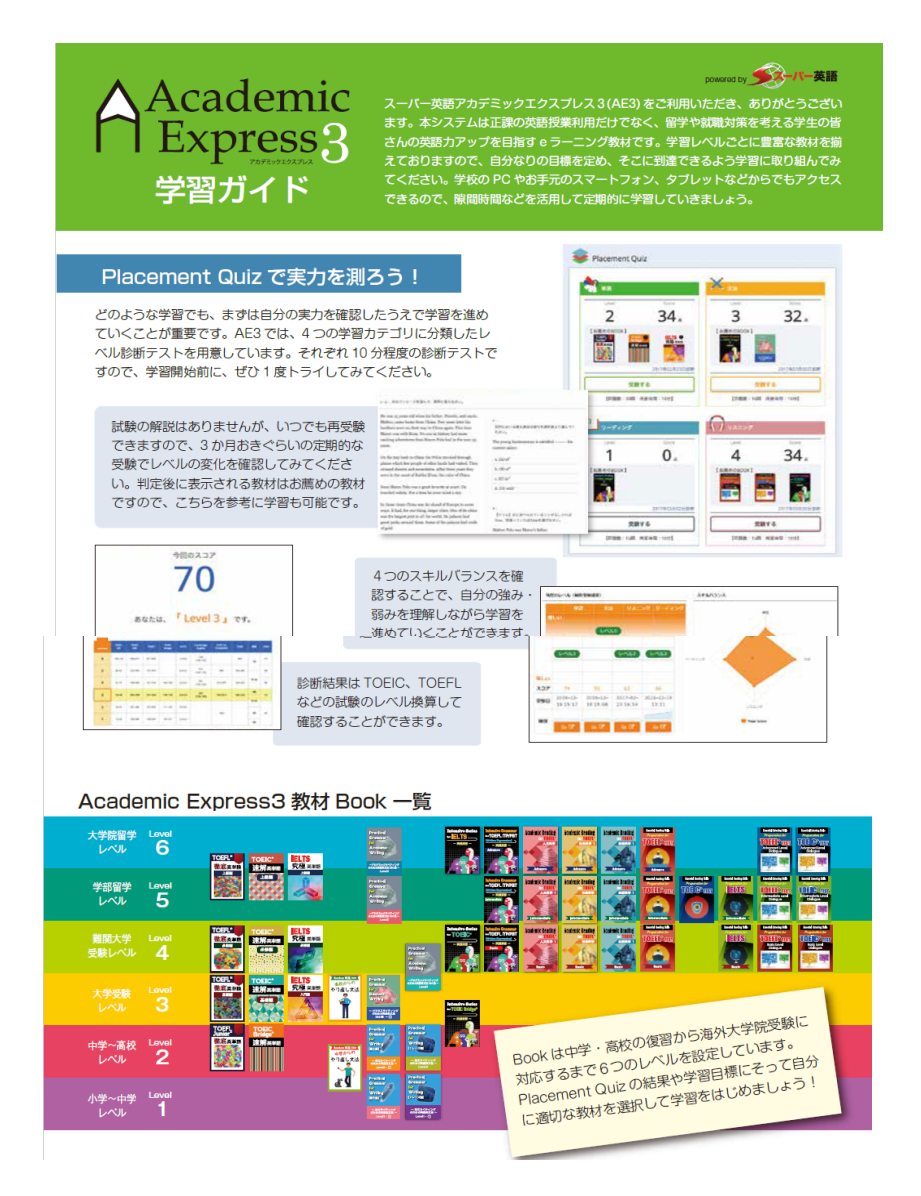

以上で、「ユーザーズマニュアル」は終了です。このマニュアルを参考に皆様の英語力が向上す ることを楽しみにしています。「継続は力なり」です。頑張ってください。